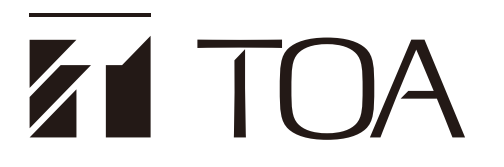

ソフトウェア 取扱説明書

# アナウンス再生ソフトウェア AI-210ML (Ver. 2)

| 📶 アナウンス再生ソフトウェア(                    | Version:2.1.0)                   |                          |                               |              |                                                                                                    |                | - 0 ×      |
|-------------------------------------|----------------------------------|--------------------------|-------------------------------|--------------|----------------------------------------------------------------------------------------------------|----------------|------------|
| 19:13:39                            | テゴリーから放送                         | - <b>①</b><br>履歴から       | 放送                            | 武 ケ ジュールから あ |                                                                                                    | <b>放送停</b>     | ш <b>ф</b> |
|                                     | く 運転見合わせ                         | 遅延・見通し                   | マナー放送                         | ICカード        | シャト                                                                                                    | <b>シ</b> ルバス > | 単一   複数    |
|                                     | €<br>「線運転見合わせ                    | び<br>運転再開見込み1            | ☑   ☑   ☑   ☑   ☑             | <br>         | 〕<br>≦通中止                                                                                                    | ↓              | >          |
| 🔵 チャイム                              |                                  | 放送文                      |                               | ☑ 編集         |                                                                                                    | 言語・綺           | り返し        |
| <mark>ア <u>0時ちょうど</u><br/>す。</mark> | 頃、 📝 <u>TOA</u> 線 📝 <u>TOA</u> 駅 | ?で 📝 <u>人身事故</u> が発生しました | E。 <mark>ぽ TOA</mark> 線は運転を見合 | わせていま        | <ul> <li>言語</li> <li>目</li> <li>目</li> <li>目</li> <li>語</li> <li>日</li> <li>日<th><b>英 中</b></th><th>韓</th></li></ul> | <b>英 中</b>     | 韓          |
|                                     |                                  |                          |                               |              | なし                                                                                                    | 2回             | $\infty$   |
|                                     |                                  |                          |                               |              | <mark>繰り返し間隔</mark> なし 10                                                                                                    |                |            |
| 試聴                                  |                                  |                          | 放送開始                          |              |                                                                                                    |                |            |

このたびは、TOA アナウンス再生ソフトウェアをご利用いただき、まことにありがとうございます。 正しくご使用いただくために、必ずこのソフトウェア取扱説明書をお読みになり、末長くご愛用くださいますよう お願い申し上げます。

| はじめに                                           |                                             |
|------------------------------------------------|---------------------------------------------|
|                                                |                                             |
| AI-21UML ぐぐさること<br>田志の説明                       |                                             |
| 用品の就明                                          |                                             |
| ソフトウェアの起動と終了のしかた                               | 5                                           |
| ソフトウェアの起動のしかた                                  | 5                                           |
| ソフトウェアの終了のしかた                                  | 5                                           |
| 運用のしかた                                         | 6                                           |
| カテブリーから放送オスとき                                  | 7                                           |
| ガブ コジ ガ ジバベッ ること<br>単一故送のしかた                   |                                             |
| <ul> <li>単 放送のしかた</li> <li>複数放送のしかた</li> </ul> |                                             |
|                                                |                                             |
| 腹腔から放达9 るとさ                                    |                                             |
| 腹歴リストから内谷を選択して放达する                             |                                             |
| 履歴リストを日刊で縦り込んで迭折9る                             | 19                                          |
| 履歴リストをキーワードで絞り込んで選択する                          | 20<br>21                                    |
|                                                | <i>ــــــــــــــــــــــــــــــــــــ</i> |
| スケジュールを新規作成するとき                                |                                             |
| 初期設定ワイサートでの設定の流れ                               |                                             |
| 1日のハターノを設定9る                                   |                                             |
| 週回改足で1) J                                      | 23<br>21                                    |
|                                                | ∠⊤                                          |
| スケジュールから放送するとき                                 |                                             |
| 自動放送のしかた                                       |                                             |
| 手動放送のしかた                                       |                                             |
| 通知列の表示                                         |                                             |
| スケジュールを本日限りで変更するとき                             |                                             |
| スケジュールイベントの追加のしかた                              |                                             |
| スケジュールイベントの編集のしかた                              |                                             |
| スケジュールイベントのコピーのしかた                             |                                             |
| スケジュールイベントの除外のしかた                              |                                             |
| スケジュールを変更するとき                                  |                                             |
| 1日のパターンを設定する                                   |                                             |
| 1日の始まりを設定する                                    |                                             |
| 1日のパターンを編集する                                   |                                             |
| スケジュールイベントの追加のしかた                              |                                             |
| スケジュールイベントの編集のしかた                              |                                             |
| 人ケシュールイベントのコピーのしかた                             |                                             |

| スケジュールイベントを1件のみ削除するとき    | 41 |
|--------------------------|----|
| 複数のスケジュールイベントをまとめて削除するとき | 41 |
| 連続した複数のスケジュールイベントを作成するとき |    |
| 1日のパターンをコピーする            | 43 |
| 週間設定を行う                  |    |
| その他の機能                   |    |
| ファイルからインポートする            |    |
| ファイルヘエクスポートする            | 47 |
| 本日のパターンを読み直す             |    |
| NX-300 との接続              |    |
| 概要                       |    |
| NX-300の制御出力動作            |    |
| 設定・確認のしかた                |    |
| 放送先設定のしかた                |    |
| 音量設定のしかた                 |    |
| 放送停止設定のしかた               |    |
| チャイム設定のしかた               |    |
| クラウド通信設定のしかた             |    |
| クラウド同期のしかた               |    |
| アナウンスデータ更新のしかた           | 62 |
| 音源登録                     | 63 |
| 放送プログラムの表示               |    |
| ライセンス情報の表示               | 67 |
| バージョン情報の表示               |    |
| データ消去のしかた                |    |
| トラブルシューティング              | 72 |

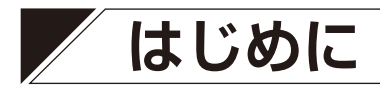

■ 概要

本書は、アナウンス再生ソフトウェア AI-210ML のソフトウェア取扱説明書です。

### ■ AI-210ML でできること

AI-210MLでは、必要なタイミングで必要な放送内容を選択して放送できる手動放送(■③ P. 7、P. 15) と、放送内容と放送時刻をあらかじめ登録し、スケジュールどおりに放送を行う自動放送(■③ P. 25)が できます。

また、放送音声としては、アナウンスクリエータークラウドで作成したアナウンスデータ、もしくはお手持ちの音源ファイルを登録して使用できます。

### ■ 用語の説明

#### ● アナウンスデータ

アナウンスクリエータークラウドで作成した本ソフトウェア用の放送音源です。

#### ● スケジュールイベント

放送文に放送開始時刻を設定した、1つの放送単位です。

#### ● パターン

スケジュールイベントを組み合わせて、1日の放送内容をまとめたものです。

#### ● スケジュールデータ

「1日のパターン設定」画面と「週間設定」画面で設定したデータです。

# ソフトウェアの起動と終了のしかた

### ■ ソフトウェアの起動のしかた

**手順:アナウンス再生ソフトウェアのアイコンをダブルクリックする**。 アナウンス再生ソフトウェアが起動します。

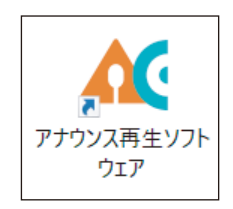

# ■ ソフトウェアの終了のしかた

### 1 設定アイコンをクリックし、表示されるメニューから「終了」 を選択する。

確認画面が表示されます。 メーモ

ウィンドウ右上の「×」をクリックしても同様です。

### 2 [はい] をクリックする。

ソフトウェアが終了します。

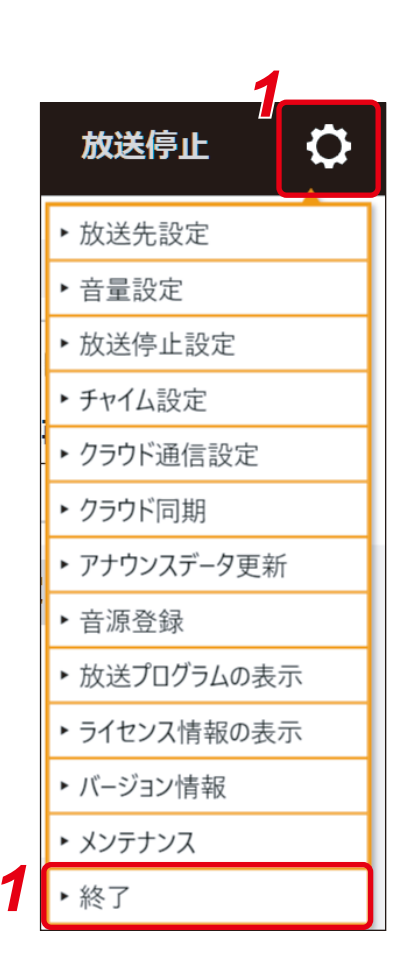

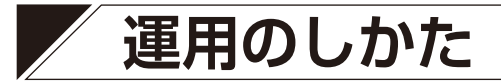

このソフトウェアを使用して放送するには、次の3通りの方法があります。

- カテゴリーから放送する
- 履歴から放送する
- スケジュールから放送する

また、放送先への接続設定には次の2通りの方法があります。

- パソコンのヘッドホン端子を放送設備へ接続する
- 放送設備に設置した NX-300 と LAN 経由で接続する( LS P. 48 [NX-300 との接続」)

#### ご注意

- このソフトウェアを運用しているときは、パソコンのスリープや休止、ユーザーの切り替えをしないでください。ただし、安定した動作を継続するために、計画的に半年に1回程度はパソコンおよびこのソフトウェアを再起動してください。
- NX-300 と LAN 経由で接続しているときに、放送中にパソコンをシャットダウンすると、NX-300 の制御 はオンのままになり、放送設備から放送できなくなる場合があります。
- スケジュールから放送において、1 日の始まり時刻直前の数分間は日替わり処理中のため、スケジュールの 変更はできません。

#### メモ

このソフトウェアでは放送の前後にチャイムを鳴らすことができますが、初期設定ではチャイムを使用しない設定になっています。

チャイムを使用する場合は、P.54「チャイム設定のしかた」をお読みください。

なお、次ページの「カテゴリーから放送するとき」と「履歴から放送するとき」(P. 15)の説明は、チャイム設定がチャイムを使用する場合のものです。

# / カテゴリーから放送するとき

カテゴリーごとに分けられた放送文から必要なものを選択して放送できます。

- カテゴリーからの放送には、次の2通りがあります。
  - 単一放送 :1 つの放送文を選択して放送します。
  - 複数放送 :複数の放送文を選択して放送します。

## ■単一放送のしかた

| 19:13:3                  | 7-517 (Version 2.1.0)<br>:Ξ<br>カテゴリーから放送     |                               | )<br>5放送                      |              | -                          | 待機中   | 放送停止        | 20     |
|--------------------------|----------------------------------------------|-------------------------------|-------------------------------|--------------|----------------------------|-------|-------------|--------|
|                          | 3 く 運転見合わせ                                   | 遅延・見通し                        | マナー放送                         | ICカード        | シ                          | ャトルバス |             | -   複数 |
| 4                        | ☆     お線運転見合わせ                               | ば♪<br>運転再開見込み1                | ↓ ○ ○ 個運転見合わせ                 | 〔<br>駅・直<br> | 〕<br>通中止                   | 〔<br> | ♪<br>第開待ち   | >      |
| 8                        | 14                                           | 放送文                           |                               | ☞ 編集         | 放送先                        |       | 言語・繰り返      | iL     |
| <mark>」の時</mark> 2<br>す。 | <u>ちょうど</u> 頃、 📝 <u>TOA</u> 線 📝 <u>TOA</u> り | 駅で <mark>📝 人身事故</mark> が発生しまし | た。 <mark>屠 TOA</mark> 線は運転を見合 | わせていま        | 言語   日                     | æ     | <b>(†</b> ) | 韓      |
| 5                        | 0-1                                          |                               |                               |              | <mark> 繰り返し回数</mark><br>なし | 2回    | 00          |        |
| 9                        |                                              | 10-                           |                               | ×            | <mark>繰り返し間隔</mark><br>なし  | 10秒 3 | 30秒 60      | 秒      |
| 記印                       | <b>.</b>                                     |                               | 放送開始                          |              |                            | 6,    | 7           |        |

1 [カテゴリーから放送] タブをクリックする。

### 2 単一/複数スイッチが「複数」側になっているときは、スイッチをクリックする。 スイッチが「単一」側にスライドします。

## **3** カテゴリーをクリックする。

この例では [運転見合わせ] が選択されています。 カテゴリーの下の行に、 [運転見合わせ] に登録されている放送文が表示されます。

### 4 カテゴリーに登録された放送文から放送したいものをクリックする。

放送文が選択されて放送文表示欄に表示されます。 この例では[路線運転見合わせ]が選択されています。

### 5 必要に応じて、選択した放送文を編集する。

編集できる箇所は、アイコン 📝 と共に橙色で表示されています。

#### 5-1 編集できる箇所をクリックする。

次の編集画面が表示されます。

クリックした内容と入れ換えできる候補が、一覧で画面下側に表示されます。

|                               |               | 放送内容の編集      | I          |                        |              |
|-------------------------------|---------------|--------------|------------|------------------------|--------------|
| <b>20時ちょうど</b> 頃、<br>合わせています。 | 💽 TOA 線 💽 TO. | A 駅で 📝 人身事故  | が発生しました。 🛃 | <mark>OA</mark> 線は運転を見 | <b>5</b> -3  |
| 人身事故                          | 車両故障          | 急病人          | 大雨         | 大雪                     | <b>5</b> -2. |
| 強風<br>安全確認                    | 台風            | 落雷<br>線路内立入り | 信号トラブル     | 線路点検                   | 54           |
| 初期値に戻す                        | 5             | <b>5-6</b>   | ンセル        |                        | ~            |

#### 5-2 入れ換えたい内容をクリックする。

内容が入れ換わります。

- **5-3 他に編集したい箇所がある場合は、編集画面で該当箇所をクリックする**。 クリックした内容と入れ換えできる候補が一覧で画面下側に表示されます。
- **5-4 入れ換えたい内容をクリックする。** 内容が入れ換わります。

#### 5-5 手順 5-3 と 5-4 を繰り返して必要箇所をすべて編集する。

#### 5-6 完了ボタンをクリックする。

メモ

- 放送文表示部の右上部にある編集ボタンをクリックしても編集画面が表示されます。その場合も、上記と 同様の手順で放送文を編集してください。
- 画面左下の [初期値に戻す] ボタンをクリックすると、編集中の放送文が納入時の状態に戻ります。

### 6 必要に応じて、放送先の設定を行う。

#### 6-1 放送先タブをクリックする。

放送先の設定画面が表示されます。

#### ご注意

放送先設定(P. 50)の出力先が「ヘッドホン」のときは、放送 先タブは表示されません。

#### 6-2 放送する放送先をクリックする。

クリックした放送先名の左上に橙色でチェックマークが表示されます。

#### メモ

- 画面右下の全選択ボタンをクリックすると、すべての放送先が 選択されます。
- 画面右下のクリアボタンをクリックすると、放送先の選択が解 除されます。

| 放送先                | 6          | 言語・繰り返し                |
|--------------------|------------|------------------------|
| <b>1</b> √<br>エリア1 | 2✓<br>エリア2 | ③<br>エリア3              |
| ④<br>エリア4          | ⑤<br>エリア5  | <sup>6</sup> <b>62</b> |
| ⑦<br>エリア7          | 8<br>エリア8  | ③<br>エリア9              |
|                    |            | クリア 全選択                |

### 7 必要に応じて、放送言語と繰り返しの設定を行う。

7-1 言語・繰り返しタブをクリックする。

放送言語と繰り返しの設定画面が表示されます。

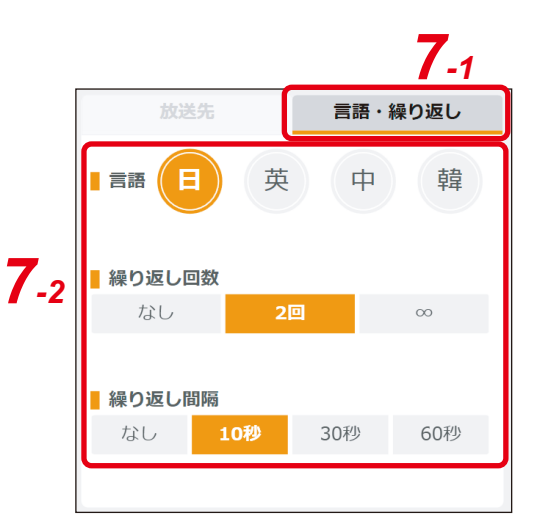

#### 7-2 放送言語と繰り返しの設定を行う。

設定内容は次の表のとおりです。

| 項目     | 設定内容                                                                                                    |
|--------|----------------------------------------------------------------------------------------------------|
| 言語     | 放送する言語を選択して設定します。<br>複数選択もできます。複数選択した場合、左側に表示された言語から順番に連続<br>して放送されます。<br>メーモ                                           |
|        | 前ページの例の場合、日本語→英語→中国語→韓国語の順番で放送されます。                                                                                     |
| 繰り返し回数 | 放送を繰り返す回数を設定します。<br>「なし」「2回」「∞」から選択します。<br>「∞」に設定すると、手動で停止するまで繰り返して放送します。<br>又王<br>複数の言語が選択されているときは、各言語で1回ずつ放送され、それが繰り返 |
|        | 後数の言語が選択されているときは、音言語で「回すう放送され、それが繰り返し放送されます。                                                                            |
| 繰り返し間隔 | 「繰り返し回数」の設定が「2回」または「∞」になっている場合、放送が終了し<br>た後に次の放送が開始するまでの間隔を設定します。<br>「なし」「10 秒」「30 秒」「60 秒」から選択します。                     |

### 8 放送時のチャイムをオフにするときは、チャイムスイッチをクリックする。

チャイムスイッチがスライドしてオフになります。

#### ご注意

チャイムを使用しない設定になっているときは、スイッチが表示されません。( INS P. 54 「チャイム 設定のしかた」)

ХE

- チャイムをオンにするときは、スイッチをもう一度クリックします。
- チャイムスイッチがオン(緑色)になっており、かつ放送を繰り返す設定(上記「繰り返し回数」) になっているときは、チャイムは放送を繰り返すごとに鳴ります。

### 9 試聴するときは、試聴ボタンをクリックする。

音声が、タブレット端末のヘッドホン端子または内蔵スピーカーから出力されます。 試聴中は試聴ボタンに代わり、試聴停止ボタンが表示されます。試聴を途中で停止したいときは、試 聴停止ボタンをクリックしてください。

#### ご注意

- バージョンが 2.1.0 より前の場合は試聴できません。(P. 68「バージョン情報の表示」)
- 放送先設定で音声出力が「ネットワーク」に設定されているときのみ有効です。音声出力が「ヘッドホン」に設定されているときは、ボタンが表示されません。(P.50「放送先設定のしかた」)

### 10 放送開始ボタンをクリックする。

#### 放送が開始されます。

くり返し設定が「なし」または「2回」のときは、放送が終了すると自動的に停止します。 放送を途中で停止したいときは、画面右上の放送停止ボタンをクリックしてください。

### |複数放送のしかた

| 🎢 アナウン | ス再生ソフトウェア (Version:2.1.0)                       |                                                                                                    |               |                                            |                    | - 🗆 X             |
|--------|-------------------------------------------------|----------------------------------------------------------------------------------------------------|---------------|--------------------------------------------|--------------------|-------------------|
| 19:    | 14:0:<br>カテゴリーから放送                              | 「日本の<br>風歴から放送」                                                                                                    |               |                                            | — <b>放</b>         | <sup>送停止</sup> 20 |
|        | <b>3</b> -1 く 運転見合わせ                            | 遅延・見通し                                                                                                    | マナー放送         | ICカード                                      | シャトルバス             | > 単一   複数         |
| 3.     | 2 ☆ ☆ □ □ □ □ □ □ □ □ □ □ □ □ □ □ □ □ □         | ①     ②     ③     ③     ④     ③     ④     ③     ④     ③     ④     ③     ④     ③     ④     ③     ③     ③     ③     ③     ③     ③     ③     ③     ③     ③     ③     ③     ③     ③     ③     ③     ③     ③     ③     ③     ③     ③     ③     ③     ③     ③     ③     ③     ③     ③     ③     ③     ③     ③     ③     ③     ③     ③     ③     ③     ③     ③     ③     ③     ③     ③     ③     ③     ③     ③     ③     ③     ③     ③     ③     ③     ③     ③     ③     ③     ③     ③     ③     ③     ③     ③     ③     ③     ③     ③     ③     ③     ③     ③     ③     ③     ③     ③     ③     ④     ③     ③     ③     ④     ③     ③     ③     ③     ③     ③     ③     ③     ③     ③     ③     ③     ③     ③     ③     ③     ③     ③     ③     ③     ③     ③     ③     ③     ③     ③     ③     ③     ③     ③     ③     ③     ③     ③     ③     ③     ③     ③     ③     ③     ③     ③     ③     ③     ③     ③     ③     ③     ③     ③     ③     ③     ③     ③     ③     ③     ③     ③     ③     ③     ③     ③     ③     ③     ④     ④     ③     ③     ③     ③     ③     ③     ③     ③     ③     ③     ③     ③     ③     ③     ③     ③     ③     ③     ③     ③     ③     ③     ③     ③     ③     ③     ③     ③     ③     ③     ③     ③     ④     ③     ③     ③     ③     ③     ③     ③     ③     ③     ③     ③     ③     ③     ③     ③     ③     ③     ③     ③     ③     ③     ③     ③     ③     ③     ③     ③     ③     ③     ③     ③     ③     ③     ③     ③     ③     ③     ③     ③     ③     ③     ③     ③     ③     ③     ③     ③     ③     ③     ③     ③     ③     ③     ③     ③     ③     ③     ③     ③     ③     ③     ③     ③     ③     ③     ③     ③     ③     ③     ③     ③     ③     ③     ③     ③     ③     ③     ③     ③     ③     ③     ③     ③     ③     ③     ③     ③     ③     ③     ③     ③     ③     ③     ③     ③     ③     ③     ③     ③     ③     ③     ③     ③     ③     ③     ③     ③     ③     ③     ③     ③     ③     ③     ③     ③     ③     ③     ③     ③     ③     ③     ③     ③     ③     ③     ③     ③     ③     ③     ③     ③     ③     ③     ③     ③     ③     ③     ③     ③     ③     ③ | ↓<br>区間運転見合わせ | □ □ □<br>□ □ □ □ □ □ □ □ □ □ □ □ □ □ □ □ □ |                    | 15                |
| 7 🖸    | 5776                                            | 放送文                                                                                                    |               | 2 編集                                       | 放送先言語              | <b>昏・繰り返し</b>     |
|        | 前除<br>間隔:<br>1.0秒<br>1.0秒<br>日<br>第<br>路線運転見合わせ | 送り: 0.1秒 💽                                                                                                    | 4             | -1 (+) 言語                                  |                    |                   |
|        |                                                 |                                                                                                    |               | <mark> </mark> 繰り返<br>  な                  | <b>し回数</b><br>し 2回 | ~                 |
|        |                                                 |                                                                                                    |               | 繰り返                                        | し、問題               |                   |
|        | 9                                               |                                                                                                    |               | なし                                         | 10秒 30秒            | 60秒               |
|        | 試聴                                              | 10 🗖                                                                                                    | 放送開始          |                                            | 5,6                |                   |

1 [カテゴリーから放送] タブをクリックする。

### 2 単一/複数スイッチが「単一」側になっているときは、スイッチをクリックする。 スイッチが「複数」側にスライドし、複数の放送文が選択できるようになります。 ご注意

複数を選択して放送文を複数選択した後に「単一」側にスライドさせると、すべて解除されます。

### 3 放送文を選択する。

放送文を放送したい順番で選択します。

3-1 状況に応じたカテゴリーをクリックする。

この例では [運転見合わせ] が選択されています。 カテゴリーの下の行に、 [運転見合わせ] に登録されている放送文が表示されます。

#### 3-2 カテゴリーに登録された放送文から放送したいものをクリックする。

ボタン左上のチェックが入り、放送文が選択されます。 選択した放送文の名称が放送文リスト表示欄に表示されます。 この例では [路線運転見合わせ] が選択されています。

#### 3-3 手順 3-1 と 3-2 を繰り返して必要な放送文をすべて選択する。

放送文の名称は放送リストの一番下に追加されます。放送は放送リストの上から順番に行われます。 |メーモ|

- 選択した放送文を削除するときは、削除したい放送文の左端にあるボックスをチェックし、放送文リスト左上の削除ボタンをクリックします。複数の放送文を選択して削除ボタンをクリックすると、一括して削除できます。
- 削除ボタンの左にあるボックスをクリックしてチェックすると、放送文すべてを選択できます。もう 一度クリックすると選択がすべて解除されます。すべて選択された状態で削除ボタンをクリックする とすべての放送文を一括して削除できます。

### 4 必要に応じて、選択した放送文を編集する。

#### 4-1 編集したい放送文の、リスト右端の「+」をクリックする。

「+」が「-」の表示になり、放送文が表示されます。

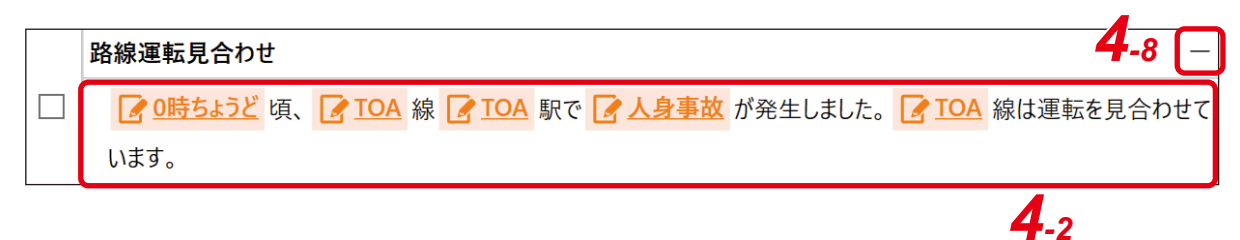

編集できる箇所は、アイコン 🕝 と共に橙色で表示されています。

#### 4-2 編集できる箇所をクリックする。

次の編集画面が表示されます。

クリックした内容と入れ換えできる候補が一覧で画面下側に表示されます。

|                                |                          | 放送内容の編集                     | E            |                        |              |
|--------------------------------|--------------------------|-----------------------------|--------------|------------------------|--------------|
| <b>② 0時ちょうど</b> 頃、<br>合わせています。 | <mark>了104</mark> 線 了104 | A<br>駅で <mark>I 人身事故</mark> | が発生しました。 📝 🛽 | <mark>OA</mark> 線は運転を見 | <b>]4</b> -4 |
|                                |                          |                             |              |                        |              |
| 人身事故                           | 車両故障                     | 急病人                         | 大雨           | 大雪                     | 4.3          |
| 強風                             | 台風                       | 落雷                          | 信号トラブル       | 線路点検                   |              |
| 安全確認                           | 沿線火災                     | 線路内立入り                      |              |                        | 4-5          |
| 17世(大)-三十                      | 4                        | -7                          | <b></b>      |                        | ×            |
| 初期値に戻す                         | 完                        | E7 +v:                      | ンセル          |                        |              |

**4-3**入れ換えたい内容をクリックする。

内容が入れ換わります。

- **4-4 他に編集したい箇所がある場合は、編集画面で該当箇所をクリックする**。 クリックした内容と入れ換えできる候補が一覧で画面下側に表示されます。
- **4-5 入れ換えたい内容をクリックする**。 内容が入れ換わります。
- 4-6 手順 4-4 と 4-5 を繰り返して必要箇所をすべて編集する。
- 4-7 完了ボタンをクリックする。
- **4-8** リスト右端の「-」をクリックする。

「-」が「+」の表示になり、リスト表示に戻ります。

4-9 手順 4-1 ~ 4-8 を繰り返して、必要箇所をすべて編集する。

メモ

画面左下の〔初期値に戻す〕ボタンをクリックすると、編集中の放送文が納入時の状態に戻ります。

5 必要に応じて、放送先の設定を行う。

#### 5-1 放送先タブをクリックする。

放送先の設定画面が表示されます。

#### ご注意

放送先設定(P.50)の出力先が「ヘッドホン」のときは、 放送先タブは表示されません。

#### 5-2 放送する放送先をクリックする。

クリックした放送先名の左上に橙色でチェックマークが 表示されます。

メモ

- 画面右下の全選択ボタンをクリックすると、すべての 放送先が選択されます。
- 画面右下のクリアボタンをクリックすると、放送先の 選択が解除されます。

6 必要に応じて、放送言語と繰り返しの設定を行う。

6-1 言語・繰り返しタブをクリックする。

放送言語と繰り返しの設定画面が表示されます。

6-2 放送言語と繰り返しの設定を行う。

設定内容は次の表のとおりです。

| 5-1 | 放送先        | 言          | 語・繰り返し  |
|-----|------------|------------|---------|
| 5-2 | 1 <b>イ</b> | 2 <b>イ</b> | ③       |
|     | エリア1       | エリア2       | エリア3    |
|     | ④          | ⑤          | ⑥       |
|     | エリア4       | エリア5       | エリア6    |
|     | ⑦          | ⑧          | ③       |
|     | エリア7       | エリア8       | エリア9    |
|     |            |            | クリア 全選択 |

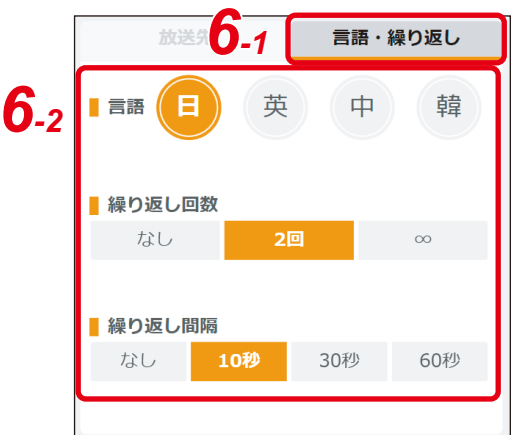

| 項目     | 設定内容                                                                                                    |
|--------|----------------------------------------------------------------------------------------------------|
| 言語     | 放送する言語を選択して設定します。<br>複数選択もできます。複数選択した場合、左側に表示された言語から順番に連続<br>して放送されます。<br>メーモ                                                                                                   |
|        | 複数選択した場合、放送は言語ごとに行われます。<br>P. 11の例の場合、放送文を2つ選択したときは、日本語①(日本語の1つ目の<br>放送文)→日本語②→英語①→英語②→中国語①→中国語②→韓国語①→韓国語<br>②の順番で放送されます。                                                       |
| 繰り返し回数 | 放送を繰り返す回数を設定します。<br>「なし」「2回」「∞」から選択します。<br>「∞」に設定すると、手動で停止するまで繰り返して放送します。<br>又 王<br>複数の言語を選択し、放送文を2つ選択しているときは、各言語で放送文が2つ<br>放送され、それが各言語で順番に放送されます。その内容が繰り返し放送されます。<br>■37 下記動作例 |
| 繰り返し間隔 | 「繰り返し回数」の設定が「2回」または「∞」になっている場合、放送が終了した後に次の放送が開始するまでの間隔を設定します。<br>「なし」「10秒」「30秒」「60秒」から選択します。                                                                                    |

下記の設定の場合の動作例:

①日本語と英語を選択、②放送文が2つ、③「繰り返し回数」が2回、④「繰り返し間隔」が10秒

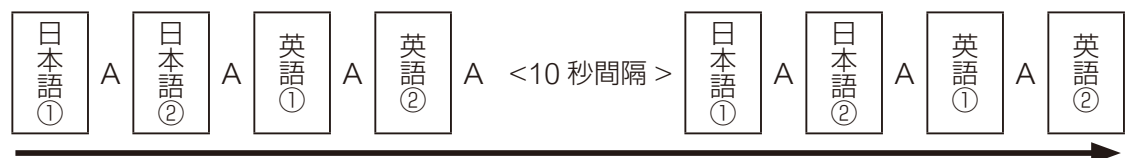

放送開始

放送終了

メモ

上記「A」の間隔は、**手順8**で設定します。

### 7 放送時のチャイムをオフにするときは、チャイムスイッチをクリックする。

チャイムスイッチがスライドしてオフになります。

#### ご注意

チャイムを使用しない設定になっているときは、スイッチが表示されません。( ■ P 54 「チャイム設定のしかた」)

メモ

- チャイムをオンにするときは、スイッチをもう一度クリックします。
- チャイムスイッチがオン(緑色)になっており、かつ放送を繰り返す設定(上記「繰り返し回数」) になっているときは、チャイムは放送を繰り返すごとに鳴ります。

### 8 必要に応じて、放送文間の間隔を設定する。

前ページ動作例の「A」の間隔の調節です。

ーボタンをクリックすると短くなり、+ボタンをクリックすると長くなります。設定された秒数がーボタンと+ボタンの間に表示されます。

1回クリックして調節できる秒数は、送りプルダウンメニューから 選択して設定します。プルダウンメニューは、「0.1秒」「1.0秒」「5.0 秒」「10.0秒」から選択できます。

| 間隔: 🕒 🗌 | 1.0秒 🕂 | 送り: | 0.1秒  | • |
|---------|--------|-----|-------|---|
|         |        |     | 0.1秒  |   |
|         |        |     | 1.0秒  |   |
|         |        |     | 5.0秒  |   |
|         |        |     | 10.0秒 |   |

### 9 試聴するときは、試聴ボタンをクリックする。

音声が、タブレット端末のヘッドホン端子または内蔵スピーカーから出力されます。 試聴中は試聴ボタンに代わり、試聴停止ボタンが表示されます。試聴を途中で停止したいときは、試 聴停止ボタンをクリックしてください。

#### ご注意

- ●バージョンが 2.1.0 より前の場合は試聴できません。(P. 68「バージョン情報の表示」)
- 放送先設定で音声出力が「ネットワーク」に設定されているときのみ有効です。音声出力が「ヘッドホン」に設定されているときは、ボタンが表示されません。(P.50「放送先設定のしかた」)

## 10 放送開始ボタンをクリックする。

放送が開始されます。 繰り返し設定が「なし」または「2回」のときは、放送が終了すると自動的に停止します。 放送を途中で停止したいときは、画面右上の放送停止ボタンをクリックしてください。

# 履歴から放送するとき

放送履歴から過去に放送した内容を選択して放送できます。 履歴からの選択のしかたには、次の4通りがあります。

- ・履歴リストから内容を選択する
- ·履歴リストを日付で絞り込んで選択する
- ・履歴リストをカテゴリーで絞り込んで選択する
- ・履歴リストをキーワードで絞り込んで選択する

### 履歴リストから内容を選択して放送する

| 19:21:44                         | カデ              |                       | ③<br>履歴から放送               |                           |           | <b>放送</b> 放送 | 送停止   |
|----------------------------------|-----------------|-----------------------|---------------------------|---------------------------|-----------|--------------|-------|
|                                  | <b>日付:</b> 日付   | の選択                   | カテゴリー: すべて                | ▼ キーワード:                  |           | Q 検索         | Ü,    |
| 日付                               | 時刻              | カテゴリー                 |                           | 放送内容                      | 繰り返し回数/間隔 | 放送言語         | 放送    |
| 2022/12/14                       | 19:20           | マナー放送                 | お客様にお願いいたします。車内で          | での携帯電話のご使用は、マナーモードに設定の    | なし/なし     | B            | 1,2,  |
| 2022/12/14                       | 19:19           | 運転見合わせ                | 0時ちょうど頃、TOA線TOA駅でノ        | 身事故が発生しました。TOA線は運転を見      | なし/なし     | 日/英          | 1,3   |
| 2022/12/14                       | 19:17           | マナー放送                 | ホームを歩かれる際は、黄色い点           | <b>デフロックの内側をご通行ください。</b>  | 2回/30秒    | 日/英/甲/韓      | 3     |
| 2022/12/14                       | 19:16           | シャトルバス                | シャトルバス乗り場は、TOAから、         | 徒歩0分の、TOAにございます。 詳しくは、イベン | なし/なし     | 日            | 3     |
| 2022/12/14                       | 19:16           | シャトルバス                | イベント会場まで、シャトルバスをご         | 利田の方は、シャトルバス往復券が必要にな      | なし/なし     | 日            | 3     |
| 2022/12/14                       | 6               | ICH_K                 | てつん トリンボレ の 左け            | (※) 閉じる                   | tsl_/tsl  | 口/苯          | 10    |
| 🚺 ቻャイム                           | 0               |                       | 放送文                       | ☑ 編集                      | 放送先       | 言語           | ・繰り返し |
| <mark> ② <u>0時ちょうど</u> す。</mark> | 頃、 📝 <u>TO/</u> | A 線 📝 <u>TOA</u> 駅で [ | ▲ 人身事故     が発生しました。     ▲ | TOA 線は運転を見合わせていま          |           | × 4          |       |
|                                  |                 |                       |                           |                           | ■繰り返し回数   |              |       |
|                                  |                 |                       |                           |                           | なし        | 2回           | 00    |
|                                  |                 |                       |                           |                           | 繰り返し間隔    |              |       |
|                                  |                 |                       |                           |                           | なし 1      |              |       |
|                                  |                 |                       |                           |                           |           |              |       |

- 1 [履歴から放送] タブをクリックする。
- 2 表示された履歴リストから放送したい内容をクリックする。 選択された内容が橙色に反転し、放送文が放送文表示欄に表示されます。
- 3 必要に応じて、選択した放送文を編集する。

編集できる箇所は、アイコン 📝 と共に橙色で表示されています。

#### 3-1 編集できる箇所をクリックする。

次の編集画面が表示されます。

クリックした内容と入れ換えできる候補が、一覧で画面下側に表示されます。

| ☑ 0時ちょうど<br>頃、 |      |             |              |                        |    |
|----------------|------|-------------|--------------|------------------------|----|
| 合わせています。       |      | 1 駅で 🥻 人身事故 | が発生しました。 📝 I | <mark>OA</mark> 線は運転を見 | 3. |
| 人身事故           | 車両故障 | 急病人         | 大雨           | 大雪                     |    |
| 強風             | 台風   | 落雷          | 信号トラブル       | 線路点検                   | 5. |
| 安全確認           | 沿線火災 | 線路内立入り      |              |                        | 3. |

- **3-2 入れ換えたい内容をクリックする**。 内容が入れ換わります。
- **3-3 他に編集したい箇所がある場合は、編集画面で該当箇所をクリックする**。 クリックした内容と入れ換えできる候補が一覧で画面下側に表示されます。
- 3-4 入れ換えたい内容をクリックする。

内容が入れ換わります。

3-5 手順 3-3 と 3-4 を繰り返して必要箇所をすべて編集する。

#### 3-6 完了ボタンをクリックする。

メモ

- 放送文表示部の右上部にある編集ボタンをクリックしても編集画面が表示されます。その場合も、上記と 同様の手順で放送文を編集してください。
- 画面左下の [初期値に戻す] ボタンをクリックすると、編集中の放送文が納入時の状態に戻ります。

### 4 必要に応じて、放送先の設定を行う。

#### 4-1 放送先タブをクリックする。

放送先の設定画面が表示されます。

#### ご注意

放送先設定(P. 50)の出力先が「ヘッドホン」のときは、 放送先タブは表示されません。

#### 4-2 放送する放送先をクリックする。

クリックした放送先名の左上に橙色でチェックマークが表示 されます。

メモ

- 画面右下の全選択ボタンをクリックすると、すべての放送 先が選択されます。
- 画面右下のクリアボタンをクリックすると、放送先の選択 が解除されます。

| l_1 | 放送先  |      | 語・繰り返し  |
|-----|------|------|---------|
| -2  | 1√   | 2√   | ③       |
|     | エリア1 | エリア2 | エリア3    |
|     | ④    | ⑤    | 6       |
|     | エリア4 | エリア5 | エリア6    |
|     | ⑦    | ⑧    | 9       |
|     | דקעד | エリア8 | エリア9    |
|     |      | 2    | クリア 全選択 |

5 必要に応じて、放送言語と繰り返しの設定を行う。

5-1 言語・繰り返しタブをクリックする。

放送言語と繰り返しの設定画面が表示されます。

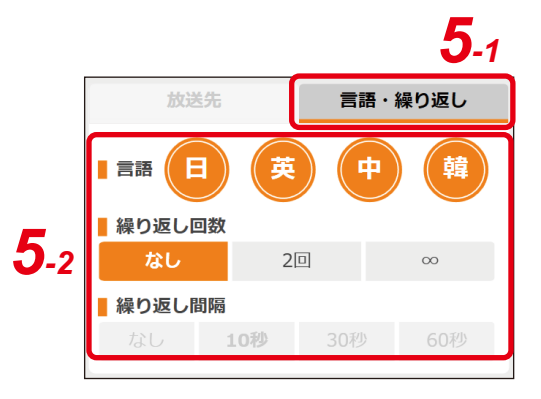

#### 5-2 放送言語と繰り返しの設定を行う。

設定内容は次の表のとおりです。

| 項目     | 設定内容                                                                                                    |
|--------|----------------------------------------------------------------------------------------------------|
| 言語     | 放送する言語を選択して設定します。<br>複数選択もできます。複数選択した場合、左側に表示された言語から順番に連続<br>して放送されます。<br>メーモ<br>P. 15の例の場合、日本語→英語→中国語→韓国語の順番で放送されます。                |
| 繰り返し回数 | 放送を繰り返す回数を設定します。<br>「なし」「2回」「∞」から選択します。<br>「∞」に設定すると、手動で停止するまで繰り返して放送します。<br>又 モ<br>複数の言語が選択されているときは、各言語で1回ずつ放送され、それが繰り返<br>し放送されます。 |
| 繰り返し間隔 | 「繰り返し回数」の設定が「2回」または「∞」になっている場合、放送が終了し<br>た後に次の放送が開始するまでの間隔を設定します。<br>「なし」「10 秒」「30 秒」「60 秒」から選択します。                                  |

### 6 放送時のチャイムをオフにするときは、チャイムスイッチをクリックする。

チャイムスイッチがスライドしてオフになります。

#### ご注意

チャイムを使用しない設定になっているときは、スイッチが表示されません。( 📭 P. 54 「チャイム 設定のしかた」)

#### メモ

- チャイムをオンにするときは、スイッチをもう一度クリックします。
- チャイムスイッチがオン(緑色)になっており、かつ放送を繰り返す設定(上記「繰り返し回数」)に なっているときは、チャイムは放送を繰り返すごとに鳴ります。

### 7 試聴するときは、試聴ボタンをクリックする。

音声が、タブレット端末のヘッドホン端子または内蔵スピーカーから出力されます。 試聴中は試聴ボタンに代わり、試聴停止ボタンが表示されます。試聴を途中で停止したいときは、試聴 停止ボタンをクリックしてください。

#### ご注意

- バージョンが 2.1.0 より前の場合は試聴できません。(P. 68 「バージョン情報の表示」)
- 放送先設定で音声出力が「ネットワーク」に設定されているときのみ有効です。音声出力が「ヘッドホン」に設定されているときは、ボタンが表示されません。(P. 50「放送先設定のしかた」)

### 8 放送開始ボタンをクリックする。

放送が開始されます。 くり返し設定が「なし」または「2回」のときは、放送が終了すると自動的に停止します。 放送を途中で停止したいときは、画面右上の放送停止ボタンをクリックしてください。

# 9 履歴更新ボタンをクリックする。

履歴リストが更新され、今回の放送が履歴リストに追加されます。

## | 履歴リストを日付で絞り込んで選択する

放送履歴からスケジュールイベントを選択して放送するとき、カレンダーで日付を選択し、その日付で履歴 リストを絞り込むことができます。

| 14:55:58  | (version:2.0.0)<br>カテ | ゴリーから放送 | ①<br>魔歴から放送                               | 送         | <b>放</b> | 送停止   |
|-----------|-----------------------|---------|-------------------------------------------|-----------|----------|-------|
|           | <b>日付:</b> 日付         | の選択 2 🗰 | カテゴリー: すべて マ キーワード:                       |           | Q 検索     | Ö     |
| 日付        | 時刻                    | カテゴリー   | 放送内容                                      | 繰り返し回数/間隔 | 放送言語     | 放送先   |
| 2022/3/07 | 14:54                 | ICカード   | お客様へ御案内いたします。本日、当駅周辺におきまして、イベントがございます     | なし/なし     | 日/英      | 1,2,3 |
| 2022/3/07 | 14:53                 | シャトルバス  | イベント会場まで、シャトルバスをご利用の方は、シャトルバス往復券が必要にな     | なし/なし     | 日        | 3     |
| 2022/3/07 | 14:53                 | シャトルバス  | シャトルバス乗り場は、TOAから、徒歩5分の、TOAにございます。詳しくは、イベン | なし/なし     | 日        | 3     |
| 2022/2/07 | 14.50                 | マナー放送   | ホームを歩かれる際け、苦色いらマブロックの内側をご通行ください           | 2回/60秒    | 日/茜/中/薜  | 1,2,2 |
| 2022/3/07 | 14:48                 | 運転見合わせ  | 12時35分頃、TOA線TOA駅で落雷が発生しました。TOA線は運転を見合わせ   | なし/なし     | 日/英      | 1,3   |

1 [履歴から放送] タブをクリックする。

2 カレンダーボタンをクリックする。

カレンダーが表示されます。

3 選択したい日付をクリックする。

クリックした日付の履歴が表示されます。

- **4** 表示された履歴リストから放送したい内容をクリックする。 選択された内容が橙色に反転し、放送文が放送文表示欄に表示されます。
- 5 「履歴リストから内容を選択して放送する」の手順3( <sub>1</sub> № P. 15) 以降と同様の手順で放送する。

## 履歴リストをカテゴリーで絞り込んで選択する

放送履歴からスケジュールイベントを選択して放送するとき、カテゴリーで履歴リストを絞りこむことができます。

| 📶 アナウンス再生ソフトウェア | (Version:2.0.0) |               |                           |                     |           |                 | - 0 × |
|-----------------|-----------------|---------------|---------------------------|---------------------|-----------|-----------------|-------|
| 14:55:58        | カテ              | :=<br>ゴリーから放送 | ▲<br>風歴から放送               | 1 🗒                 | —<br>(送   | <b>力</b><br>待機中 | 送停止 🗘 |
|                 | <b>日付:</b> 日付   | の選択           | カテゴリー: すべて                | ▼ キーワード:            |           | Q 検索            | Ö     |
| 日付              | 時刻              | カテゴリー         | 2 放送内容                    |                     | 繰り返し回数/間隔 | 放送言語            | 放送先   |
| 2022/3/07       | 14:54           | ICカード         | お客様、山案内いたします。本日、当駅周辺に     | おきまして、イベントがございます    | なし/なし     | 日/英             | 1,2,3 |
| 2022/3/07       | 14:53           | シャトルバス        | イベント会場まで、シャトルバスをご利用の方は、   | シャトルバス往復券が必要にな      | なし/なし     | 日               | 3     |
| 2022/3/07       | 14:53           | シャトルバス        | シャトルバス乗り場は、TOAから、徒歩5分の、TC | OAにございます。 詳しくは、 イベン | なし/なし     | 日               | 3     |
| 2022/3/07       | 14.50           | マナ放送          | ホームを歩かれる際は、黄色いら字ブロックの内    | 削をご通行ください           | 2回/60秒    | 日/革/中/韓         | 123   |
| 2022/3/07       | 14:48           | 運転見合わせ        | 12時35分頃、TOA線TOA駅で落雷が発生しま  | した。TOA線は運転を見合わせ     | なし/なし     | 日/英             | 1,3   |

### 1 [履歴から放送] タブをクリックする。

## 2 カテゴリープルダウンメニューから絞り込みたいカテゴリーを選択する。

放送内容に、選択したカテゴリーの履歴のみが表示されます。

### **3** 表示された履歴リストから放送したい内容をクリックする。 選択された内容が橙色に反転し、放送文が放送文表示欄に表示されます。

# 4 「履歴リストから内容を選択して放送する」の手順3(◎ P. 15)以降と同様の手順で放送する。

## 履歴リストをキーワードで絞り込んで選択する

放送履歴からスケジュールイベントを選択して放送するとき、キーワードで履歴リストを絞りこむことができます。

| 📶 アナウンス再生ソフトウェア | (Version:2.0.0) |               |                                                                    |           |            | - 0 × |
|-----------------|-----------------|---------------|--------------------------------------------------------------------|-----------|------------|-------|
| 14:55:58        | カテ              | :三<br>ゴリーから放送 | <ul> <li>③</li> <li>風屋から放送</li> <li>1</li> <li>スケジュールから</li> </ul> |           | <b>放</b> 市 | 送停止 🗘 |
|                 | <b>日付:</b> 日付   | の選択           | カテゴリー: すべて 2 キーワード:                                                |           | Q 検索       | Ö     |
| 日付              | 時刻              | カテゴリー         | 放送内容                                                               | 繰り返し回数/間隔 | 放送言語       | 放送先   |
| 2022/3/07       | 14:54           | ICカード         | お客様へ御案内いたします。本日、当駅周辺におきまして、イベントがございます                              | なし/なし     | 日/英        | 1,2,3 |
| 2022/3/07       | 14:53           | シャトルバス        | イベント会場まで、シャトルバスをご利用の方は、シャトルバス往復券が必要にな                              | なし/なし     | 日          | 3     |
| 2022/3/07       | 14:53           | シャトルバス        | シャトルバス乗り場は、TOAから、徒歩5分の、TOAにございます。詳しくは、イベン.                         | なし/なし     | 日          | 3     |
| 2022/2/07       | 14.50           | マナー抜け         | ホームを歩かれる際け、苦色いらマブロックの内側をご通行/ださい                                    | 2回,60秒    | 日/茜/由/讀    | 1.2.2 |
| 2022/3/07       | 14:48           | 運転見合わせ        | 12時35分頃、TOA線TOA駅で落雷が発生しました。TOA線は運転を見合わせ.                           | . なし/なし   | 日/英        | 1,3   |

### **1** [履歴から放送] タブをクリックする。

## 2 キーワード欄にキーワードを入力し、検索ボタンをクリックする。

放送内容に、入力したキーワードを含む履歴のみが表示されます。

### 3 表示された履歴リストから放送したい内容をクリックする。

選択された内容が橙色に反転し、放送文が放送文表示欄に表示されます。

# 4 「履歴リストから内容を選択して放送する」の手順3(■ P. 15)以降と同様の手順で放送する。

メモ

絞り込み結果の表示をリセットしたいときは、キーワード欄を空白にして、検索ボタンをクリックして ください。

# スケジュールを新規作成するとき

初めてスケジュールを作成する場合は、初期設定ウィザードで各種設定を行います。 スケジュールを作成した後に初期設定ウィザードを表示するには、スケジュールデータの消去(ING P. 71) が必要です。

### 初期設定ウィザードでの設定の流れ

初期設定ウィザードでの設定は、次のような流れで行います。

| T アナウンス再生ソフトウェア (Version:2.0.0) |                  |        |             |      |            | - 0 | з X |
|---------------------------------|------------------|--------|-------------|------|------------|-----|-----|
| 15:13:48 😑<br>カテゴリーから放送         | -<br>⑤<br>扇屋から放送 |        | ニスケジュールから放き | ×    | - 放送       | 停止  | 0   |
| 1日のバター                          | ーン設定             | 2 週間設定 |             | 3    | スケジュール放送開始 |     |     |
| 1日のスケジュールパターンを編集します。            |                  |        | 1日の始まり      | 0:00 | •          |     |     |
|                                 | パターン1 (未作成)      |        |             | :    | ^          |     |     |
|                                 | パターン2(未作成)       |        |             | :    |            |     |     |
|                                 | パターン3(未作成)       |        |             | :    |            |     |     |
|                                 | パターン4(未作成)       |        |             | :    |            |     |     |
|                                 | パターン5(未作成)       |        |             | :    |            |     |     |
|                                 | パターン6(未作成)       |        |             | :    |            |     |     |
|                                 | パターン7(未作成)       |        |             | :    |            |     |     |
|                                 | パターン8(未作成)       |        |             | :    |            |     |     |
|                                 | バターン9(未作成)       |        |             | :    |            |     |     |
| 初期設定ウィザードをスキップする                |                  | 次へ     |             |      |            |     |     |

#### 1.1日のパターン設定

スケジュールパターンは 20 個作成できます。

#### 2. 週間設定

作成したスケジュールパターンを曜日ごとに設定できます。

#### 3. スケジュール放送開始

週間設定したスケジュールの運用を開始します。

メモ

スケジュールデータをインポートする場合(P.46)は、初期設定を完了するか、画面左下の「初期設定ウィ ザードをスキップする」をクリックしてください。スケジュール運用画面に移動します。

### ■1日のパターンを設定する

初めてこのソフトウェアを起動(IFSP P.5)すると、次の画面が表示されます。 「1日のパターン設定」画面で、パターンの設定を行います。 パターンの設定は、スケジュールイベントを追加、編集、削除して行います。 1日のパターンは 20件作成できます。

| アナウソス両主ソフトウェア (Version200) |              |                                                                                                    | ~              |      |          | -    | o × |
|----------------------------|--------------|----------------------------------------------------------------------------------------------------|----------------|------|----------|------|-----|
| 15:46:48 IE カテゴリーから飲味      | 0-<br>888/01 | the state of the state of the s | …<br>スケジュールから! | 818  | - 待根中    | 放送停止 | ¢   |
| 1日のバタ                      | ーン設定         | 2 週間設定                                                                                                    |                | 6    | スケジュール放送 | 開始   |     |
| 1日のスケジュールパターンを編集します。       |              |                                                                                                    | 1日の始まり         | 0:00 | •        |      |     |
|                            | 平日           |                                                                                                    |                | :    |          |      |     |
|                            | ±θ           |                                                                                                    |                | :    |          |      |     |
|                            | パターン3 (未作成)  |                                                                                                    |                | :    |          |      |     |
|                            | パターン4(未作成)   |                                                                                                    |                | :    |          |      |     |
|                            | パターン5(未作成)   |                                                                                                    |                | :    |          |      |     |
|                            | パターン6 (未作成)  |                                                                                                    |                | :    |          |      |     |
|                            | パターン7 (未作成)  |                                                                                                    |                | :    |          |      |     |
|                            | パターン8(未作成)   |                                                                                                    |                | :    |          |      |     |
|                            | パターン9(未作成)   |                                                                                                    |                | :    |          |      |     |
|                            |              |                                                                                                    |                |      | v        |      |     |
| 初期設定ウィザードをスキップする           |              | 84                                                                                                    |                |      |          |      |     |

詳しい設定のしかたは、P.36をお読みください。

### ■ 週間設定を行う

作成したパターンを使用して、週間のスケジュールを設定します。

| アナウンス再生ソフトウェ3 | (Version2.0.0)                       |            |              |        |                                                                                 |           | -    | σ× |
|---------------|--------------------------------------|------------|--------------|--------|---------------------------------------------------------------------------------|-----------|------|----|
| 15:47:31      | :三<br>カテゴリーから放送                      |            | -0<br>昭田から放送 |        | この<br>この<br>この<br>この<br>この<br>この<br>この<br>この<br>この<br>この<br>この<br>この<br>この<br>こ | - 待機中     | 放送停止 | ¢  |
|               | 1日のパタ                                | 7-ン設定      |              | 2 週間設定 | 6                                                                               | スケジュール放送開 | 随    |    |
| 「1日のパター;      | ノ」を実施する曜日に割り当て?                      | ください       |              |        |                                                                                 |           |      |    |
| 設定変更日         | <ul> <li>即時</li> <li>日付指数</li> </ul> | 2022/03/07 |              |        |                                                                                 |           |      |    |
|               | 月                                    | 火          | 水            | 木      | 金                                                                               | ±         | B    |    |
| 現在            | なし                                   | なし         | なし           | なし     | なし                                                                              | なし        | なし   |    |
| 変更後           | 平日                                   | 平日         | 平日           | 平日     | 平日<br>•                                                                         | ±8<br>•   | ±8   |    |
|               |                                      |            |              |        |                                                                                 |           |      |    |
|               |                                      |            |              |        |                                                                                 |           |      |    |
|               |                                      |            |              |        |                                                                                 |           |      |    |
|               |                                      |            |              |        |                                                                                 |           |      |    |
| 初期設定ウィザ       | ードをスキップする                            |            | 戻る           | 次へ     |                                                                                 |           |      |    |

詳しい設定のしかたは、P.44をお読みください。

# ■ スケジュール放送を開始する

必要な設定が完了した後、スケジュール放送を 開始します。

### **1** 開始スイッチをクリックする。

表示が「待機中」から「実行開始」に変わ ります。

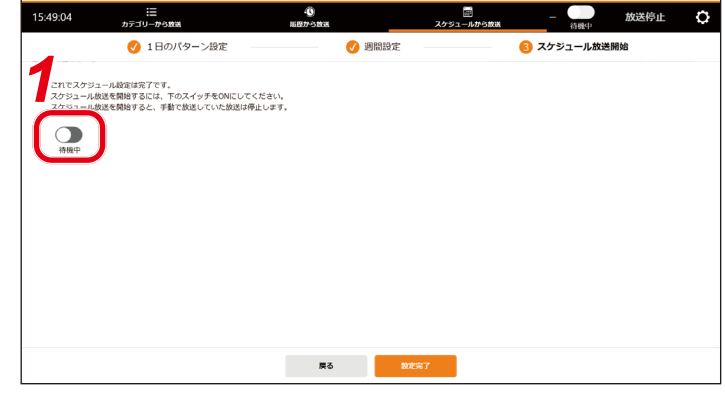

# 2 設定完了ボタンをクリックする。

スケジュール運用画面が表示され、スケ ジュール放送が開始します。

| 曜日:半日<br>3のスケジューノ | 1<br>v | ① 恒次約は定要は「1日の<br>から行ってください。                                        | パターン設定」本日限りの追加 | 1日のバター  | ーン設定 週間設定 | E |
|-------------------|--------|--------------------------------------------------------------------|----------------|---------|-----------|---|
| 通知                | 放送開始   | 放送文                                                                | 回数/間隔          | 放送言語    | 放送先       |   |
|                   |        | 発車前放送   まちなく発車<br>ご派内申し上げます。7時50分発、ディーオーエー行きパスは、問ちなく発車いたします。       |                | 日/英/中/韓 |           |   |
|                   |        | 発車直前放送 乗り場案内2<br>ご案内申し上げます。7時50分発、ティーオーエー行きバス、乗車券をお持ちのお客様はお急ぎTC    |                |         |           |   |
|                   |        | 発車前放送 乗り場案内1<br>ご案内申し上げます。7時10分発、TOA行きパス、ご利用のお客様は、ただいまから東亜乗り場      |                |         |           |   |
|                   | 16:05  | 発車前放送   まもなく発車<br>ご案内申し上げます。7時10分売、TOA行きバスは、間もなく売車いたします。           | 2回/10秒         | 日/英/中/韓 | 1,2,3     |   |
|                   | 16:08  | 発車直約放送 乗り場案内2<br>ご案内申し上げます。7時10分発、TOA行きバス、乗車券をお持ちのお客様はお急ぎ東亜乗り      | 易よ なし/なし       | 日/英/中/韓 | 1,2,3     |   |
|                   | 16:10  | スーツケース   お荷物お預かり<br>お客様にお願いいたします。パスにはトランクルームを設けておりますが、お預かりできる手荷物は尽 | 则 2回/10秒       | 日/英/中/韓 | 1,2,3     |   |
|                   | 16:20  | スーツケース   お荷物お預かり<br>お客様にお願いいたします。バスにはトランクルームを設けておりますが、お預かりできる手荷物は思 | ·[則 2回/10秒     | 日/英/中/韓 | 1,2,3     |   |
|                   | 16:30  | <b>到着案内   まもなく到着</b><br>ご案内申し上げます。7時50分発、ティーオーエー行きバスは、間もなく到着いたします。 | 2回/60秒         | 日/英/中/韓 | 1,2,3     |   |
|                   |        | Perde alebie to 1 all 1128 all des                                 |                |         |           |   |

ХE

週間設定を完了してこのソフトウェアを終了させた後、再度ソフトウェアを起動すると、自動的にスケジュー ル放送が開始します。

# スケジュールから放送するとき

事前に登録したスケジュールに沿って放送できます。スケジュールは編集できます。

×Ξ

事前に1日のパターン設定(P.36)および週間設定(P.44)をしてください。

スケジュールからの放送には、次の2通りがあります。

- ・自動放送:スケジュールから放送を実行中にしておくと、放送開始時間になると自動的に放送が開始されます。
- ・手動放送:スケジュールから放送を待機中にして、スケジュールイベントを選択して放送します。

#### ご注意

- 下記の状態では、手動放送と自動放送を切り換えることはできません。
  - ・初期設定ウィザード実行中
  - ・放送中
  - ・スケジュールを本日限りで編集中
  - ・パターン編集中
  - ・週間設定中
- ●スケジュールから放送するときは、チャイム設定(P. 54)のとおりにチャイムが鳴ります。チャイム設 定が鳴らす設定で、かつチャイムを鳴らさないで放送したいスケジュールイベントがあるときは、該当の イベント編集画面(P. 39)で「チャイム OFF」の設定をしてください。

メモ

チャイム設定(P. 54)が鳴らす設定で、かつ放送を繰り返す設定(P. 40の**手順 6**)になっているときは、 チャイムは放送を繰り返すごとに鳴ります。

### ■ 自動放送のしかた

自動的に放送ができるようにします。

### **1** スケジュール状態スイッチを ON にする。

スケジュール状態スイッチをクリックするたびに ON/OFF が切り換わります。

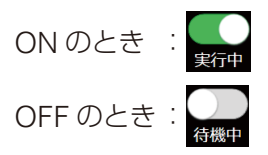

スケジュール状態スイッチを ON にすると、下記のように放送開始時間になると自動的に放送が開始します。

画面では、放送済みのスケジュールイベントはグレーで表示されます。 これから放送される予定のスケジュールイベントは、赤いラインから下に表示されます。

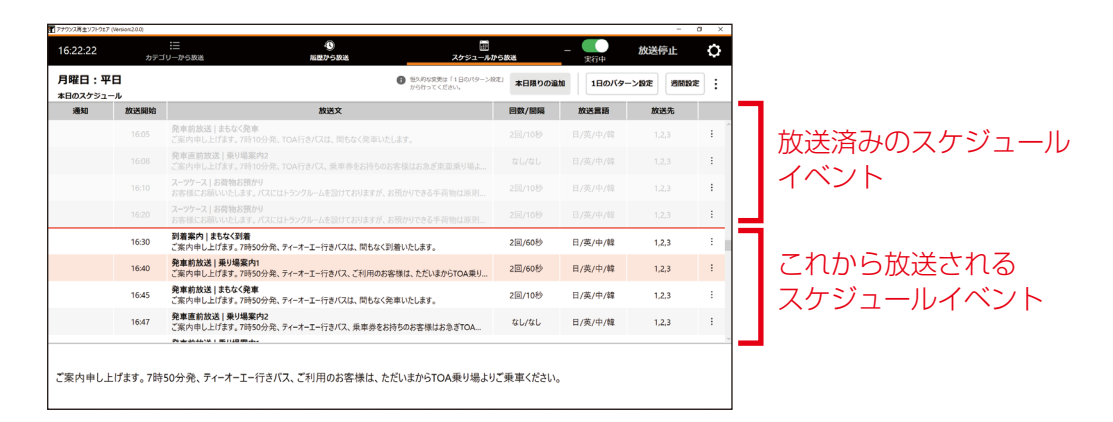

放送開始時間になると、自動的に放送が開始し、所定の内容を放送すると終了します。

#### ご注意

チャイム OFF を示すアイコンが表示されているとき、該当のスケジュールイベントではチャイムが鳴りません。(P. 39「スケジュールイベントの編集のしかた」)

| 17799ス株主97F917(W    | rsion2.1.0) |                                                                  |          |            |               | -        | a × |
|---------------------|-------------|------------------------------------------------------------------|----------|------------|---------------|----------|-----|
| 8:01:51             | カテゴリ        |                                                                  | ■<br>ルから | 5868       | - 待機中         | 放送停止     | 0   |
| 水曜日:平日<br>*日のスケジューノ | 1<br>1      | 個人的な思想は「1日のパ<br>から行ってください。                                       | 9->88    | 本日限りの追加    | 180/59        | ->約定 通問設 | £ : |
| 通知                  | 放送開始        | 放送文                                                              | -        | 回数/間隔      | 放送言語          | 放送先      |     |
|                     | 0:00        | マナー放送   携帯電源OFF<br>また、優先席付近では、湿縮時には携帯電話の電源をお切りください。              | x        | )          | PL off of all |          | 1   |
|                     | 5:00        | 運転見合わせ   路線運転見合わせ<br>4時ちょうど頃、TOA線東亜駅で大雪が発生しました。TOA線は運転を見合わせています。 |          | なし/なし      | 日/英/中/韓       |          | 1   |
|                     | 6:00        | 運転見合わせ   運転再開見込み1<br>ただ今、大雪のため運転を見合わせています。運転両開は7時ちょうどを見込んでいます。   | Я        | ∞/&L       | 莢/中           |          | :   |
|                     | 7:00        | 運転見合わせ   区間運転見合わせ<br>TOA線は信号トラブルのため、東亜駅からTOA駅間で運転を見合わせています。      |          | なし/なし      | 中/韓           |          | :   |
|                     | 8:00        | 運転見合わせ   駅・直通中止<br>TOA線TOA駅で落雷のため、直通運転を中止しています。                  | X        | なし/なし      | 42            |          | :   |
|                     | 9:00        | 運転見含わせ!運転再開待ち<br>ティーオーエー線は運転再開までしばらくお待ちください。                     |          | なし/なし      | 日/英           |          | :   |
|                     | 10:00       | 遅延・見通し   振智輸送<br>ただ今、ティーオーエー除TOA駅で大雨が発生しました。東亚稔、TOA線へ振替給送を行っていま  | 2        | なし/なし      | 日/中           |          | 1   |
|                     |             | 遅延・見通し   遅延発生                                                    |          | til.ittil. | 日(街/線         |          |     |

| を途中で停止させるときは、放送<br>ボタンをクリックする。 | アナウンス第主ツフトウェア ()<br>16:20:03<br>11) 旅送中 | ersion20.0)<br>カテニ<br>日客様にお師し |                                                                     | ▶5款送<br>スーツケース1つ程度:       | 20              | 放送停止    |    |
|--------------------------------|-----------------------------------------|-------------------------------|---------------------------------------------------------------------|---------------------------|-----------------|---------|----|
| が停止します。                        | 月曜日:平日<br>本日のスケジュー                      | 3<br>1                        | BARDERA (180/9-3)     BARDERA (180/9-3)                             | <sup>注」</sup> 本日限りの追加     | 180/(9-         | ->段定 通知 | 92 |
|                                | 通知                                      | 放送開始<br>16:00                 |                                                                     | <b>回数/100</b> 期<br>2回/60秒 | 放送重路<br>日/英/中/韓 | 放送先     |    |
|                                |                                         |                               | 発車訪放送 まもなく発車<br>ご変内中し上げます。7時10分売、TOA行きパスは、間もなく発車いたします。              |                           |                 |         |    |
|                                |                                         | 16:08                         | 発車運動放送   乗り場案内2<br>ご案内申し上げます。7時10分発、TOA行きバス、乗車券をお持ちのお客様はお急ぎ東亜乗り場よ   |                           | 日/英/中/韓         |         |    |
|                                | ~                                       | 16:10                         | スーツケース   お荷物お預かり<br>お客様にお願いいたします。バスにはトランクルームを設けておりますが、お預かりできる手荷物は原則 |                           |                 |         |    |
| 放送中を示すアイコン ——                  | •                                       | 16:20                         | スーツケース」お荷物お預かり<br>お客様にお願いいたします。バスにはトランクルームを設けておりますが、お預かりできる手筒物は原則   | 2回/10秒                    | 日/英/中/韓         | 1,2,3   |    |
|                                |                                         | 16:30                         | 到着案内   まもなく到着<br>ご案内中し上げます。 7時50分発、ティーオーエー行さバスは、間もなく到着いたします。        | 2回/60秒                    | 日/英/中/韓         | 1,2,3   |    |
|                                |                                         | 16:40                         | 発車前放送 乗り場案内1<br>ご案内中し上げます。7時50分発、ティーオーエー行きバス、ご利用のお客様は、ただいまからTOA乗り   | 2回/60秒                    | 日/英/中/韓         | 1,2,3   |    |
|                                |                                         |                               | 発車前放送 まもなく発車                                                        |                           |                 |         |    |

# 3 必要に応じてスケジュールイベントを編集する。

スケジュールイベントを本日のみ変更したり、本日のみ放送したいスケジュールイベントを追加したり することができます。手順の詳細は、「スケジュールを本日限りで変更するとき」(P. 31)をお読みく ださい。

### ■ 手動放送のしかた

自動放送の運用を停止し、スケジュールイベントを選択して手動による放送に切り換えることができます。

#### **1** スケジュール状態スイッチをクリック する。

手動放送に切り換わり、自動放送の運用が 停止します。

| ッス周生ソフトウェア<br> | (Version/2.0.0) | ii (0                                                    |                                    |         | n       | - 0       | ,   |
|----------------|-----------------|----------------------------------------------------------|------------------------------------|---------|---------|-----------|-----|
|                | カテコ             | リーから放送 <b>販売から放送</b>                                     | スケジュールから言                          | 28      | 実行中     | DOCTO TL  | , a |
| 曜日:平<br>日のスケジュ | ・日<br>ール        |                                                          | ● 他久的な変更は「1日のパターン税定」<br>から行ってください。 | 本日限りの追加 | 1日のバター  | ・ン設定 通常設定 |     |
| 通知             | 放送開始            | 放送文                                                      |                                    | 回数/制稿   | 放送言語    | 放送先       |     |
|                |                 | 発車前放送   まもなく発車<br>ご案内中し上げます。7時10分発、TOA行きバスは、問もなく発車いたし    |                                    |         | 日/英/中/韓 |           | -   |
|                |                 | 発車直筋放送 乗り場案内2<br>ご案内申し上げます。7時10分発、TOA行きバス、乗車券をお持ちのおぎ     |                                    |         |         |           |     |
|                |                 | スーツケース   お荷物お預かり<br>お客様にお願いいたします。パスにはトランクルームを設けておりますが、お予 |                                    |         | 日/英/中/韓 |           |     |
|                |                 | スーツケース   お荷物お預かり<br>お客様にお願いいたします。パスにはトランクルームを設けておりますが、お予 |                                    |         |         |           |     |
|                | 16:30           | 到着案内 まもなく到着<br>ご案内申し上げます。7時50分発、ティーオーエー行きバスは、間もなく到身      | 音いたします。                            | 2回/60秒  | 日/英/中/韓 | 1,2,3     |     |
|                | 16:40           | 発車前放送 乗り場案内1<br>ご案内申し上げます。7時50分発、ティーオーエー行きバス、ご利用のお客      | 様は、ただいまからTOA乗り                     | 2回/60秒  | 日/英/中/韓 | 1,2,3     |     |
|                | 16:45           | 発車前放送   まもなく発車<br>ご案内申し上げます。7時50分発、ティーオーエー行きバスは、間もなく発き   | 率いたします。                            | 2回/10秒  | 日/英/中/韓 | 1,2,3     |     |
|                | 16:47           | 発車直約放送 乗り場案内2<br>ご案内申し上げます。7時50分発、ティーオーエー行きバス、乗車券をお持     | ちのお客様はお急ぎTOA                       | なし/なし   | 日/英/中/韓 | 1,2,3     |     |
|                |                 | Pederakatana i Milita Milan                              |                                    |         |         |           |     |

(手動放送の状態)

| 5:25:52                 | カテニ            |                                                                     | から飲送    | 初級中     | 放送停止      |   |
|-------------------------|----------------|---------------------------------------------------------------------|---------|---------|-----------|---|
| <b> 曜日:平</b><br>日のスケジュー | <b>В</b><br>-ル | ● 他へ叩な見供は「1日のパター」<br>から行ってください。                                     | 本日限りの追加 | 180//9- | ->設定 通常設定 | : |
| 通知                      | 放送開始           | 放送文                                                                 | 回数/個隔   | 放送言語    | 放送先       |   |
|                         | 16:05          | 発車前放送   まちなく発車<br>ご案内中し上げます。7時10分発、TOA行きバスは、間もなく発車いたします。            | 2回/10秒  | 日/英/中/韓 | 1,2,3     |   |
|                         | 16:08          | 発車直前放送 乗り場案内2<br>ご案内申し上げます。7時10分免、TOA行きバス、乗車券をお持ちのお客様はお急ぎ東面乗り場よ     | なし/なし   | 日/英/中/韓 | 1,2,3     |   |
|                         | 16:10          | スーツケース」お荷物お預かり<br>お客様にお願いいたします。バスにはトランクルームを設けておりますが、お預かりできる手荷物は原則   | 2回/10秒  | 日/英/中/韓 | 1,2,3     |   |
|                         | 16:20          | スーツケース   お荷物お預かり<br>お客様にお願いいたします。パスにはトランクルームを設けておりますが、お預かりできる手荷物は原则 | 2回/10秒  | 日/英/中/韓 | 1,2,3     |   |
|                         | 16:30          | <b>到着案内   まもなく到着</b><br>ご案内申し上げます。7時50分発、ティーオーエー行きバスは、間もなく到着いたします。  | 2回/60秒  | 日/英/中/韓 | 1,2,3     |   |
|                         | 16:40          | 発車前放送   乗り場案内1<br>ご案内中し上げます。7時50分発、ティーオーエー行きバス、ご利用のお客様は、ただいまからTOA乗り | 2回/60秒  | 日/英/中/韓 | 1,2,3     |   |
|                         | 16:45          | <b>発車前放送   まもなく発車</b><br>ご案内申し上げます。7時50分免、ティーオーエー行きバスは、間もなく発車いたします。 | 2回/10秒  | 日/英/中/韓 | 1,2,3     |   |
|                         | 16:47          | 発車直約放送   乗り場案内2<br>ご案内申し上げます。7時50分発、ティーオーエー行きバス、乗車券をお持ちのお客様はお急ぎTOA  | なし/なし   | 日/英/中/韓 | 1,2,3     |   |
|                         |                | Production of the read structure                                    |         |         |           |   |

### 2 表示中のスケジュールから放送したい スケジュールイベントをクリックする。

3 [今すぐ放送] ボタンをクリックする。 選択したスケジュールイベントが放送され ます。 所定の内容を放送すると終了します。

#### ご注意

チャイム OFF を示すアイコンが表示されて いるとき、該当のスケジュールイベントで はチャイムが鳴りません。(P. 39「スケ ジュールイベントの編集のしかた」)

| 16:22:47            | カテゴ    | := 40<br>リーから放送 脳腔から放送                                         | <br>スケジュールから着                     | RE -    | 初級中     | 放送停止     | ¢   |
|---------------------|--------|----------------------------------------------------------------|-----------------------------------|---------|---------|----------|-----|
| 月曜日:平日<br>本日のスケジューノ | 1<br>1 | 0                                                              | ●包久的な変更は「1日のパターン設定」<br>から行ってください。 | 本日限りの追加 | 1日のバター  | シ設定 通常設定 | ] : |
| 通知                  | 放送開始   | 放送文                                                            |                                   | 回数/開開   | 放送言語    | 放送先      |     |
|                     | 16:05  | 発車約放送   まもなく発車<br>ご案内申し上げます。7時10分発、TOA行きバスは、間もなく発車いたしま:        | Ŧ.                                | 2回/10秒  | 日/英/中/韓 | 1,2,3    | ;   |
|                     | 16:08  | 発車直前放送   乗り場案内2<br>ご案内申し上げます。7時10分発、TOA行きバス、乗車券をお持ちのお客様        | 美はお急ぎ東亜乗り場よ                       | なし/なし   | 日/英/中/韓 | 1.2,3    | :   |
|                     | 16:10  | スーツケース   お荷物お預かり<br>お客様にお願いいたします。パスにはトランクルームを設けておりますが、お預け      | かりできる手荷物は原則                       | 2回/10秒  | 日/英/中/韓 | 1,2,3    | ;   |
| 2                   | 16:20  | スーッケース   お荷物お預かり<br>お客様にお願いいたします。バスにはトランクルームを設けておりますが、お預け      | かりできる手荷物は原則                       | 2回/10秒  | 日/英/中/韓 | 1,2,3    | :   |
|                     | 16:30  | 到着案内   まちなく到着<br>ご家の由し、トげます、7時50分型、ティーオーエー行きバスは、間もなく到差し        | いたします.                            | 2回/60秒  | 日/英/中/韓 | 1,2,3    | ÷   |
|                     | 16:40  | 発車前放送 乗り場案内1<br>ご案内申し上げます。7時50分発、ティーオーエー行きバス、ご利用のお客様           | は、ただいまからTOA乗り                     | 2回/60秒  | 日/英/中/韓 | 1,2,3    | ;   |
|                     | 16:45  | <b>発車約放送   まもなく発車</b><br>ご案内申し上げます。7時50分発、ティーオーエー行きバスは、間もなく発車し | いたします。                            | 2回/10秒  | 日/英/中/韓 | 1,2,3    | :   |
|                     | 16:47  | 発車直前放送 乗り場案内2<br>ご案内申し上げます。7時50分発、ティーオーエー行きバス、乗車券をお持ち          | のお客様はお急ぎTOA                       | なし/なし   | 日/英/中/韓 | 1,2,3    | :   |
|                     |        | Production of the state of the state of the state              |                                   |         |         |          |     |

|           | a property in only |                                                                  |          |           |                  |           |   |
|-----------|--------------------|------------------------------------------------------------------|----------|-----------|------------------|-----------|---|
| 8:01:51   | カテゴリ               | III                                                              | □<br>ルから | NGH .     | —<br>荷殿中         | 放送停止      | ٥ |
| 水曜日:平日    | 1                  | BARARRE [180/                                                    | 9ーン線定」   | 本日限りの追加   | 1日のバタ            | ->設定 通問設定 |   |
| 本日のスケジュール | ŀ                  | 2 St 2 S S 2 S 2 S 2 S 2 S 2 S 2 S 2 S 2                         |          |           |                  |           |   |
| 通知        | 放送開始               | 放送文                                                              |          | 回数/翩騎     | 放送言語             | 放送先       |   |
|           | 0:00               | マナー放送   携帯電源OFF<br>また、優先席付近では、混雑時には携帯電話の電源をお切りください。              | я        |           | moth site of the |           |   |
|           | 5:00               | 運転見合わせ   路線運転見合わせ<br>4時ちょうど頃、TOA線東運駅で大雪が発生しました。TOA線は運転を見合わせています。 |          | なし/なし     | 日/英/中/韓          |           | : |
|           | 6:00               | 遅転見合わせ   遅転再開見込み1<br>ただ今、大雪のため運転を見合わせています。運転両間は7時ちょうどを見込んでいます。   | я        | ∞/tzL     | 莢/中              |           | ; |
|           | 7:00               | 運転見合わせ   区間運転見合わせ<br>TOA線は信号トラブルのため、東亜駅からTOA駅間で運転を見合わせています。      |          | なし/なし     | 中/韓              |           | : |
|           | 8:00               | 運転見合わせ   駅・直通中止<br>TOA線TOA駅で落雷のため、直通運転を中止しています。                  | 22       | なし/なし     | 48               |           | : |
|           | 9:00               | 運転見合わせ   運転再開待ち<br>ティーオーエー線は運転再開までしばらくお待ちください。                   |          | なし/なし     | 日/英              |           | : |
|           | 10:00              | 遅延・見通し」振替輸送<br>ただ今、ティーオーエー線TOA駅で大雨が発生しました。東亜線、TOA線へ振替輸送を行っていま    | я        | なし/なし     | 日/中              |           | : |
|           | 11:00              | 遅延·見通し 遅延発生                                                      |          | tt1./tt1. | 日/革/線            |           |   |

**4** 放送を途中で停止させるときは、放送 停止ボタンをクリックする。

| 5:27:12           | カテニ     | := 40<br>リーから放送 指数から放送                                       | スケジュールから                         | 1018    | - 約級中   | 放送停止      |          |
|-------------------|---------|--------------------------------------------------------------|----------------------------------|---------|---------|-----------|----------|
| )放送中              | ご案内中し上げ | ます。7時50分発、ティーオーエー行きバス、ご利用のお客様は、ただいまからTO                      | A乗り場よりご乗車ください。                   |         |         | 故送中の文章    | <u>.</u> |
| 」曜日:平日<br>日のスケジュー | Э<br>л  | 0                                                            | 個人的な意思は「1日のパターン設定」<br>から行ってください。 | 本日限りの追加 | 1日のバタ-  | ->設定 通知設定 | E        |
| 潮知                | 放送開始    | 放送文                                                          |                                  | 回数/邮稿   | 放送言語    | 放送先       |          |
|                   | 16:05   | 発車前放送   まちなく発車<br>ご案内申し上げます。7時10分発、TOA行きバスは、間もなく発車いたします。     |                                  | 2回/10秒  | 日/英/中/韓 | 1,2,3     |          |
|                   | 16:08   | 発車直前放送 乗り場案内2<br>ご案内中し上げます。7時10分発、TOA行きバス、乗車券をお持ちのお客様        | はお急ぎ東亜乗り場よ                       | なし/なし   | 日/英/中/韓 | 1,2,3     |          |
|                   | 16:10   | スーツケース   お荷物お預かり<br>お客様にお願いいたします。バスにはトランクルームを設けておりますが、お預か    | りできる手荷物は原則                       | 2回/10秒  | 日/英/中/韓 | 1,2,3     |          |
|                   | 16:20   | スーツケース   お荷物お預かり<br>お客様にお願いいたします。バスにはトランクルームを設けておりますが、お預か    | りできる手荷物は原則                       | 2回/10秒  | 日/英/中/韓 | 1,2,3     |          |
|                   | 16:30   | 到着案内 まちなく到着<br>ご案内申し上げます。7時50分発、ティーオーエー行きバスは、間もなく到着い         | たします。                            | 2回/60秒  | 日/英/中/韓 | 1,2,3     |          |
|                   | 16:40   | <b>発車前放送 乗り場案内1</b><br>ご案内申し上げます。7時50分発、ティーオーエー行きバス、ご利用のお客様は | 、ただいまからTOA乗り…                    | 2回/60秒  | 日/英/中/韓 | 1,2,3     |          |
|                   | 16:45   | 発車前放送 まもなく発車<br>ご案内中し上げます。7時50分発、ティーオーエー行きバスは、間もなく発車いり       | たします。                            | 2回/10秒  | 日/英/中/韓 | 1,2,3     |          |
|                   |         | 発車直前放送   乗り場案内2                                              |                                  |         |         |           |          |

### 5 必要に応じて、スケジュールイベントを編集する。

スケジュールイベントを本日のみ変更したり、本日のみ放送したいスケジュールイベントを追加したり することができます。手順の詳細は、「スケジュールを本日限りで変更するとき」(P. 31)をお読みく ださい。

メモ

手動で放送したスケジュールイベントの放送開始時刻が、自動放送運用に戻した時点で現在時刻を過ぎていない場合、放送開始時刻になると再度放送されます。

再度放送したくない場合は、自動放送運用に戻す前に除外イベントに設定をすると放送をスキップさせることができます。(■3 P.35「スケジュールイベントの除外のしかた」)

| 📶 アナウンス再生ソフトウェア (Ve | ersion:2.0.0) |                                                               |                                   |         |        | -                         | a ×     |
|---------------------|---------------|---------------------------------------------------------------|-----------------------------------|---------|--------|---------------------------|---------|
| 16:29:06            | カテゴ           | ⋮= ●<br>リーから放送 履歴から放送                                         | 開<br>スケジュールからお                    |         |        | 放送停止                      | ¢       |
| 月曜日:平日<br>本日のスケジューノ | 3<br>v        |                                                               | 恒久的な変更は「1日のパターン設定」     から行ってください。 | 本日限りの追加 | 180    | のバターン設定週間                 | 別設定     |
| 通知                  | 放送開始          | 放送文                                                           |                                   | 回数/間隔   | 放送言語   | 放送先                       |         |
|                     | 16:05         | <b>発車前放送   まもなく発車</b><br>ご案内申し上げます。7時10分発、TOA行きバスは、間もなく発車いた   | します。                              | 2回/10秒  | 日/英/中/ | 韓 1,2,3                   | :       |
|                     | 16:08         | 発車直前放送   乗り場案内2<br>ご案内申し上げます。7時10分発、TOA行きバス、乗車券をお持ちのお         | 6客様はお急ぎ東亜乗り場よ                     | なし/なし   | 日/英/中/ | 韓 1,2,3                   | :       |
|                     | 16:10         | <b>スーツケース   お荷物お預かり</b><br>お客様にお願いいたします。パスにはトランクルームを設けておりますが、 | お預かりできる手荷物は原則                     | 2回/10秒  | 日/英/中/ | 韓 1,2,3                   | :       |
|                     | 16:20         | スーツケース   お荷物お預かり<br>お客様にお願いいたします。パスにはトランクルームを設けておりますが、        | お預かりできる手荷物は原則                     | 2回/10秒  | 日/英/中/ | 韓 1,2,3                   | :       |
|                     | 16:30         | <b>到着案内   まもなく到着</b><br>ご案内申し上げます。7時50分発、ティーオーエー行きバスは、間もなく到   | 則着いたします。                          | 2回/60秒  | 日/英/中/ | 韓 1,2,3                   | :       |
|                     | 16:40         | 発車前放送 乗り場案内1<br>ご案内申し上げます。7時50分発、ティーオーエー行きバス、ご利用のお            | 客様は、ただいまからTOA乗り                   | 2回/60秒  | 日/英 新  | 贏集                        |         |
|                     | 16:45         | <b>発車前放送   まもなく発車</b><br>ご案内申し上げます。7時50分発、ティーオーエー行きバスは、間もなく多  | き車いたします。                          | 2回/10秒  | 日/英    | コピーして作成                   |         |
|                     | 16:47         | 発車直前放送   乗り場案内2<br>ご案内申し上げます。7時50分発、ティーオーエー行きバス、乗車券をお         | 持ちのお客様はお急ぎTOA                     | なし/なし   | 日/英 🕅  | 余外                        |         |
|                     |               | 多中方42.4.4.4.1日日日日14.4.4                                       |                                   |         |        | 本日限りの一時的な変更です             |         |
|                     |               |                                                               |                                   |         |        | 恒久的な変更は「1日のパタ<br>行ってください」 | ーン設定」から |
| ご案内申し上に             | げます。7時5       | 50分発、ティーオーエー行きバスは、間もなく到着いたし                                   | ます。                               |         |        | / 7 \ IIX/C               |         |
|                     |               |                                                               |                                   |         |        |                           |         |

## ■ 通知列の表示

放送されない、もしくは放送されなかったスケジュールイベントは、その理由が通知列に表示されます。

|        | カテゴ   | リーから放送 配歴から放送 スケジュールか                                                     | ら放送       | 実行中     |           |    |
|--------|-------|---------------------------------------------------------------------------|-----------|---------|-----------|----|
| 日曜日:平日 |       | ① 恒久的な変更は「1日のパターン院<br>から行ってください。                                          | * 本日限りの追加 | 1日のバタ-  | ーン設定 週間設定 | :] |
| 通知     | 放送開始  | 放送文                                                                       | 回数/間隔     | 放送言語    | 放送先       |    |
|        |       |                                                                           |           |         |           | :  |
| 崔制スキップ |       |                                                                           |           |         |           | :  |
| 手動停止   |       | 到着案内   まちなく到着<br>ご案内申し上げます。7時50分発、ティーオーエー行きバスは、同ちなく到着いたします。               |           |         |           | :  |
| 女送文なし  |       |                                                                           |           |         |           | :  |
| は外イベント |       | 発車前放送   まもなく発車<br>ご案内申し上げます。7時50分発、ティーオーエー行きバスは、同もなく発車いたします。              |           |         |           | 3  |
|        | 16:47 | <b>発車直前放送   乗り場案内2</b><br>ご案内申し上げます。7時50分発、ティーオーエー行きバス、乗車券をお持ちのお客様はお急ぎTOA | なし/なし     | 日/英/中/韓 | 1,2,3     |    |
| 時刻重複   |       | 発車前放送   まちなく発車<br>ご案内申し上げます。 0時ちょうど発、TOA行きバスは、間もなく発車いたします。                |           |         |           | -  |
|        | 17:05 | <b>発車前放送   まもなく発車</b><br>ご案内申し上げます。7時10分発、TOA行きバスは、間もなく発車いたします。           | 2回/10秒    | 日/英/中/韓 | 1,2,3     | :  |
|        |       | 20世士444241年1日1日1日1日1日1日1日1日1日1日1日1日1日1日1日1日1日1日1                          |           |         |           |    |

| 通知列の表示 | 説明                                                                                                    |
|--------|----------------------------------------------------------------------------------------------------|
| 放送文なし  | スケジュールイベントに設定されている放送文がないため放送されません。<br>該当する放送文を含むアナウンスデータに更新、または別の放送文を設定して<br>ください。                                           |
| 除外イベント | 本日のスケジュールから除外されたスケジュールイベントです。<br>本日は放送されません。放送したい場合は除外解除してください。                                                              |
| 時刻重複   | 放送時刻が同時刻のスケジュールイベントが2つ以上あります。<br>2つ目以降のスケジュールイベントが時刻重複と表示され放送されません。1<br>つ目のスケジュールイベントを除外することで2つ目のスケジュールイベント<br>を放送することができます。 |
| 放送失敗   | ネットワークの問題により放送できませんでした。ネットワーク環境および設<br>定を確認してください。                                                                           |
| 強制停止   | 次のスケジュールイベントの放送開始時刻となったため、放送中の放送を強制<br>停止しました。                                                                               |
| 強制スキップ | スケジュールが待機中であったため、自動放送されませんでした。                                                                                               |
| 手動停止   | 手動操作により放送を停止しました。                                                                                                    |

# スケジュールを本日限りで変更するとき

スケジュールを本日限りで変更する場合は、下記の手順でスケジュールイベントを追加・編集します。ここで追加・編集した内容は、「1日のパターン設定」画面で設定した「1日の始まり」時刻(P.36)を過ぎると、すべて破棄されます。

編集には、下記のボタンと「:」アイコンのメニュー項目の機能を使用します。

| 曜日:平  | <sup>1</sup> B | ● 恒久的な変更は「1日のパターン版<br>から使ってください」                                           | は、本日限りの追 | 加 1日のパタ-   | -ン設定 週間部                    | 婝    |
|-------|----------------|----------------------------------------------------------------------------|----------|------------|-----------------------------|------|
| のスケジュ | - <i>ı</i> ı   | mono crista.                                                               |          |            |                             | _    |
| 通知    | 放送開始           | 放送文                                                                        | 回数/間隔    | 放送言語       | 放送先                         |      |
|       | 16:40          | 発車前放送   乗り場案内1<br>ご案内申し上げます。7時50分発、ティーオーエー行きバス、ご利用のお客様は、ただいまからTOA乗り        | 2回/60秒   | 日/英/中/韓    | 1,2,3                       | (    |
|       | 16:45          | <b>発車前放送   まもなく発車</b><br>ご案内申し上げます。7時50分発、ティーオーエー行きバスは、間もなく発車いたします。        | 2回/10秒   | 日/英 編集     |                             |      |
|       | 16:47          | <b>発車直前放送   乗り場案内2</b><br>ご案内申し上げます。7時50分発、ティーオーエー行きバス、乗車券をお持ちのお客様はお急ぎTOA  | なし/なし    | 日/英 コピー    | して作成                        |      |
|       | 17:00          | 発車前放送   乗り場案内1<br>ご案内申し上げます。7時10分発、TOA行きバス、ご利用のお客様は、ただいまから東亜乗り場より          | 2回/60秒   | 日/英 除外     |                             |      |
|       | 17:05          | <b>発車前放送   まもなく発車</b><br>ご案内申し上げます。7時10分発、TOA行きバスは、間もなく発車いたします。            | 2回/10秒   | 日/英 ① 本日限/ | つの一時的な変更です。<br>2変更は「1日のパターン | 19/1 |
|       | 17:08          | 発車直前放送 乗り場案内2<br>ご案内申し上げます。7時10分発、TOA行きバス、乗車券をお持ちのお客様はお急ぎ東亜乗り場よ            | なし/なし    | 行ってで       |                             |      |
|       | 17:10          | <b>スーツケース   お荷物お預かり</b><br>お客様にお願いいたします。バスにはトランクルームを設けておりますが、お預かりできる手荷物は原則 | 2回/10秒   | 日/英/中/韓    | 1,2,3                       |      |
|       | 17:20          | スーツケース   お荷物お預かり<br>お客様にお願いいたします。 バスにはトランクルームを設けておりますが、お預かりできる手荷物は原則       | 2回/10秒   | 日/英/中/韓    | 1,2,3                       |      |
|       |                | 回辛卒寺 : ++ 4/回辛                                                             |          |            |                             |      |

| 操作項目    | 内容                            | 参照先   |
|---------|-------------------------------|-------|
| 本日限りの追加 | クリックすると、イベント編集画面が表示され、スケジュールイ | P. 32 |
|         | ベントを追加できます。                   |       |
| 編集      | 作成済みのスケジュールイベントの設定を変更します。     | P. 33 |
| コピーして作成 | 作成済みのスケジュールイベントと同じ設定で新たにスケジュー | P. 34 |
|         | ルイベントを作成します。必要に応じて設定を変更できます。  |       |
| 除外      | 本日のみ放送しないように設定します。            | P. 35 |

## ■ スケジュールイベントの追加のしかた

本日限りで放送するスケジュールイベントを追加します。

#### 手順:スケジュール運用画面で、[本日限り の追加] ボタンをクリックする。

| 16:35:35 | カテゴ     | :三<br>リーから放送                   | - <b>①</b><br>減盛から放送                | 田<br>スケジュールカ                  | -5.8X        | - <b>(</b> )<br>第25年 | 放送停止      | ٥ |
|----------|---------|--------------------------------|-------------------------------------|-------------------------------|--------------|----------------------|-----------|---|
| 月曜日:平    | Н<br>-л |                                |                                     | 個人的な意味は「1日のパターン<br>から行ってください。 | □ 本日限りの追加    | 1 <b>1</b> 60/(9-    | ->股定 通知設定 | : |
| 通知       | 放送開始    |                                | 放送文                                 |                               | LEVEX/INTING | 放送言語                 | 放送先       |   |
|          | 16:40   | 発車前放送   乗り場案 の<br>ご案内申し上げます。7時 | <b>約1</b><br>50分発、ティーオーエー行きバス、ご利用の  | お客様は、ただいまからTOA乗り              | 2回/60秒       | 日/英/中/韓              | 1,2,3     | : |
|          | 16:45   | 発車前放送 まもなく発<br>ご案内申し上げます。7時    | 車<br>50分発、ティーオーエー行きバスは、問もな          | く発車いたします。                     | 2回/10秒       | 日/英/中/韓              | 1,2,3     | - |
|          | 16:47   | 発車直前放送   乗り場<br>ご案内申し上げます。7月   | <b>駅内2</b><br>50分発、ティーオーエー行きバス、乗車券∛ | お持ちのお客様はお急ぎTOA                | なし/なし        | 日/英/中/韓              | 1,2,3     | - |
|          | 17:00   | 発車前放送 乗り場案 <br>ご案内申し上げます。7月    | <b>約1</b><br>10分発、TOA行きバス、ご利用のお客様   | は、ただいまから東亜乗り場より               | 2回/60秒       | 日/英/中/韓              | 1,2,3     | : |
|          | 17:05   | 発車前放送 まもなく発<br>ご案内申し上げます。7世    | 車<br>10分発、TOA行きバスは、間もなく発車!          | いたします。                        | 2回/10秒       | 日/英/中/韓              | 1,2,3     |   |
|          | 17:08   | 発車直前放送   乗り場                   | <b>案内2</b><br>10分発、TOA行きバス、乗車券をお持ち  | のお客様はお急ぎ東亜乗り場よ                | なし/なし        | 日/英/中/韓              | 1,2,3     | : |
|          | 17:10   | スーツケース   お荷物お預<br>お客様にお願いいたします | <b>かり</b><br>。バスにはトランクルームを設けておりますか  | 「、お預かりできる手荷物は原則               | 2回/10秒       | 日/英/中/韓              | 1,2,3     | : |
|          | 17:20   | スーツケース   お荷物お預<br>お客様にお願いいたします | かり<br>。バスにはトラングルームを設けておりますか         | 、お預かりできる手荷物は原則                | 2回/10秒       | 日/英/中/韓              | 1,2,3     | - |
|          |         |                                |                                     |                               |              |                      |           |   |
| ご案内申し上   | げます。7時! | 50分発、ティーオーエ・                   | -行きバス、ご利用のお客様は、                     | ただいまからTOA乗り場より                | ご乗車ください。     |                      |           |   |

イベント編集画面が表示されます。

追加する内容を編集します。 編集のしかたは P. 39 をお読みください。

| 9:34:48     | !≡<br>カテゴリーからお                      | 88                                                                                                    | (3)<br>展歴から放送              |                        | スケジュールから放送      | - 468          | <b>上</b>            | <b>效送停止</b>    | 1   |
|-------------|-------------------------------------|----------------------------------------------------------------------------------------------------|----------------------------|------------------------|-----------------|----------------|---------------------|----------------|-----|
| - 戻る        |                                     |                                                                                                    | イベント編集                     | (本日限りの変引               | 更)              |                |                     |                | \$7 |
| カテゴリー       | 到着案内                                | •                                                                                                    | 乗り場到着                      | •                      |                 |                |                     |                |     |
| 放送文         | ご案内申し上げます<br>い。                     | 20時ちょうど                                                                                                    | 発 <mark>ぼ TOA</mark> 行きバスは | は、間もなく到着いり             | とします。ご利用の       | お客様は 📝 10      | <mark>A</mark> 乗り場に | てお待ちくだ         | đ   |
|             |                                     |                                                                                                    |                            |                        |                 |                |                     |                |     |
| 放送時刻        | 00 • : 00 •                         |                                                                                                    |                            | 88                     |                 | 英              | 中                   | 韓              |     |
| 放送時刻<br>放送先 | 00 • : 00 •                         | آلالت<br>عربانية                                                                                                    | 1973 ترليد                 | 言語<br>編り返し             |                 | 英              | 中                   | 韓              |     |
| 放送時刻<br>放送先 | 00 • : 00 •<br>1971<br>© 1974       | ن<br>۲ <i>۱۱۳۵</i><br>۲ <i>۱۱۳۶</i>                                                                                                    | ۰<br>۲۷۳۶3<br>۲۷۶۶6        | 言語<br>繰り返し<br>回数       |                 | 英<br>2回        | ф                   | 韓              |     |
| 放送時刻<br>放送先 | 00 • : 00 •<br>1071<br>1074<br>1077 | ۲۰۰۰         ۲۰۰۰         ۲۰۰۰         ۲۰۰۰         ۳         ۲۰۰۰         ۲۰۰۰         ۲۰۰۰         ۲۰۰۰         ۲۰۰۰         ۲۰۰۰         ۲۰۰۰         ۲۰۰۰         ۲۰۰۰         ۲۰۰۰         ۲۰۰۰         ۲۰۰۰         ۲۰۰۰         ۲۰۰۰         ۲۰۰۰         ۲۰۰۰         ۲۰۰۰         ۲۰۰۰         ۲۰۰۰         ۲۰۰۰         ۲۰۰۰         ۲۰۰۰         ۲۰۰۰         ۲۰۰۰         ۲۰۰۰         ۲۰۰۰         ۲۰۰۰         ۲۰۰۰         ۲۰۰۰         ۲۰۰۰         ۲۰۰۰         ۲۰۰۰         ۲۰۰۰         ۲۰۰۰         ۲۰۰۰         ۲۰۰۰         ۲۰۰۰         ۲۰۰۰         ۲۰۰۰         ۲۰۰۰         ۲۰۰۰         ۲۰۰۰         ۲۰۰۰         ۲۰۰۰         ۲۰۰۰         ۲۰۰۰         ۲۰۰۰ | © IJ776<br>© IJ776         | 言語<br>繰り返し<br>回数<br>間隔 | 日 :<br>なし<br>なし | 英<br>2回<br>10秒 | 中<br>30秒            | 韓<br>∞<br>60ŀ3 |     |

## ■ スケジュールイベントの編集のしかた

スケジュールイベントの内容を、本日限りで編集して変更します。

#### ご注意

自動放送中は、開始時刻を過ぎたスケジュールイベントの編集はできません。

手順:スケジュール運用画面で、編集する スケジュールイベント行の右端の 「:」アイコンをクリックして表示さ れるメニューから「編集」を選択する。

| 曜日:平日<br>日のスケジュール |       | ● 増え的な発展は「1日のパターン派<br>から行ってくまさい。                                                 | *日間りの追加 | 1日のバタ-    | ->約定 週間的定                    |       |
|-------------------|-------|----------------------------------------------------------------------------------|---------|-----------|------------------------------|-------|
| 通知                | 放送開始  | 放送文                                                                              | 回数/開開   | 放送言語      | 放送先                          |       |
|                   | 16:40 | <mark>発車前放送   乗り場案内1</mark><br>ご案内申し上げます。7時50分発、ティーオーエー行きバス、ご利用のお客様は、ただいまかGTOA乗り | 2回/60秒  | 日/英/中/韓   | 1,2,3                        | :     |
|                   | 16:45 | 発車的放送   まもなく発車<br>ご案内申し上げます。7時50分発、ティーオーエー行きバスは、問もなく発車いたします。                     | 2回/10秒  | 日/3 編集    |                              |       |
|                   | 16:47 | 発車直約放送   乗り場案内2<br>ご案内申し上げます。7時50分発、ティーオーエー行きバス、乗車券をお持ちのお客様はお急ぎTOA               | なし/なし   | 日/英 コピー   | して作成                         |       |
|                   | 17:00 | 発車前放送   乗り場案内1<br>ご案内申し上げます。7時10分発、TOA行きバス、ご利用のお客様は、ただいまから東亜乗り場より                | 2回/60秒  | 日/英 除外    |                              |       |
|                   | 17:05 | 発車約放送   まもなく発車<br>ご案内申し上げます。7時10分発、TOA行きバスは、間もなく発車いたします。                         | 2回/10秒  | 日/英 6 *日間 | Dの一時的な変更です。<br>な変更は「1日のパターン語 | (R) 1 |
|                   | 17:08 | 発車直前放送 乗り場案内2<br>ご案内申し上げます。7時10分発、TOA行きバス、乗車券をお持ちのお客様はお急ぎ東亜乗り場よ                  | なし/なし   | 行って       | <2230.                       |       |
|                   | 17:10 | スーツケース   お荷物お預かり<br>お客様にお願いいたします。パスにはトランクルームを設けておりますが、お預かりできる手荷物は原則              | 2回/10秒  | 日/英/中/榆   | 1,2,3                        | :     |
|                   | 17:20 | スーツケース   お荷物お預かり<br>お客様にお願いいたします。パスにはトランクルームを設けておりますが、お預かりできる手荷物は原則              | 2回/10秒  | 日/英/中/韓   | 1,2,3                        | ;     |
|                   |       | 501 00 482 44 1 + + 4 - 7 501 00                                                 |         |           |                              |       |

イベント編集画面が表示されます。

変更する内容を編集します。

編集のしかたは P. 39 をお読みください。

| 9:34:48     | <del>7</del> 7                                                     | :≣<br>⊐ju-#6\$\$\$®          |                      | - 10<br>展歴から放送             |                               | スケジュールから放送    | -        | 待機中                    | 放送停止            |
|-------------|--------------------------------------------------------------------|------------------------------|----------------------|----------------------------|-------------------------------|---------------|----------|------------------------|-----------------|
| 戻る          |                                                                    |                              |                      | イベント編集                     | し、本日限りの変                      | 5更)           |          |                        | *               |
| カテゴリー       | 到着案内                                                               |                              |                      | 乗り場到着                      |                               |               |          |                        |                 |
| 胺送文         | ご案内申し<br>い。                                                        | 」上げます。                       |                      | 発 📝 TOA 行きバス               | は、間もなく到着い                     | たします。ご利用      | 目のお客様は [ | <mark>そ TOA</mark> 東り場 | にてお待ちくだる        |
|             |                                                                    |                              |                      |                            |                               |               |          |                        |                 |
| 收送時刻        | 00 • :                                                             | 00 •                         |                      |                            | 53                            |               | 田        | <b>#</b>               | <b>東</b> 登      |
| 改送時刻<br>改送先 | 00 • :<br>•••                                                      | 00 •<br>171                  | 1972                 | ن<br>1973                  | 言語<br>繰り返し                    | ₿             | 英        | <b></b>                | 韓               |
| 改送時刻<br>改送先 | 00 • :<br>TU:<br>(*<br>TU:                                         | 00 •<br>171 ©<br>174 ©       | 1972<br>1975         | 0<br>1976                  | 言語<br>縁り返し<br>回数              |               | 英        | ф<br>20                | <b>韓</b> 章<br>∞ |
| 攸送時刻<br>敘送先 | 00 • :<br>()<br>()<br>()<br>()<br>()<br>()<br>()<br>()<br>()<br>() | 00 •<br>P1 ©<br>P4 ©<br>P7 © | 1972<br>1975<br>1978 | © 1973<br>© 1976<br>© 1979 | <b>言語</b><br>服り返し<br>回数<br>回隔 | 日<br>なし<br>なし | 英<br>10秒 | Ф<br>20<br>3019        | 韓<br>愈<br>601%  |

## ■ スケジュールイベントのコピーのしかた

本日限りで放送するスケジュールイベントを、作成済みのスケジュールイベントをコピーして作成します。

手順:スケジュール運用画面で、編集する スケジュールイベント行の右端の 「:」アイコンをクリックして表示さ れるメニューから「コピーして作成」 を選択する。

| 曜日:平 | H     | ● 地へ的な気気は「1日のパターン検<br>から行ってください。                                    | 本日限りの追加 | 1日のバター      | ン設定 週間部                   | 定     |
|------|-------|---------------------------------------------------------------------|---------|-------------|---------------------------|-------|
| 通知   | 放送開始  | 放送文                                                                 | 图数/图隔   | 放送言語        | 放送先                       |       |
|      | 16:40 | 発車前放送 乗り場案内1<br>ご案内申し上げます。7時50分発、ティーオーエー行きバス、ご利用のお客様は、ただいまからTOA乗り   | 2回/60秒  | 日/英/中/韓     | 1,2,3                     | ſ     |
|      | 16:45 | 発車約放送   まちなく発車<br>ご案内申し上げます。7時50分発、ティーオーエー行きバスは、間ちなく発車いたします。        | 2回/10秒  | 日/英 編集      |                           |       |
|      | 16:47 | 発車直約放送   乗り場案内2<br>ご案内申し上げます。7時50分発、ティーオーエー行きバス、乗車券をお持ちのお客様はお急ぎTOA  | なし/なし   | 日/英 コピー     | して作成                      |       |
|      | 17:00 | 発車前放道   乗り場案内1<br>ご案内申し上げます。7時10分発、TOA行きバス、ご利用のお客様は、ただいまから東亜乗り場より   | 2回/60秒  | 日/英 除外      |                           |       |
|      | 17:05 | <b>発車的放送   まもなく発車</b><br>ご案内申し上げます。7時10分発、TOA行きバスは、間もなく発車いたします。     | 2回/10秒  | 日/英 6 本日間の  | の一時的な変更です。<br>変更は「1日のパター」 | 10081 |
|      | 17:08 | 発車直前放送 乗り場案内2<br>ご案内申し上げます。7時10分発、TOA行きバス、乗車券をお持ちのお客様はお急ぎ東亜乗り場よ     | なし/なし   | 行ってく<br>日/英 | tau.                      |       |
|      | 17:10 | スーツケース   お着物お預かり<br>お客様にお願いいたします。バスにはトラングルームを設けておりますが、お預かりできる手荷物は原則 | 2回/10秒  | 日/英/中/翰     | 1,2,3                     |       |
|      | 17:20 | スーツケース   お荷物お預かり<br>お客様にお願いいたします。バスにはトラングルームを設けておりますが、お預かりできる手荷物は原則 | 2回/10秒  | 日/英/中/韓     | 1,2,3                     |       |
|      |       | 518884-1 ++++/518                                                   |         |             |                           |       |

イベント編集画面が表示されます。

変更する内容を編集します。

編集のしかたは P. 39 をお読みください。

| 9:34:48     | カテゴリーから数                                                           | 38                                     | 尾鹿から放送                              | 259:                   | ユールから放送           | 待機中                     | 放送停止                                                                                          |
|-------------|--------------------------------------------------------------------|----------------------------------------|-------------------------------------|------------------------|-------------------|-------------------------|-----------------------------------------------------------------------------------------------|
| - 戻る        |                                                                    |                                        | イベント編集                              | 髪 (本日限りの変更)            |                   |                         | *                                                                                             |
| カテゴリー       | 预档案内                                                               | *                                      | 乗り場到着                               | ×                      |                   |                         |                                                                                               |
| 放送文         | ご案内申し上げます。<br>い。                                                   | ② 0時ちょうど                               | 発 📝 TOA 行きバス                        | は、闇もなく到着いたしま           | す。ご利用のお客様は        | <mark>ぼ TOA</mark> 乗り場は | こてお待ちくださ                                                                                      |
|             |                                                                    |                                        |                                     |                        |                   |                         |                                                                                               |
| 放送時刻        | 00 • : 00 •                                                        |                                        |                                     | 23 <b>(</b>            | 苗                 | ±                       | 5 <u>7</u> 2                                                                                  |
| 放送時刻<br>放送先 | 00 • : 00 •                                                        | ۵<br>۲ <i>U7</i> 2                     | ©<br>۲۷73                           | 言語<br>展り直し             | 英                 | <b></b>                 | \$4<br>4<br>4<br>4<br>4<br>4<br>4<br>4<br>4<br>4<br>4<br>4<br>4<br>4<br>4<br>4<br>4<br>4<br>4 |
| 放送時刻<br>救送先 | 00 · : 00 ·<br>                                                    | ©<br>1.072<br>©<br>1.075               | ©<br>1976                           | 言語<br>凝り返し<br>回惑       | 英<br>称L           | 中<br>20                 | 章章<br>∞                                                                                       |
| 放送時刻<br>放送先 | 00 • : 00 •<br><u>rup1</u><br>0<br><u>rup4</u><br>0<br><u>rup7</u> | ()<br>1172<br>()<br>1175<br>()<br>1178 | 0<br>1073<br>0<br>1076<br>0<br>1079 | 武道<br>減り返し<br>回款<br>回該 | 英<br>なし<br>なし 10秒 | 20<br>3019              | 韓<br>∞<br>6019                                                                                |

## ■ スケジュールイベントの除外のしかた

スケジュールイベントを、本日のみ放送しないように設定します。

手順:スケジュール運用画面で、除外する スケジュールイベント行の右端の 「:」アイコンをクリックして表示さ れるメニューから「除外」を選択す る。

| 3曜日:半 | н<br>- IL | ● 他気料設置は「1日のパターン線<br>から行ってください。                                     | 本日限りの追加 | 1日のバター     | ン設定 週間的                   | 疣    |
|-------|-----------|---------------------------------------------------------------------|---------|------------|---------------------------|------|
| 通知    | 放送開始      | 放送文                                                                 | 图数/图局   | 放送言語       | 放送先                       |      |
|       | 16:40     | 発車的放送   乗り場案内1<br>ご案内申し上げます。7時50分発、ティーオーエー行きバス、ご利用のお客様は、ただいまからTOA乗り | 2回/60秒  | 日/美/中/韓    | 1,2,3                     | [    |
|       | 16:45     | 発車約放送   まちなく発車<br>ご案内申し上げます。7時50分発、ティーオーエー行きバスは、間ちなく発車いたします。        | 2回/10秒  | 日/英 編集     |                           | S    |
|       | 16:47     | 発車直約放送   乗り場案内2<br>ご案内申し上げます。7時50分発、ティーオーエー行きバス、乗車券をお持ちのお客様はお急ぎTOA  | なし/なし   | 日/英 コピー    | して作成                      |      |
|       | 17:00     | 発車前放送   乗り場案内1<br>ご案内中し上げます。7時10分発、TOA行きバス、ご利用のお客様は、ただいまから東亜乗り場より   | 2回/60秒  | 日/3 除外     |                           |      |
|       | 17:05     | <b>発車的放送   まもなく発車</b><br>ご案内申し上げます。7時10分発、TOA行きバスは、間もなく発車いたします。     | 2回/10秒  | 日/英 👩 本日間の | の一時的な変更です。<br>家事は「1日のパターン | -188 |
|       | 17:08     | 発車直前放送 乗り場案内2<br>ご案内申し上げます。7時10分発、TOA行きバス、乗車券をお持ちのお客様はお急ぎ東亜乗り場よ     | なし/なし   | 日/英,       | 1280.                     |      |
|       | 17:10     | スーツケース   お荷物お預かり<br>お客様にお願いいたします。パスにはトラングルームを設けておりますが、お預かりできる手荷物は原則 | 2回/10秒  | 日/英/中/翰    | 1,2,3                     |      |
|       | 17:20     | スーツケース   お荷物お預かり<br>お客様にお願いいたします。パスにはトランクルームを設けておりますが、お預かりできる手荷物は原則 | 2回/10秒  | 日/英/中/韓    | 1,2,3                     |      |
|       |           | 201 M 48 44 1 + + + 4 7 201 M                                       |         |            |                           |      |

通知列に「除外イベント」と表示され、 設定したスケジュールイベントが除外さ れます。

メモ

「除外イベント」と表示されているスケ ジュールイベントの「:」アイコンをク リックすると、上記手順の「除外」の表 示が「除外解除」に変わっています。「除 外解除」クリックすると、除外が解除さ れ、スケジュールイベントが設定どおり に放送されます。

| 日:平日<br>**** |       | ● 個久的な変更は「1日のパターンは<br>から行ってください。                                    | 市日間りの追 | 1日のパター  | ・ン設定 週間は |
|--------------|-------|---------------------------------------------------------------------|--------|---------|----------|
| in .         | 放送開始  | 放送文                                                                 | 回数/開展  | 放送言語    | 放送先      |
| ~>F          |       |                                                                     |        |         | 1,2,3    |
|              | 16:45 | <b>発車前放送   まもなく発車</b><br>ご案内申し上げます。7時50分発、ティーオーエー行きバスは、問もなく発車いたします。 | 2回/10秒 | 日/英/中/韓 | 1,2,3    |
|              | 16:47 | 発車直約放送   乗り場案内2<br>ご案内申し上げます。7時50分発、ティーオーエー行きバス、乗車券をお持ちのお客様はお急ぎTOA  | なし/なし  | 日/英/中/韓 | 1,2,3    |
|              | 17:00 | 発車前放送   乗り場案内1<br>ご案内申し上げます。7時10分発、TOA行きバス、ご利用のお客様は、ただいまから東亜乗り場より   | 2回/60秒 | 日/英/中/韓 | 1,2,3    |
|              | 17:05 | 発車前放送   まもなく発車<br>ご案内申し上げます。7時10分発、TOA行さバスは、間もなく発車いたします。            | 2回/10秒 | 日/英/中/韓 | 1,2,3    |
|              | 17:08 | 発車直前放送 乗り場案内2<br>ご案内申し上げます。7時10分発、TOA行きバス、乗車券をお持ちのお客様はお急ぎ東亜乗り場よ     | なし/なし  | 日/英/中/韓 | 1,2,3    |
|              | 17:10 | スーツケース   お荷物お預かり<br>お客様にお願いいたします。パスにはトラングルームを設けておりますが、お預かりできる手荷物は原則 | 2回/10秒 | 日/英/中/韓 | 1,2,3    |
|              | 17:20 | スーツケース   お荷物お預かり<br>お客様にお願いいたします。バスにはトランクルームを設けておりますが、お預かりできる手両物は原則 | 2回/10秒 | 日/英/中/韓 | 1,2,3    |
|              |       | 20100-004-1 ++++/20100                                              |        |         |          |

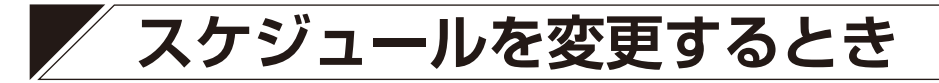

### ■1日のパターンを設定する

手順:スケジュール運用画面で、[1 日のパ ターン設定] ボタンをクリックする。

| 6:35:35 | カテニ   | :≡<br>(リーから放送                    | -<br>()<br>脳歴から放送                 |                                  | -0.818  |         | 放送停止      | F |
|---------|-------|----------------------------------|-----------------------------------|----------------------------------|---------|---------|-----------|---|
| 3曜日:平   |       |                                  |                                   | ● 個久的な変更は「1日のパターン能<br>から行ってください。 | お日限りの追加 | 180/(9- | ーン設定 通知設定 | ] |
| 潮和      | 放送開始  |                                  | 放送文                               |                                  | 回数/開稿   | 放送言語    | 放送先       |   |
|         | 16:40 | 発車前放送 乗り場案内<br>ご案内申し上げます。7時5     | 1<br>0分発、ティーオーエー行きバス、ご利用のお        | 客様は、ただいまからTOA乗り                  | 2回/60秒  | 日/英/中/韓 | 1,2,3     |   |
|         | 16:45 | 発車前放送 まもなく発車<br>ご案内申し上げます。7時5    | (<br>0分発、ティーオーエー行きバスは、問もなく!       | 発車いたします。                         | 2回/10秒  | 日/英/中/韓 | 1,2,3     |   |
|         | 16:47 | 発車直前放送   乗り場案 <br>ご案内申し上げます。7時5  | 内2<br>0分発、ティーオーエー行きバス、乗車券をお       | ら持ちのお客様はお急ぎTOA                   | なし/なし   | 日/英/中/韓 | 1,2,3     |   |
|         | 17:00 | 発車前放送   乗り場案内<br>ご案内申し上げます。7時1   | 1<br>0分発、TOA行きバス、ご利用のお客様は         | 、ただいまから東亜乗り場より                   | 2回/60秒  | 日/英/中/韓 | 1,2,3     |   |
|         | 17:05 | 発車前放送   まもなく発車<br>ご案内申し上げます。7時1  | !<br>0分発、TOA行きバスは、間もなく発車いり        | たします。                            | 2回/10秒  | 日/英/中/韓 | 1,2,3     |   |
|         | 17:08 | 発車直前放送   乗り場案 <br>ご案内申し上げます。7時1  | <b>内2</b><br>0分発、TOA行きバス、乗車券をお持ちの | お客様はお急ぎ東亜乗り場よ                    | なし/なし   | 日/英/中/韓 | 1,2,3     |   |
|         | 17:10 | スーツケース   お荷物お預か<br>お客様にお願いいたします。 | り<br>パスにはトランクルームを設けておりますが、        | お預かりできる手荷物は原則                    | 2回/10秒  | 日/英/中/韓 | 1,2,3     |   |
|         | 17:20 | スーツケース   お荷物お預か<br>お客様にお願いいたします。 | り<br>パスにはトランクルームを設けておりますが、        | お預かりできる手荷物は原則                    | 2回/10秒  | 日/英/中/韓 | 1,2,3     |   |
|         |       |                                  |                                   |                                  |         |         |           |   |

「1日のパターン設定」画面が表示されます。 「1日のパターン設定」画面では次の操作 が行えます。

- ・1日の始まりを設定する(📭 次項)
- ・1日のパターンを編集する(■37)
- ・1日のパターンをコピーする(IP3 P.43)

| アナウソス再生ソフトウエア (Version200) |                   |               |
|----------------------------|-------------------|---------------|
| 16:36:07 三<br>カテゴリーから放送    | -<br>()<br>総理から故迷 |               |
| 一戻る                        | 1日のバター            | ン設定           |
| 日のスケジュールパターンを編集します。        |                   | 1日の始まり 0:00 - |
|                            | 平日                | 1             |
|                            | 土日                | :             |
|                            | パターン3 (未作成)       | 1             |
|                            | パターン4 (未作成)       | 1             |
|                            | パターン5 (未作成)       | 1             |
|                            | パターン6 (未作成)       | 1             |
|                            | パターン7 (未作成)       | 1             |
|                            | パターン8(未作成)        | :             |
|                            | パターン9 (未作成)       | :             |
|                            | パターン10 (未作成)      | :             |
|                            | パターン11 (未作成)      |               |

### ■1日の始まりを設定する

「1日のパターン設定」画面で、「1日の始まり」時刻の設定を行います。

手順:「1日の始まり」プルダウンメニューで、「1日の始まり」時刻を選択する。 ここで設定した時刻で日付が切り換わります。 設定範囲:0:00~23:00、1時間単位 (初期設定:0:00)

| アナウソス再生ソフトウェア (Version2.00) |                                                                                 |                 |      | - 0 × |
|-----------------------------|---------------------------------------------------------------------------------|-----------------|------|-------|
| 16:36:07 注目<br>カテゴリーから放送    | 10<br>10<br>10<br>10<br>10<br>10<br>10<br>10<br>10<br>10<br>10<br>10<br>10<br>1 | 間<br>スケジュールから放送 | - 放送 | 線止    |
| ← 戻る                        | 1日のバタ                                                                           | ターン設定           | _    | 更新    |
| 1日のスケジュールパターンを編集します。        |                                                                                 | 1日の始まり 0:00     | •)   |       |
|                             | 平日                                                                              | _               | 1    |       |
|                             | 土日                                                                              |                 | 1    |       |
|                             | パターン3 (未作成)                                                                     |                 | 1    |       |
|                             | パターン4 (未作成)                                                                     |                 |      |       |
|                             | パターン5 (未作成)                                                                     |                 |      |       |
|                             | パターン6 (未作成)                                                                     |                 | 1    |       |
|                             | パターン7(未作成)                                                                      |                 | 1    |       |
|                             | パターン8(未作成)                                                                      |                 | 1    |       |
|                             | パターン9(未作成)                                                                      |                 | 1    |       |
|                             | パターン10 (未作成)                                                                    |                 | 1    |       |
|                             | パターン11 (未作成)                                                                    |                 | : .  |       |
### ■1日のパターンを編集する

「1日のパターン設定」画面で、パターンの編集を行います。 パターンの編集は、スケジュールイベントを追加、編集、削除して行います。 1日のパターンは 20 件作成できます。

**1** [1日のパターン設定」画面で、編集するパターンをクリックする。

| 16:36:07 | :三<br>カテゴリーから放送 | -<br>③<br>無悪から放送 | □<br>スケジュールから放送 | -   | 1<br>1 | 故送停止 |    |
|----------|-----------------|------------------|-----------------|-----|--------|------|----|
| - 戻る     |                 | 1日のバタ            | ーン設定            |     |        |      | 更新 |
| 日のスケジュール | (ターンを編集します。     |                  | 1日の始まり 0:0      | • • |        |      |    |
|          |                 | 平日               |                 | :   |        |      |    |
|          |                 | 土日               |                 | :   |        |      |    |
|          |                 | パターン3(未作成)       |                 | -   |        |      |    |
|          | - 7 (           | パターン4(未作成)       |                 |     |        |      |    |
|          |                 | バターン5(未作成)       |                 | 1   |        |      |    |
|          |                 | パターン6(未作成)       |                 | 1   |        |      |    |
|          |                 | パターン7(未作成)       |                 |     |        |      |    |
|          |                 | パターン8(未作成)       |                 | :   |        |      |    |
|          |                 | パターン9(未作成)       |                 |     |        |      |    |
|          |                 | パターン10 (未作成)     |                 |     |        |      |    |
|          |                 | パターン11 (未作成)     |                 | ÷ . |        |      |    |

パターン編集画面が表示されます。

## 2 パターン名称を変更する。

入力できる文字数は最大 31 文字です。

#### ご注意

- 次の半角および全角文字は使用できません。
  - "<>¥?[]/\*|:
- 週間設定に設定されているパターンの名 称は変更できません。

| 2 |                  |  |
|---|------------------|--|
| ) | スケシュールイベントを編集する。 |  |

必要に応じて、パターンに必要なスケジュールイベントをすべて作成します。 編集には、下記のボタンと「:」アイコンのメニュー項目の機能を使用します。

| 2 アナウンス再生ソフト! | リエア (Version:2.1.0) |                                        |                                             |              |                   |         | -     | o ×  |
|---------------|---------------------|----------------------------------------|---------------------------------------------|--------------|-------------------|---------|-------|------|
| 19:40:51      | 1                   | :三<br>bテゴリーから放送                        | ④<br>脳歴から放送                                 | スケジュールな      | から放送              |         | 放送停止  | 0    |
| ← 戻る          | バターン名               | 平日                                     |                                             | 使用中の<br>名称を変 | ンパターンは<br>使できません。 | まとめて削除  | 追加    | 更新   |
|               | 放送開始                |                                        | 放送文                                         |              | 回数/間隔             | 放送言語    | 放送先   |      |
|               | 0:00                | マナー放送   携帯電源C<br>また、優先席付近では、           | FF<br>昆雑時には携帯電話の電源をお切りください。                 | X            | なし/なし             | 日/英/中/韓 | 1,2,3 |      |
|               | 5:00                | <b>運転見合わせ   路線運</b><br>4時ちょうど頃、TOA線東   | 転見合わせ<br>亜駅で大雪が発生しました。 TOA線は運転を見合わせ         | ています。        | なし/なし             | 日/英/中/韓 | 編集    |      |
|               | 6:00                | <b>運転見合わせ   運転再</b><br>ただ今、大雪のため運転     | <b>閉見込み1</b><br>を見合わせています。 運転再開は7時ちょうどを見込んで | Nita. M      | ∞/なし              | 英/中     | コピー   | して作成 |
|               | 7:00                | <b>運転見合わせ   区間運</b><br>TOA線は信号トラブルの    | 転見合わせ<br>ため、東亜駅からTOA駅間で運転を見合わせています。         |              | なし/なし             | 中/韓     | 繰り返   | し複製  |
|               | 8:00                | <b>運転見合わせ   駅・直</b> 通<br>TOA線TOA駅で落雷の) | <b>中止</b><br>とめ、直通運転を中止しています。               | Я            | なし/なし             | 韓       | 削除    |      |
|               | 9:00                | <b>運転見合わせ   運転再</b><br>ティーオーエー線は運転再    | <b>期待ち</b><br>開までしばらくお待ちください。               |              | なし/なし             | 日/英     | 1,2,3 | -    |
|               | 10:00               | 遅延・見通し   振替輸送<br>ただ今、ティーオーエー線T         | 】<br>DA駅で大雨が発生しました。東亜線、TOA線へ振替輪             | 送を行っています。 🎗  | なし/なし             | 日/中     | 1,2,3 | :    |
|               | 11:00               | 遅延・見通し   遅延発生<br>この電車は人身事故のた           | <u>-</u><br>め、遅れが発生しています。                   |              | なし/なし             | 日/英/韓   | 1,2,3 | :    |
|               | 12:00               | <b>遅延・見通し   遅れて運</b><br>TOA線は落雷のため、45  | 行<br>分程度遅れて運転しています。                         | ž            | なし/なし             | 日/英/中/韓 | 1,2,3 | :    |
|               | 13:00               | 遅延・見通し   大幅乱れ<br>TOA線は強風のため、ダ          | 、<br>イヤが大幅に乱れています。                          |              | なし/なし             | 日/英/中/韓 | 1,2,3 | :    |
|               |                     | 湿砾, 貝通!! 玫瑰, 市                         | 通由止                                         |              |                   |         |       | ~    |

| 19:40:40 |         | E 10<br>-10-nama Estama 7/                                      | 田<br>マジュールガ  | う放送              | - 荷積中   | 放送停止  | 0  |
|----------|---------|-----------------------------------------------------------------|--------------|------------------|---------|-------|----|
| ← 戻る     | 7->(    | 平日                                                              | 使用中の<br>名称を定 | パターンは<br>更できません。 | まとめて前除  | 18.tu | 更新 |
|          | anatim的 | 放送文                                                             |              | 回数/窗隔            | 放送言語    | 放送先   |    |
|          | 0:00    | マナー放送   携帯電源OFF<br>また、優先席付近では、混雑時には携帯電話の電源をお切りください。             | z            | なし/なし            | 日/英/中/韓 | 1,2,3 | :  |
|          | 5:00    | 運転見合わせ 路線運転見合わせ<br>4時ちょうど頃、TOA線東亜駅で大雪が発生しました。TOA線は遮転を見合わせています。  |              | なし/なし            | 日/英/中/翰 | 1,2,3 | :  |
|          | 6:00    | 運転見合わせ   運転再開見込み1<br>ただ今、大雪のため運転を見合わせています。運転再開は7時ちょうどを見込んでいます。  | R            | ∞/なL             | 英/中     | 1,2,3 | Ŧ  |
|          | 7:00    | 運転見合わせ   区間運転見合わせ<br>TOA線は信号トラブルのため、東亜駅からTOA駅間で運転を見合わせています。     |              | なし/なし            | 中/韓     | 1,2,3 |    |
|          | 8:00    | 運転見合わせ 駅・直通中止<br>TOA線TOA駅で落雷のため、直通運転を中止しています。                   | R            | なし/なし            | 43      | 1,2,3 | 1  |
|          | 9:00    | 運転見合わせ   運転再開待ち<br>アイーオーエー線は運転再開までしばらくお待ちください。                  |              | なし/なし            | 日/英     | 1,2,3 | 1  |
|          | 10:00   | 理廷・見通し   振替輸送<br>ただ今、ティーオーエー線TOA駅で大雨が発生しました。東亜線、TOA線へ振替輸送を行っていま | y. N         | なし/なし            | 日/中     | 1,2,3 | :  |
|          | 11:00   | 遅延・見通し   遅延発生<br>この電車は人身事故のため、遅れが発生しています。                       |              | なし/なし            | 日/英/韓   | 1,2,3 | :  |
|          | 12:00   | <b>遅延・見通し   遅れて運行</b><br>TOA線は落雪のため、45分程度遅れて運転しています。            | я            | なし/なし            | 日/英/中/韓 | 1,2,3 | :  |
|          | 13:00   | 選話・見通し   大幅乱れ<br>TOA線は強風のため、ダイヤが大幅に乱れています。                      |              | なし/なし            | 日/英/中/韓 | 1,2,3 | 1  |
|          |         |                                                                 |              |                  |         |       |    |

| 操作項目    | 内容                                                            | 参照先   |
|---------|---------------------------------------------------------------|-------|
| まとめて削除  | チェックボックスで複数選択したスケジュールイベントをまとめ<br>て削除します。                      | P. 41 |
| 追加      | 追加ボタンをクリックすると、イベント編集画面が表示され、ス<br>ケジュールイベントを追加できます。            | P. 39 |
| 編集      | 作成済みのスケジュールイベントの設定を変更します。                                     | P. 39 |
| コピーして作成 | 作成済みのスケジュールイベントと同じ設定で新たにスケジュー<br>ルイベントを作成します。必要に応じて設定を変更できます。 | P. 41 |
| 繰り返し複製  | 作成済みのスケジュールイベントを一定の放送時刻間隔で連続し<br>て複製します。                      | P. 42 |
| 削除      | スケジュールイベントを1つ削除します。                                           | P. 41 |

#### ご注意

スケジュールイベントが次のように表示されている場合、そのスケジュールは自動放送されません。設定を ご確認ください。

#### 放送文なし

|     | 7:00              | 2回/60秒                        | 1,2,3 | : |
|-----|-------------------|-------------------------------|-------|---|
| スケジ | <sup>ジ</sup> ュールイ | ベントに設定されている放送文がないため放送されません。   |       |   |
| 該当す | る放送文              | を含むアナウンスデータに更新、または別の放送文を設定してく | ださい。  |   |

#### ● 時刻重複

 
 発車前放送 | まもなく発車 ご案内申し上げます。7時10分発、TOA行きバスは、間もなく発車いたします。
 2回/10秒
 日/英/中/韓
 1,2,3
 1

放送時刻が同時刻のスケジュールイベントが2つ以上あります。

2つ目以降のスケジュールイベントは赤字で表示されて自動放送されません。スケジュールイベントの放送 時刻を変更してください。

### 4「更新」をクリックする。

編集したパターンの内容が保存されます。 パターンに必要なスケジュールイベントが追加されました。

### 5 手順1~4を繰り返して必要なパターンをすべて作成する。

ХE

パターンはコピーしたものを編集し、新しいパターンとして使用できます。 コピーのしかたは次ページの「1日のパターンをコピーする」をお読みください。

### ■ スケジュールイベントの追加のしかた

17-10-39

← 戻る パターン名 平日

スケジュールイベントを追加します。

手順:パターン編集画面で、追加ボタンを クリックする。

> イベント編集画面が表示されます。 追加する内容を編集します。 編集のしかたは P.39をお読みくだ さい。

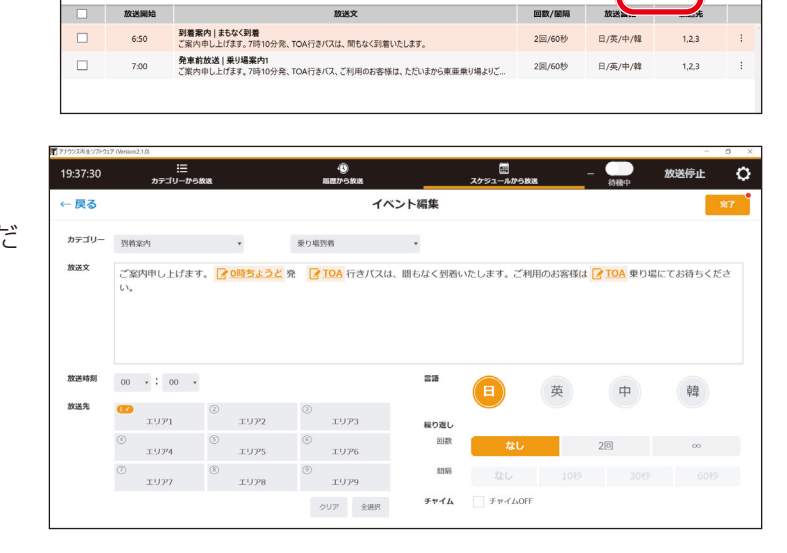

### ■ スケジュールイベントの編集のしかた

スケジュールイベントをイベント編集画面で編集します。

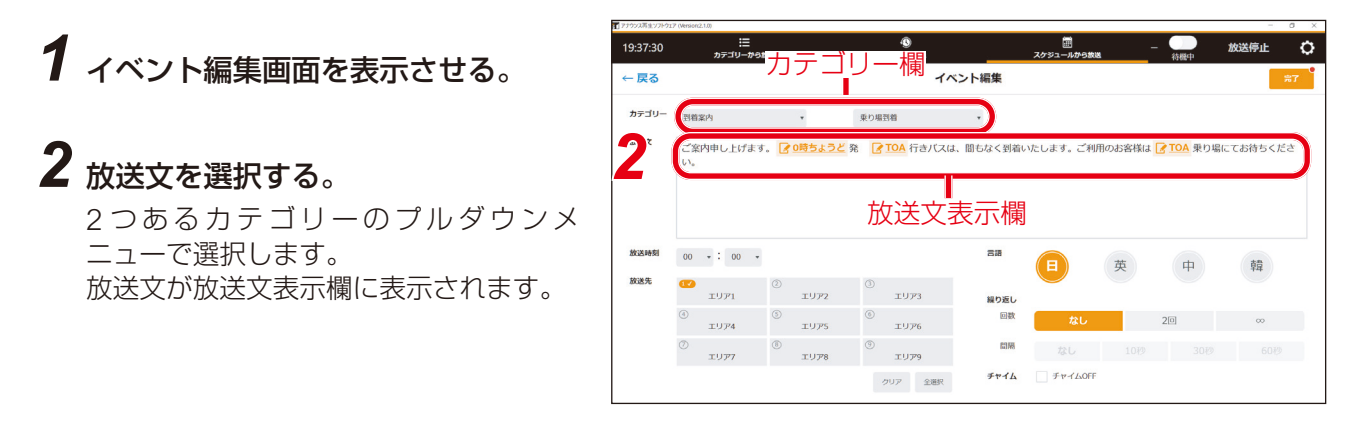

### 3 必要に応じて、選択した放送文を編集する。

編集できる箇所は、アイコン 🕝 と共に橙色で表示されています。

3-1 編集できる箇所をクリックする。

クリックした内容と入れ換えできる候補が「放送 内容の編集」画面に表示されます。

- **3-2 入れ換えたい内容をクリックする**。 内容が入れ換わります。
- 3-3 手順 3-1 と 3-2 を繰り返して必要箇所をすべて編 集する。
- 3-4 完了ボタンをクリックする。

編集した内容が保存され、イベント編集画面に戻ります。

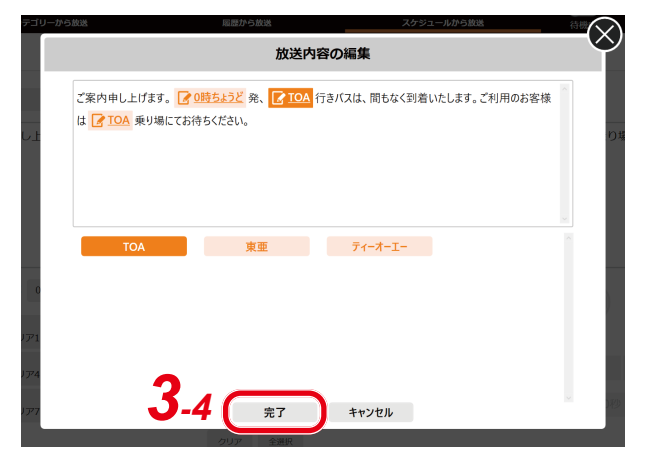

4 必要に応じて、放送開始時刻を設定 する。

「時」と「分」をプルダウンメニューから 選択して設定します。

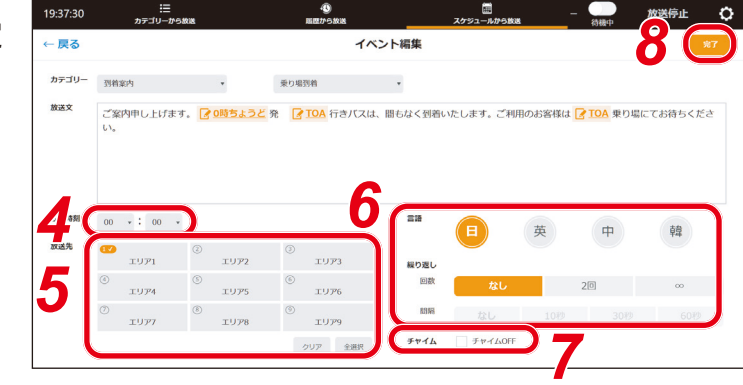

5 必要に応じて、放送する放送先をク リックして放送先の設定を行う。

#### ご注意

放送先設定(P. 50)の出力先が「ヘッドホン」のときは、「放送先」は表示されません。

メモ

- ●全選択ボタンをクリックすると、すべての放送先が選択されます。
- ●クリアボタンをクリックすると、放送先の選択が解除されます。

### 6 必要に応じて、「言語」「繰り返し回数」「繰り返し間隔」を設定する。

設定内容は次の表のとおりです。

| 項目     | 設定内容                                                                                                    |
|--------|----------------------------------------------------------------------------------------------------|
| 言語     | 放送する言語を選択して設定します。<br>複数選択もできます。複数選択した場合、左側に表示された言語から順番<br>に連続して放送されます。                                                                                             |
| 繰り返し回数 | 放送を繰り返す回数を設定します。<br>「なし」「2回」「∞」から選択します。<br>「∞」に設定すると、手動で停止する、または次のスケジュールイベント<br>の放送が開始されるまで、繰り返して放送します。<br>メーモ<br>複数の言語が選択されているときは、各言語で1回ずつ放送され、それが<br>繰り返し放送されます。 |
| 繰り返し間隔 | 「繰り返し回数」の設定が「2回」または「∞」になっている場合、放送<br>が終了した後に次の放送が開始するまでの間隔を設定します。<br>「なし」「10秒」「30秒」「60秒」から選択します。                                                                   |

### 7 必要に応じて、「チャイム OFF」を設定する。

チャイム設定(P.54)が鳴らす設定で、かつこのスケジュールイベントでチャイムを鳴らさないで放送するときは、チェックボックスにチェックを入れて設定します。

#### ご注意

- バージョンが 2.1.0 より前の場合は設定できません。(P. 68 「バージョン情報の表示」)
- ●チャイム設定(P.54)が鳴らさない設定のときは、チェックボックスは表示されず、設定できません。

### 8 「完了」 をクリックする。

編集したスケジュールイベントの内容が保存されます。

## ■ スケジュールイベントのコピーのしかた

1 コピーするスケジュールイベント行の右端の「:」アイコンをクリックして表示されるメニューから「コピーして作成」を選択する。

選択したスケジュールイベントの編集画面が 表示されます。

| 17:19:05 | ħ     | !Ξ<br>デゴリーから故惑                | 0<br>588/588                  | ニートから放送<br>スケジュートから放送    | - 45機中  | 放送停止             | ¢           |
|----------|-------|-------------------------------|-------------------------------|--------------------------|---------|------------------|-------------|
| ⊢戻る      | パターン名 | 平日                            |                               | 使用中のパターンは<br>名称を変更できません。 | まとめて削除  | 38.50            | 更新          |
|          | 放送開始  |                               | 放送文                           | 回数/副网                    | 放送業語    | 放送先              |             |
|          | 6:50  | 到着案内   まもなく到着<br>ご案内申し上げます。7時 | 0分発、TOA行きバスは、間もなく到着いたします。     | 2回/60秒                   | 日/英/中/韓 | 1,2,3            |             |
|          | 7:00  | 発車前放送   乗り場案内<br>ご案内申し上げます。7時 | 1<br>0分発、TOA行きバス、ご利用のお客様は、ただい | まから東亜乗り場よりご 2回/60秒       | 日/英/中/韓 | 稿集               |             |
|          |       |                               |                               |                          |         | コピー<br>繰り返<br>削除 | って作成<br>一後製 |

## 2 放送開始時刻などを必要に応じて編集する。

スケジュールイベントの編集のしかたは P.39 をお読みください。

## ■ スケジュールイベントを 1 件のみ削除するとき

1 削除するスケジュールイベント行の右端の「:」アイコンをクリックして表示されるメニューから「削除」を選択する。

「イベントを削除します。よろしいです か?」と表示されます。

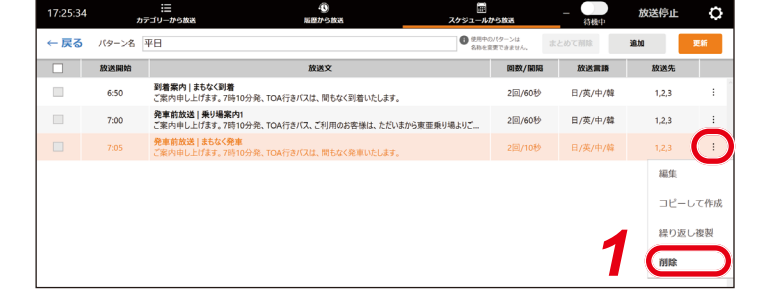

**2** OK ボタンをクリックする。 スケジュールイベントが削除されます。

| 77ウンス再生ソフ | 1-917 (Version2.0.0) |                                             |                                                  |                    |         | -     | σ× |
|-----------|----------------------|---------------------------------------------|--------------------------------------------------|--------------------|---------|-------|----|
| 17:26:47  | 7<br>20              | Ⅲ ④<br>□ゴリーから放送 局壁から                        | () 一日 日本 (1) (1) (1) (1) (1) (1) (1) (1) (1) (1) | から放送               | - 待機中   | 放送停止  | ¢  |
| ← 戻る      | パターン名                | 2日                                          | 0 20%<br>682                                     | のパターンは<br>発売できません。 | まとめて耐除  | 追加    | 更新 |
|           | 放送開始                 | 放送3                                         | ζ                                                | 回数/開局              | 放送言語    | 放送先   |    |
|           | 6:50                 | 到着案内 まもなく到着<br>ご案内申し上げます。7時10分発、TOA行きバスは、間  | もなく到着いたします。                                      | 2回/60秒             | 日/英/中/韓 | 1,2,3 | :  |
|           | 7:00                 | 発車前放送 乗り場案内1<br>ご案内申し上げます。7時10分発、TOA行きバス、ご利 | 用のお客様は、ただいまから東亜乗り場よりご                            | 2回/60秒             | 日/英/中/韓 | 1,2,3 |    |
|           |                      |                                             |                                                  |                    |         |       |    |
|           |                      |                                             |                                                  |                    |         |       |    |

## | 複数のスケジュールイベントをまとめて削除するとき

1 削除するスケジュールイベント行の左端のチェックボックスにチェックを入れる。

| ■ アナウンス再生ソフ | 1-917 (Version2.0.0) |                                                                    |          |         | -     | 8 X |
|-------------|----------------------|--------------------------------------------------------------------|----------|---------|-------|-----|
| 17:24:28    | 3 カラ                 | :Ξ                                                                 | THE REA  | — (消費者) | 放送停止  | ¢   |
| ← 戻る        | パターン名                | PE Office                                                          | ar saute | まとめて削除  | i@.tu | 更新  |
|             | 放送開始                 | 放送文                                                                | 回数/周期    | 放送言語    | 放送先   |     |
|             | 6:50                 | 到着案内   まちなく到着<br>ご案内申し上げます。7時10分発、TOA行きバスは、間もなく到着いたします。            | 2回/60秒   | 日/英/中/韓 | 1,2,3 | :   |
|             | <b>1</b> °           | 発車前放送   乗り場案内1<br>ご案内申し上げます。7時10分発、TOA行きバス、ご利用のお客様は、ただいまから東亜乗り場よりご | 2回/60秒   | 日/英/中/韓 | 1,2,3 | :   |
|             | :05                  | <b>発車前放送   まちなく発車</b><br>ご案内申し上げます。7時10分発、TOA行きバスは、間もなく発単いたします。    | 2回/10秒   | 日/英/中/韓 | 1,2,3 | 1   |
|             |                      |                                                                    |          |         |       |     |

2 [まとめて削除] ボタンをクリックする。

「指定されたイベントをまとめて削除します。よろしいですか?」と表示されます。

### **3** OK ボタンをクリックする。 指定したすべてのスケジュールイベントが 削除されます。

| ,<br>, | Ⅲ ④<br>デゴリーから放送 局限から放送                                | 開<br>スケジュールから算法            | - 初楼中   | 放送停止                                                                                                    | ¢                                                                                                    |
|--------|-------------------------------------------------------|----------------------------|---------|----------------------------------------------------------------------------------------------------|----------------------------------------------------------------------------------------------------|
| パターン名  | 平日                                                    | ● 使用中のパターンは<br>名称を反変できません。 | まとめて前除  | 38.to                                                                                                    | 更新                                                                                                    |
| 放送開始   | 放送文                                                   | 回数/船辆                      | 放送言語    | 放送先                                                                                                    |                                                                                                    |
| 6:50   | 到着案内   まもなく到着<br>ご案内申し上げます。7時10分発、TOA行きバスは、間もなく到着いたしま | す。 2回/60秒                  | 日/英/中/韓 | 1,2,3                                                                                                    | :                                                                                                    |
|        |                                                       |                            |         |                                                                                                    |                                                                                                    |
|        |                                                       |                            |         |                                                                                                    |                                                                                                    |
|        |                                                       |                            |         |                                                                                                    |                                                                                                    |
|        | メ<br>バターン名<br>放送開始<br>6:50                            |                            |         | ●         ●         ●         ●         ●         ●         ●         ●         ●         ●         ●         ●         ●         ●         ●         ●         ●         ●         ●         ●         ●         ●         ●         ●         ●         ●         ●         ●         ●         ●         ●         ●         ●         ●         ●         ●         ●         ●         ●         ●         ●         ●         ●         ●         ●         ●         ●         ●         ●         ●         ●         ●         ●         ●         ●         ●         ●         ●         ●         ●         ●         ●         ●         ●         ●         ●         ●         ●         ●         ●         ●         ●         ●         ●         ●         ●         ●         ●         ●         ●         ●         ●         ●         ●         ●         ●         ●         ●         ●         ●         ●         ●         ●         ●         ●         ●         ●         ●         ●         ●         ●         ●         ●         ●         ●         ●         ● | 日本         日本         日本         日本         次とうこんがあい         の次に向いていたい         の次に向いていたい         の次についていたい         の次についていたい         の次についていたい         の次についていたい         の次についていたい         の次についていたい         の次についていたい         の次についていたい         の次についていたい         の次についていたい         < |

### 連続した複数のスケジュールイベントを作成するとき

コピーするスケジュールイベントを元に、時刻範囲とイベント間隔を指定して連続した複数のコピーを作成 することができます。

1 コピーするスケジュールイベント行の右端の「:」アイコンをクリックして表示されるメニューから「繰り返し複製」を選択する。

繰り返して複製する設定画面が表示されま す。

2 コピーを作成する時刻の終わり時刻を設定する。

「時」と「分」をプルダウンメニューから選 択して設定します。

メモ

コピーを作成する開始時刻は、コピー元のス ケジュールイベントの時刻です。

3 コピーを作成する間隔を設定する。

分数をプルダウンメニューから選択して設定 します。 設定範囲:01~60、1分単位 (初期設定:5)

### 4 設定ボタンをクリックする。

指定した時刻の範囲と間隔で、複数のスケジュールイベントが作成されます。 スケジュールイベントの編集のしかたは P.39 をお読みください。

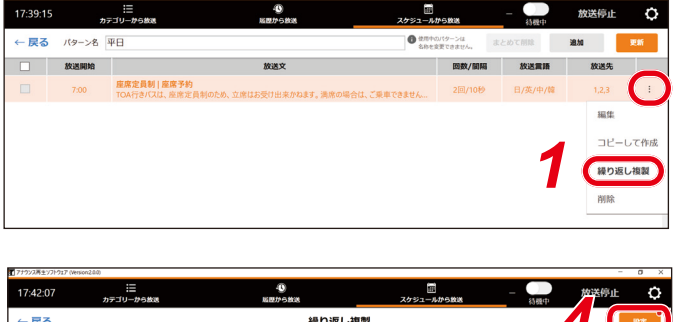

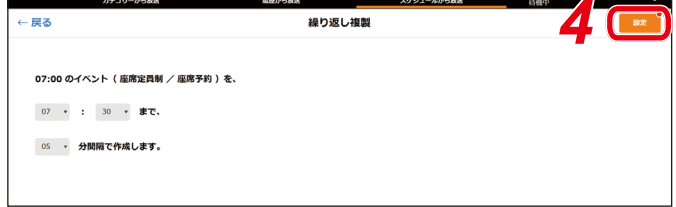

|   | 5     | テコリーから数法 局部から数法                                            | スケジュールから放送               | 将截中     |       |    |
|---|-------|------------------------------------------------------------|--------------------------|---------|-------|----|
| 3 | パターン名 | 平日                                                         | 使用やのパターンは<br>名称を変更できません。 | まとめて削除  | 追加    | 更新 |
|   | 放送開始  | 放送文                                                        | 四数/ 副期                   | 放送業語    | 放送先   |    |
|   | 7:00  | 座席定員制   座席予約<br>TOA行きバスは、座座定員制のため、立座はお受け出来かねます。 温床の        | 場合は、ご重車できません 2回/10秒      | 日/英/中/韓 | 1,2,3 |    |
| 1 | 7:05  | 度席定員制   庭席予約<br>TOA行きバスは、座席定員利のため、立席はお受け出来かねます。 満席の        | 場合は、ご乗車できません 2回/10秒      | 日/英/中/韓 | 1,2,3 |    |
| I | 7:10  | 虚席定員制   座席予約<br>TOA行きバスは、座席定員制のため、立席はお受け出来かねます。 漂席の        | 場合は、ご乗車できません 2回/10秒      | 日/英/中/韓 | 1,2,3 |    |
| I | 7:15  | <b>座席定員制   座席予約</b><br>TOA行きバスは、座席定員制のため、立席はお受け出来かねます。 漂席の | 場合は、ご乗車できません 2回/10秒      | 日/英/中/韓 | 1,2,3 |    |
| I | 7:20  | 底席定員制   底席予約<br>TOA行きバスは、座席定員制のため、立席はお受け出来かねます。 漂席の        | 場合は、ご乗車できません 2回/10秒      | 日/英/中/韓 | 1,2,3 |    |
| I | 7:25  | 庭席定員制   庭席予約<br>TOA行きバスは、庭席定員制のため、立席はお受け出来かねます。 漢席の        | 場合は、ご乗車できません 2回/10秒      | 日/英/中/韓 | 1,2,3 |    |
| l | 7:30  | 庭席定員制   座席予約<br>TOA行きバスは、座席定員制のため、立席はお受け出来かねます。 満席の        | 場合は、ご乗車できません 2回/10秒      | 日/英/中/韓 | 1,2,3 |    |

### ■1日のパターンをコピーする

パターンをコピーし、コピー先のパターンにペーストして複製します。 下記は、パターン1の内容をパターン5に複製する場合です。

#### ご注意

週間設定に設定済みのスケジュールパターンにペーストすることはできません。

1 コピーするパターン行の右端の「:」 アイコンをクリックして表示されるメニューから「コピー」を選択する。

| 16:43:57   | !⊟<br>カデゴリーから放送 | - ①<br>局部から放送 | スケジュールから放送  | - 初級中 | 放送停止 | ٥  |
|------------|-----------------|---------------|-------------|-------|------|----|
| ← 戻る       |                 | 1日のパタ         | ーン設定        |       |      | 更新 |
| 1日のスケジュール。 | パターンを編集します。     |               | 1日の始まり 0:00 | •     |      |    |
|            |                 | 平日            |             |       |      |    |
|            |                 | 土日            | C           | 12-   |      |    |
|            |                 | パターン3 (未作成)   | 2           | ペースト  | -    |    |
|            |                 | パターン4 (未作成)   | 1           |       |      |    |
|            |                 | パターン5 (未作成)   | 1           |       |      |    |
|            |                 | パターン6 (主作成)   |             |       |      |    |

2 コピー先のパターン行の右端の「:」 アイコンをクリックして表示されるメニューから「ペースト」を選択する。 「以下のスケジュールパターンの内容で上書きします。【コピー元のパターン名称】 よろしいですか?」と表示されます。

| 16:57:12   | :三<br>カテゴリーから放送 | 私 から放送     私     日本     日本 | 田<br>スケジュールから放送 | -      | 待機中 | 放送停止 | ٥  |
|------------|-----------------|----------------------------------------------------------------------------------------------------|-----------------|--------|-----|------|----|
| ← 戻る       |                 | 1日のパターン設定                                                                                                    |                 |        |     |      | 更新 |
| 1日のスケジュールパ | (ターンを編集します。     |                                                                                                    | 1日の始まり 0        | • 0:00 |     |      |    |
|            |                 | 平日                                                                                                    |                 | :      |     |      |    |
|            |                 | 土日                                                                                                    |                 | :      |     |      |    |
|            |                 | パターン3(未作成)                                                                                                    |                 |        |     |      |    |
|            |                 | パターン4 (未作成)                                                                                                    |                 | של-    |     | •    |    |
|            |                 | パターン5 (未作成)                                                                                                    |                 | ( ~-7  |     | 2    |    |
|            |                 | パターン& (主作成)                                                                                                    |                 |        |     |      |    |

## **3** OK ボタンをクリックする。

パターンがコピー先のパターンにコピーされます。

## ■ 週間設定を行う

作成したパターンを使用して、週間のスケジュールを設定します。

#### **1** スケジュール運用画面で、週間設定ボ タンをクリックする。

| 6:35:35        | カテコ        | リーから放送                           | 総理から放送                                 | スケジュールは                          | から放送    | 実行中     | 放送停止       | {  |
|----------------|------------|----------------------------------|----------------------------------------|----------------------------------|---------|---------|------------|----|
| ]曜日:平          | <b>H</b>   |                                  |                                        | ● 恒久的な変更は「1日のパターン#<br>から行ってください。 | 本日限りの追加 | 1日のバタ-  | ->19定 週期19 | nt |
| ド日のスケジュ・<br>通知 | ール<br>放送開始 |                                  | 放送文                                    |                                  | 图数/服用   | 放送言語    | 放送先        |    |
|                | 16:40      | 発車前放送 乗り場案内<br>ご案内申し上げます。7時5     | 11<br>i0分発、ティーオーエー行きバス、ご利用のお客!         | 表は、ただいまからTOA乗り                   | 2回/60秒  | 日/英/中/韓 | 1,2,3      |    |
|                | 16:45      | 発車前放送 まもなく発展<br>ご案内申し上げます。7時5    | ■<br>60分発、ティーオーエー行きバスは、間もなく発す          | Eいたします。                          | 2回/10秒  | 日/英/中/韓 | 1,2,3      |    |
|                | 16:47      | 発車直約放送   乗り場案<br>ご案内申し上げます。7時5   | <b>:内2</b><br>:0分発、ティーオーエー行きバス、乗車券をお持  | ちのお客様はお急ぎTOA                     | なし/なし   | 日/英/中/韓 | 1,2,3      |    |
|                | 17:00      | 発車前放送   乗り場案内<br>ご案内申し上げます。7時1   | 11<br>10分発、TOA行きバス、ご利用のお客様は、た          | だいまから東亜乗り場より                     | 2回/60秒  | 日/英/中/韓 | 1,2,3      |    |
|                | 17:05      | 発車前放送   まもなく発知<br>ご案内申し上げます。7時1  | IL<br>10分発、TOA行きバスは、間もなく発車いたし          | ţŢ.                              | 2回/10秒  | 日/英/中/韓 | 1,2,3      |    |
|                | 17:08      | 発車直前放送   乗り場案<br>ご案内申し上げます。7時1   | <b>内2</b><br>10分発、TOA行きバス、乗車券をお持ちのお皆   | F様はお急ぎ東亜乗り場よ                     | なし/なし   | 日/英/中/韓 | 1,2,3      |    |
|                | 17:10      | スーツケース   お荷物お預か<br>お客様にお願いいたします。 | <b>PU</b><br>, バスにはトランクルームを設けておりますが、お予 | 貢かりできる手荷物は原則                     | 2回/10秒  | 日/英/中/翰 | 1,2,3      |    |
|                | 17:20      | スーツケース   お荷物お預か<br>お客様にお願いいたします。 | <b>PU</b><br>, バスにはトランクルームを設けておりますが、お予 | 頂かりできる手荷物は原則                     | 2回/10秒  | 日/英/中/韓 | 1,2,3      |    |
|                |            | 101 M 484-64 1 ++ 447 101 M      |                                        |                                  |         |         |            |    |

週間設定画面が表示されます。

## 2 設定変更日を設定する。

設定内容は次のとおりです。 即時: 内容が直ちに反映されます。 日付指定:変更内容が指定した日付の1日 の始まり時刻に反映されます。 日付の選択は右側のカレンダー で行います。

| - 17-        |               |            |    |      |    | 1-158-1-      |              |
|--------------|---------------|------------|----|------|----|---------------|--------------|
|              |               |            |    | 週間設定 |    | _             |              |
| 1日 ターン」を1    | 実施する曜日に割り当ててく | ください       |    |      | 73 | ケジュール放送中に更新する | 5と、放送が停止されます |
| 定変更日 🔵 🛛     | 即時 💿 日付指定     | 2022/03/16 |    |      |    |               |              |
|              | Л             | <u>у</u>   | *  | *    | 金  | ±             | в            |
| 3            | 平日            | 平日         | 平日 | 平日   | 平日 | 土田            | 土日           |
| 更後           | 平日            | 平日         | 平日 | 平日   | 平日 | 土日            | なし           |
| 22年3月16日 00時 | 00分 に反映されます。  |            |    |      |    |               |              |
| 나누고          | ⇔⊓⊯           |            |    |      |    |               |              |
|              | 化口时           |            |    |      |    |               |              |

メモ

「日付指定」を選択した場合、設定した内容が週間設定に反映される予定の日時が、変更後の内容の左下 に表示されます。

設定した内容が反映された後、表示は消えます。

### 3 各曜日にパターンを設定する。

プルダウンメニューで設定するパターンを選択します。

メモ

「なし」を選択すると、その曜日にはスケジュール放送されません。

### 4 更新ボタンをクリックする。

設定した内容が更新されます。

# その他の機能

スケジュール運用画面で、スケジュールデータのインポート(読み込み)/エクスポート(書き出し)ができます。

また、本日限りの変更をした場合に、1日のパターンを読み直して元のパターンに戻すことができます。 この機能を使うには、「:」アイコンをクリックすると表示されるメニューを使用します。

#### ご注意

初期設定ウィザードには「:」アイコンは表示されません。初期設定ウィザードで上記の機能を使用する場合は、初期設定を完了するか、初期設定ウィザードをスキップしてください。

| 【曜日:平<br>日のスケジュ・ | 2日<br>ル |                                  |                                     | 恒久的な変更は「1日のパターン設定」<br>から行ってください。 | 本日限りの追加 | 180     | バターン設定 週間 | 1971 |
|------------------|---------|----------------------------------|-------------------------------------|----------------------------------|---------|---------|-----------|------|
| 通知               | 放送開始    |                                  | 放送文                                 |                                  | 回数/間隔   | 77      | マイルからインポー | Þ    |
|                  | 16:40   | 発車前放送   乗り場案内<br>ご案内申し上げます。7時5   | 1<br>0分発、ティーオーエー行きバス、ご利用のお客様        | 漾は、ただいまからTOA乗り                   | 2回/60秒  | B       | イルヘエクフポー  | Þ    |
|                  | 16:45   | 発車前放送   まもなく発車<br>ご案内申し上げます。7時5  | [<br>0分発、ティーオーエー行きバスは、間もなく発酵        | 町いたします。                          | 2回/10秒  | в       |           | 1.   |
|                  | 16:47   | 発車直前放送   乗り場案<br>ご案内申し上げます。7時5   | <b>内2</b><br>0分発、ティーオーエー行きバス、乗車券をお持 | ちのお客様はお急ぎTOA                     | なし/なし   | 日<br>日  | ]のパターンを読み | 直す   |
|                  | 17:00   | 発車前放送   乗り場案内<br>ご案内申し上げます。7時1   | 1<br>0分発、TOA行きバス、ご利用のお客様は、た         | だいまから東亜乗り場より                     | 2回/60秒  | 日/英/中/翰 | 1,2,3     | :    |
|                  | 17:05   | 発車前放送   まもなく発車<br>ご案内申し上げます。7時1  | I<br>0分発、TOA行きバスは、間もなく発車いたし;        | ます。                              | 2回/10秒  | 日/英/中/翰 | 1,2,3     | :    |
|                  | 17:08   | 発車直前放送   乗り場案<br>ご案内申し上げます。7時1   | <b>内2</b><br>0分発、TOA行きバス、乗車券をお持ちのお箸 | 客様はお急ぎ東亜乗り場よ                     | なし/なし   | 日/英/中/輯 | 1,2,3     | :    |
|                  | 17:10   | スーツケース   お荷物お預か<br>お客様にお願いいたします。 | り<br>バスにはトランクルームを設けておりますが、お予        | 貢かりできる手荷物は原則                     | 2回/10秒  | 日/英/中/翰 | 1,2,3     | :    |
|                  | 17:20   | スーッケース   お荷物お預か<br>お客様にお願いいたします。 | り<br>バスにはトランクルームを設けておりますが、お予        | 頁かりできる手荷物は原則                     | 2回/10秒  | 日/英/中/翰 | 1,2,3     | :    |
|                  |         | コキウホーナナシンコキ                      |                                     |                                  |         |         |           |      |

| 操作項目         | 内容                                                                       | 参照先   |
|--------------|--------------------------------------------------------------------------|-------|
| ファイルからインポート  | スケジュールデータを既存のファイルからインポートします。                                             | P. 46 |
| ファイルヘエクスポート  | 指定の場所へスケジュールデータをエクスポートします。                                               | P. 47 |
| 本日のパターンを読み直す | 本日のパターンを読み直すことができます。本日限りでスケ<br>ジュールを変更した際に、すべて元のパターンに戻したいと<br>きなどに使用します。 | P. 47 |

### ■ ファイルからインポートする

#### ご注意

- ●自動放送中はインポートできません。
- ●インポートすると、本日のパターンも読み直され、本日限りで変更した内容は破棄されます。

1 スケジュール運用画面で、「:」ア イコンをクリックし、表示されるメ ニューから「ファイルからインポー ト」を選択する。

| 16:33:02 | カテゴ                        | !⊟<br>リーから放送                      | -①<br>脳歴から放送               | 二<br>スケジュールから                      | -         |    | 新版中       | 放送   | 停止   | 5 |
|----------|----------------------------|-----------------------------------|----------------------------|------------------------------------|-----------|----|-----------|------|------|---|
| 月曜日:平    | <b>П</b><br>-л             |                                   |                            | ● 恒久的な変更は「1日のパターン設定」<br>から行ってください。 | 本日限りの追加   |    | 1日のバタ     | ーン設定 | 2002 | 1 |
| 通知       | 放送開始                       |                                   | 放送文                        |                                    | 回数/開稿     | 1  | ファイ       | ルからイ | ンボート |   |
|          | 16:40                      | 発車前放送   乗り場案内1<br>ご案内申し上げます。7時505 | 分発、ティーオーエー行きバス、ご利用のお       | 客様は、ただいまからTOA乗り                    | 2回/60秒    | 日/ | 774       |      | フポート | - |
|          | 16:45 <b>発車前放</b><br>ご案内申I |                                   | 分発、ティーオーエー行きバスは、間もなく务      | 8率いたします。                           | 2回/10秒    | 日/ | )<br>//   |      |      |   |
| 16:47    |                            | 発車直前放送   乗り場案内<br>ご案内申し上げます。7時505 | 12<br>分発、ティーオーエー行きバス、乗車券をお | 持ちのお客様はお急ぎTOA                      | なし/なし     | 8/ | 本日の       | バターン | を読み直 | ţ |
|          | 17:00                      | 発車前放送   乗り場案内1                    |                            |                                    | 2010/0010 |    | t uti dit |      | 2.2  |   |

確認画面が表示されます。

**2** OK ボタンをクリックする。 エクスプローラー画面が表示されます。

3 インポートするファイルを選択する。

### 4 開くボタンをクリックする。

インポートされます。

## ■ ファイルヘエクスポートする

1 スケジュール運用画面で、「:」ア イコンをクリックし、表示されるメ ニューから「ファイルへエクスポー ト」を選択する。

| 16:34:13 | カテゴ     | := 40<br>リーから放送 NE型から放送                                      | ご<br>スケジュールから話     | -         | - 待機中   | 放送停止               |      |
|----------|---------|--------------------------------------------------------------|--------------------|-----------|---------|--------------------|------|
| 月曜日:平    | •日<br>ル | <ul> <li></li></ul>                                          | 「1日のパターン設定」<br>さい。 | 本日限りの追加   | 180/(9  | ->197E 201015      | 6    |
| 通知       | 放送開始    | 放送文                                                          |                    | 回数/開開     | * ファイ.  | ルからインボート           |      |
|          | 16:40   | 発車前放送 乗り場案内1<br>ご案内申し上げます。7時50分発、ティーオーエー行きバス、ご利用のお客様は、ただいまから | бТОАЩIJ            | 2回/60秒    | 8       | ルヘエクフォート           | _    |
|          | 16:45   | 発車的放送   まもなく発車<br>ご案内申し上げます。7時50分発、ティーオーエー行きバスは、間もなく発車いたします。 |                    | 2回/10秒    | B/ J/4. | <i>///192//</i> -P | -    |
|          | 16:47   | 発車直前放送 乗り場案内2<br>ご案内申し上げます。7時50分発、ティーオーエー行きバス、乗車券をお持ちのお客様はお危 | B.đ TOA            | なし/なし     | 本日の,    | パターンを読み直           | [] च |
|          | 17:00   | 発車前放送   乗り場案内1                                               |                    | 20 /60 #0 | 日(茶(由)線 | 123                |      |

エクスプローラー画面が表示されます。

### 2保存するフォルダーを選択する。

メモ

ファイル名は変更できます。初期ファイル名は、「schedule.db」です。

### **3**保存ボタンをクリックする。 エクスポートされます。

### |本日のパターンを読み直す

1 スケジュール運用画面で、「:」ア イコンをクリックし、表示されるメ ニューから「本日のパターンを読み 直す」を選択する。

| 16:34:54 | カテゴ     | Ⅲ ● ● ● ● ● ● ● ● ● ● ● ● ● ● ● ● ● ● ●                   |                             | 5.00.00  | -  | 街線中     | 放送停止      |         |
|----------|---------|-----------------------------------------------------------|-----------------------------|----------|----|---------|-----------|---------|
| 月曜日:平    | 1日<br>ル | (1) 指約<br>から                                              | 約な変更は「1日のパターン級3<br>行ってください。 | 本日限りの追加  | 1  | 1日のバター: | >107E H   | 18015 : |
| 通知       | 放送開始    | 放送文                                                       |                             | 回数/間隔    | R  | ファイル    | からインボ     | -1-     |
|          | 16:40   | 発車前放送   乗り場案内1<br>ご案内申し上げます。7時50分発、ティーオーエー行きバス、ご利用のお客様は、た | だいまからTOA乗り                  | 2回/60秒   | 日/ | ファイル    | ヘエクフォ     | - 5     |
|          | 16:45   | 発車的放送   まもなく発車<br>ご案内申し上げます。7時50分発、ティーオーエー行きバスは、問もなく発車いたし | ます。                         | 2回/10秒   | 日/ | 57-176  | (1.) (1.) | - 1-    |
|          | 16:47   | 発車直前放送 乗り場案内2<br>ご案内申し上げます。7時50分発、ティーオーエー行きバス、乗車券をお持ちのおき  | F様はお急ぎTOA                   | なし/なし    | в) | 本日のバー   | ターンを読     | み直す     |
|          | 17:00   | 発車前放送   乗り場案内1                                            |                             | 201/6014 | 8/ | 苯/中/翰   | 123       |         |

確認画面が表示されます。

### **2** OK ボタンをクリックする。

本日のパターンが読み直され、自動放送が再開します。 本日限りで変更したスケジュールの変更内容が破棄され、元のパターンとおりに放送されます。

# NX-300 との接続

### ■ 概要

このソフトウェアは、放送設備に設置した NX-300 と LAN 経由で接続することで、パケットオーディオ経由での音声出力が可能になります。

また、放送時にNX-300の接点出力の制御をすることもでき、放送中ビジー出力によるアンプ起動や、放送 先エリア選択などの設備との連携を行うことができます。

#### [接続イメージ]

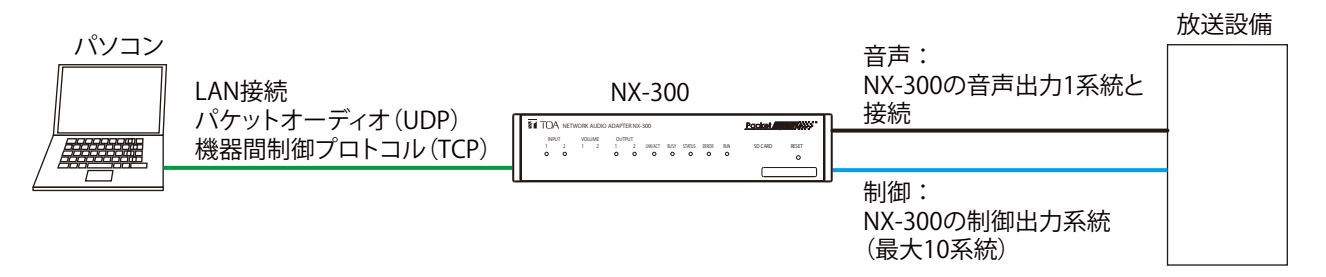

放送設備に設置した NX-300 と LAN 経由で接続するときの設定は、P. 50「放送先設定のしかた」をお読み ください。

### ■ NX-300 の制御出力動作

LAN 経由で接続した NX-300 の制御出力は、このソフトウェアで放送開始ボタンをクリックしたときから放送が終了するときまでオンになります。ただし、設定などにより一時的にオフになる時間が生じる場合があります。

例えば、次のように設定されている場合は、下記の動作イメージ図のとおりに動作します。

言語 : 日本語、英語
 繰り返し回数 : ∞
 繰り返し間隔 : 10 秒
 遅延時間 : 2 秒
 チャイム : 放送の前後に鳴らす

#### [動作イメージ]

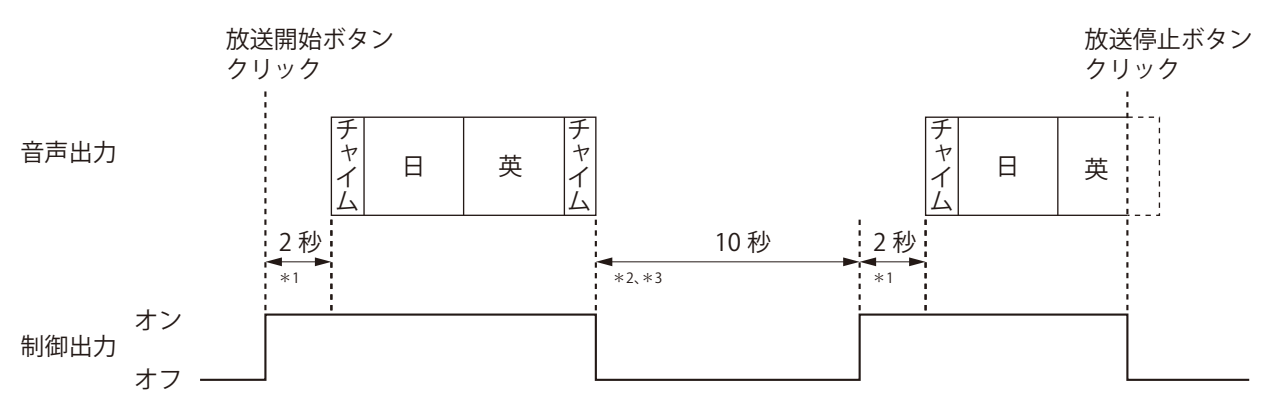

\*<sup>1</sup>「放送先設定」(P. 50)の音声出力タブで設定した遅延時間です。この間は放送は開始しませんが、制御出力はオンになります。

\*2 繰り返しの設定(P.9、13、17、40)で設定した繰り返し間隔です。

\*3 繰り返し間隔の設定が「10 秒」「30 秒」「60 秒」の場合は、それぞれの秒数間、制御出力がオフになります。「なし」の場合は 1 秒程度オフになります。

## 設定・確認のしかた

各種設定を行います。 設定アイコンをクリックすると、メニューが表示されます。

| [メニュー]                       |
|------------------------------|
| 放送停止                         |
| <ul> <li>▶ 放送先設定</li> </ul>  |
| ▶ 音量設定                       |
| <ul> <li>▶ 放送停止設定</li> </ul> |
| ・ チャイム設定                     |
| ▶ クラウド通信設定                   |
| ▶ クラウド同期                     |
| ▶ アナウンスデータ更新                 |
| ▶ 音源登録                       |
| ▶ 放送プログラムの表示                 |
| ・ ライセンス情報の表示                 |
| ▶ バージョン情報                    |
| • メンテナンス                     |
| ▶終了                          |

各メニューの項目と設定内容は次の表のとおりです。

| 項目         | 設定内容                                              | 参照ページ |
|------------|---------------------------------------------------|-------|
| 放送先設定      | 放送先を設定します。                                        | P. 50 |
| 音量設定       | タブレット端末の音声出力音量を設定します。                             | P. 52 |
| 放送停止設定     | 放送停止時の動作を設定します。                                   | P. 53 |
| チャイム設定     | 放送時にチャイムを鳴らすかどうかを設定します。                           | P. 54 |
| クラウド通信設定   | アナウンスクリエータークラウドへの接続確認と、<br>クラウドで認証を受けるための設定を行います。 | P. 55 |
| クラウド同期     | アナウンスクリエータークラウドとタブレット端<br>末の同期を行います。              | P. 57 |
| アナウンスデータ更新 | アナウンスデータの更新ができます。                                 | P. 62 |
| 音源登録       | お手持ちの音源ファイルを放送用に登録します。                            | P. 63 |
| 放送プログラムの表示 | 放送プログラムの状態を見ることができます。<br>また、ソフトウェアのログの確認もできます。    | P. 66 |
| ライセンス情報の表示 | ライセンス情報が確認できます。<br>また、ライセンスファイルの読み込みもできます。        | P. 67 |
| バージョン情報    | バージョン情報を確認できます。                                   | P. 68 |
| メンテナンス     | アナウンスデータ、履歴、スケジュールデータの消<br>去ができます。                | P. 69 |

### 放送先設定のしかた

放送先を設定します。タブレット端末のヘッドホン端子から放送するか、LAN 経由で NX-300 と接続して放送するかで設定項目が異なります。

### 1 設定アイコンをクリックし、表示されるメニューから「放送先設定」 をクリックする。

放送先設定画面が表示されます。

#### ご注意

アナウンスデータが設定されていないときは、グレーアウトして選択できません。

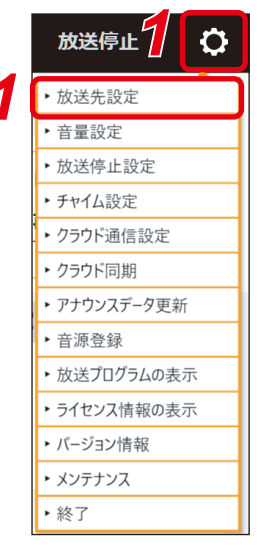

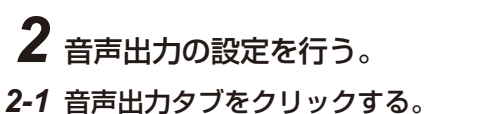

**2-2 各項目を設定する**。 設定内容は次の表のとおりです。

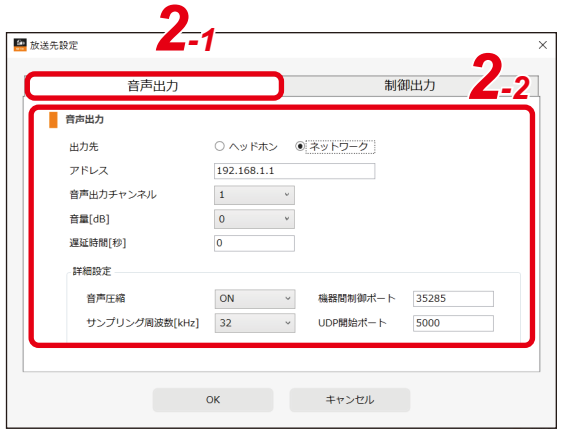

| 項目                 | 内容                                                                                                    | 設定範囲                                   | 初期値         |
|--------------------|----------------------------------------------------------------------------------------------------|----------------------------------------|-------------|
| 出力先                | 出力先を選択します。<br>タブレット端末のヘッドホン出力端子から出力す<br>る場合は「ヘッドホン」を選択します。<br>LAN 経由で NX-300 と接続して放送する場合は<br>「ネットワーク」を選択します。<br>ご注意<br>「ヘッドホン」を選択した場合、以下の設定項目は<br>すべて非表示になり、設定できません。 | ヘッドホン、<br>ネットワー<br>ク                   | ヘッドホン       |
| アドレス               | 接続先の NX-300 の IP アドレスを入力します。                                                                                                    |                                        | 192.168.1.1 |
| 音声出力チャンネル          | 接続先の NX-300 の音声出力先を選択します。                                                                                                    | 1、2                                    | 1           |
| 音量 [dB]            | NX-300 に送信する音量を設定します。                                                                                                    | 0、-3、<br>-6、-9、<br>-12、-15、<br>-18、-21 | 0           |
| 遅延時間 [秒]           | 制御出力を行ってから放送を開始するまでの遅延<br>時間を設定します。                                                                                                    | 0~99                                   | 0           |
| 音声圧縮               | 音声出力時の音声圧縮を有効にするかどうかを設<br>定します。                                                                                                    | ON (有効)、<br>OFF (無効)                   | ON          |
| サンプリング周波数<br>[kHz] | 放送時のサンプリング周波数を設定します。                                                                                                    | 16、32、<br>48                           | 32          |
| 機器間制御ポート           | 接続先の NX-300 の機器間制御ポートを設定します。                                                                                                    | 1~65535                                | 35285       |
| UDP 開始ポート          | 接続先のNX-300のUDP開始ポートを設定します。                                                                                                    | $1 \sim 65535$                         | 5000        |

### 3制御出力の設定を行う。

- 3-1 制御出力タブをクリックする。
- **3-2 各項目を設定する**。 設定内容は次の表のとおりです。

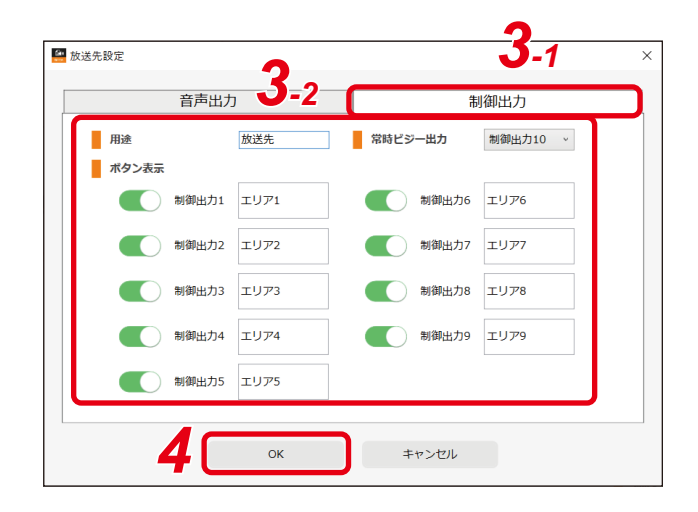

| 項目      |                | 内容                                                                                                    | 設定範囲                            | 初期値 |
|---------|----------------|----------------------------------------------------------------------------------------------------|---------------------------------|-----|
| 用途      |                | 放送画面の放送先タブの表示を設定します。                                                                                                    | 最大7文字                           | 放送先 |
| 常時ビジー出力 |                | 放送時に必ずビジー出力を行う制御出力番号を<br>設定します。制御出力 10 にすると、放送時に<br>NX-300のCONTROL OUTPUT 10 がメイク<br>されます。                                                                              | しない、<br>制御出力 10                 | しない |
| ボタン表示   | ON/OFF<br>スイッチ | 放送画面の放送先選択画面に表示させる制御出<br>カのボタン表示を設定します。ボタン1~9が、<br>それぞれ NX-300 の CONTROL OUTPUT 1~<br>9 に対応します。<br>表示させる制御出力番号のスイッチをクリック<br>してスライドさせると、スイッチが ON(緑色)<br>になり、放送画面に表示されます。 | ON<br>(表示する)、<br>OFF<br>(表示しない) | OFF |
|         | 名称入力部          | ボタンの名称を設定します。<br><u>メーモ</u><br>途中で改行することもできます。                                                                                                    | 文字数制限<br>なし                     |     |

УE

上記「用途」と「ボタン表示」の表示箇所は次のとおりです。

#### [放送画面右下]

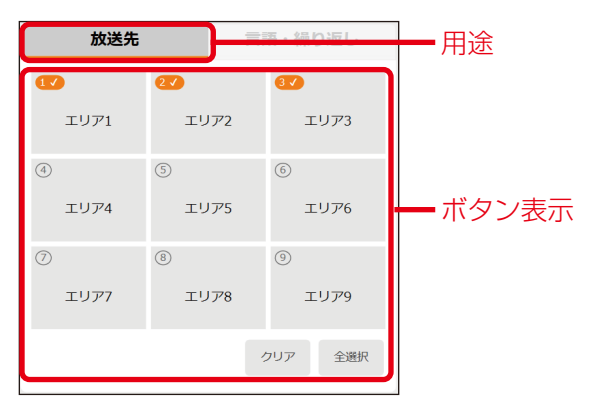

### **4** OK ボタンをクリックする。

設定内容が保存され、放送先設定画面が閉じます。

メモ

設定内容を保存せずに放送先設定画面を閉じるときは、キャンセルボタンをクリックするか、右上の×ボタンをクリックします。

### |音量設定のしかた

パソコンのヘッドホン出力端子からの音声を放送する場合に、端末の音声出力音量を設定します。

メモ

この操作を行うと、パソコンのシステム音量が変更されます。

### 1 設定アイコンをクリックし、表示されるメニューから「音量設定」 をクリックする。

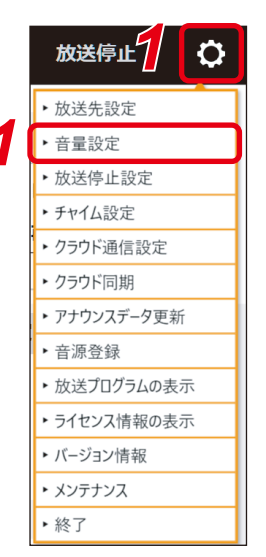

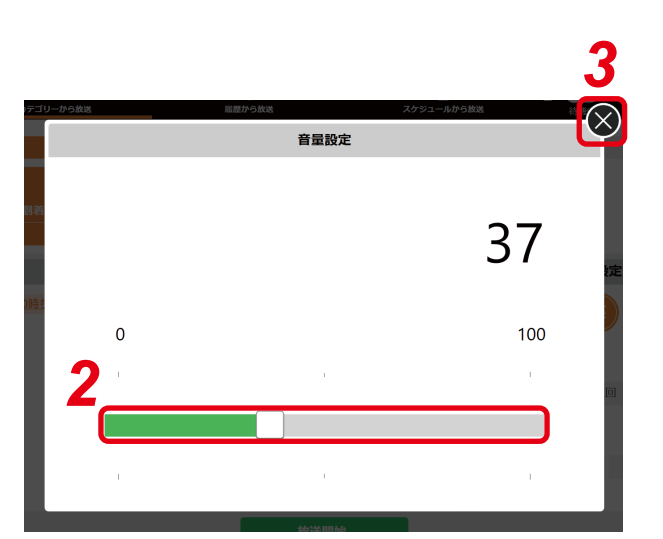

音量設定画面が表示されます。

#### ご注意

放送先設定で音声出力が「ネットワーク」に設定 されているときは、グレーアウトして選択できま せん。

2 フェーダーのつまみをドラッグして、任意の 音量に設定する。

フェーダーの右上に、設定した音量が数値で表示されます。

### **3** 右上の×ボタンをクリックする。 音量設定画面が閉じます。

### ■放送停止設定のしかた

放送停止時の動作を設定をします。

#### 1 設定アイコンをクリックし、表示されるメニューから「放送停止設定」 をクリックする。

- Order and the second second secon

放送停止

・放送先設定
 ・音量設定
 ・放送停止設定
 ・チャイム設定
 ・クラウド通信設定

Ö

放送停止設定画面が表示されます。

### **2** 設定を行う。

#### 2-1 放送停止時の動作を設定する。

どちらかのボタンをクリックして設定します。

すぐに停止する: 放送停止の操作後、すぐに放送が停止し ます。

放送中の言語を放送して停止する: 放送停止の操作時点で再生している放送 文の言語の再生終了後に放送が停止しま す。

#### 2-2 フェードアウト機能を使用するときは、フェードアウトスイッチをクリックする。

スイッチが右側にスライドして、機能が有効になります。

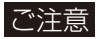

- ●フェードアウト機能は「放送停止時の動作」で「すぐに停止する」が選択されているときのみ有効です。
- 放送先設定で音声出力が「ネットワーク」に設定されているときは、フェードアウトのスイッチは表示されません。

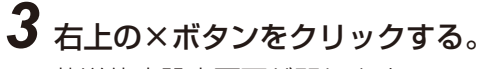

放送停止設定画面が閉じます。

### ■ チャイム設定のしかた

放送時にチャイムを鳴らすかどうかを設定します。

#### 1 設定アイコンをクリックし、表示されるメニューから「チャイム設定」 をクリックする。

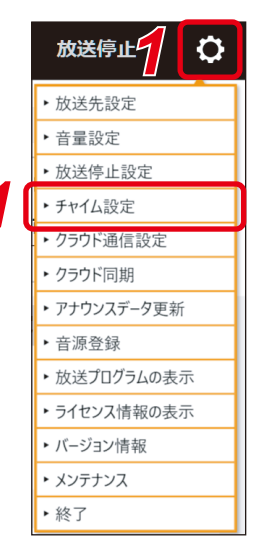

0

チャイム設定画面が表示されます。

#### 2 チャイムを鳴らすタイミングを設定する。 放送前に鳴らしたいときは「放送前」スイッ チを、放送後に鳴らしたいときは「放送後」 スイッチをクリックしてスライドさせます。 クリックすると、チャイムがオンの設定にな り、スイッチが緑色になります。

メモ

- チャイムスイッチは、初期設定ではオフ(グ レー)になっています。
- 放送の前後にチャイムを鳴らす場合は、ス イッチを両方ともクリックします。
- チャイムをオフにするときは、スイッチを もう一度クリックします。
- チャイムを鳴らす設定になっており、かつ放送を繰り返す設定になっているときは、チャイムは放送 を繰り返すごとに鳴ります。
- ●スケジュール放送時にも適用されます。
- ●スケジュール放送時に、特定のスケジュールイベントのみチャイムを鳴らさない設定にするときは、 「チャイム OFF」を設定します。(P. 39「スケジュールイベントの編集のしかた」)

### **3** 右上の×ボタンをクリックする。

チャイム設定画面が閉じます。

| 1テゴリーからだ   | ki di di di di di di di di di di di di di | 履歴から放送 | スケジュールから放送 | 5        |
|------------|-------------------------------------------|--------|------------|----------|
|            |                                           | チャイム設定 |            | <u> </u> |
| na set:    | 鳴らす位置                                     | 2      |            |          |
| =          | 放送前                                       | 放送後    |            |          |
|            |                                           |        |            | 定        |
| <u>)時ま</u> |                                           |        |            |          |
|            |                                           |        |            |          |
|            |                                           |        |            |          |
|            |                                           |        |            |          |
|            |                                           |        | _          |          |

## ■ クラウド通信設定のしかた

アナウンスクリエータークラウドへの接続確認と、クラウドで認証を受けるための設定を行います。

1 設定アイコンをクリックし、表示されるメニューから「クラウド通信設定」 をクリックする。

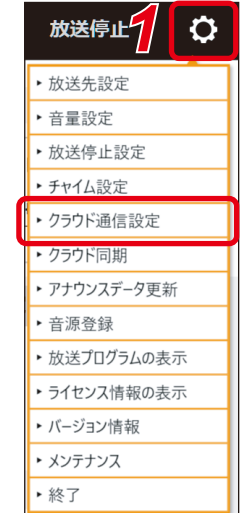

クラウド通信設定画面が表示されます。

### 2 接続確認ボタンをクリックする。

表示されているアナウンスクリエータークラウドの URLへ接続します。 接続に成功すると、「接続成功」と表示されます

接続に成功すると、「接続成功」と表示されます。

ご注意

接続に失敗すると「接続失敗(〇〇)」と表示されます。 その場合はネットワークの設定を確認してから、再 度接続確認ボタンを押してください。それでも解決 しない場合は、購入店にお問い合わせください。

#### 

🎴 クラウド通信設定

## **3** ユーザー ID と PIN コードを入力し、認証ボタンをクリックする。

認証中ダイアログが表示されます。

メモ

ユーザー ID と PIN コードは購入店からお渡しします。

| 認語<br>世      |  |
|--------------|--|
| ライセンスファイル取得中 |  |
|              |  |

# 4 「認証成功」と表示されたら、OK ボタンをクリックする。

認証ダイアログが閉じ、クラウド通信設定画面に「認 証済み」と表示され、端末名が表示されます。

#### ご注意

認証に失敗すると、「認証失敗」と表示されます。その場合は、購入店にお問い合わせください。

| 認証成功 |   |    |
|------|---|----|
|      | 4 | ОК |

| 接続先      |                                      |  |
|----------|--------------------------------------|--|
| URL :    | https://ml-service.t-cloudsystem.net |  |
| 接続確認     |                                      |  |
| 認証       |                                      |  |
| ユーザーID : | EHp9yrL6                             |  |
| PIN⊐−ド : | * * * * *                            |  |
| 認証クリア    |                                      |  |
| 認証状態:認   | 証済み                                  |  |

### ■ クラウド同期のしかた

アナウンスクリエータークラウドと同期を行います。同期には次の2種類があります。

アナウンスデータ同期:アナウンスデータをクラウドの最新データに同期させます。

バックアップ : 設定ファイル、ログファイル、スケジュールファイル、および登録音源情報ファ イルをクラウドにバックアップします。

#### ご注意

● アナウンスデータ同期を行うと、スケジュールで使用している放送が使用できなくなることがあります。 アナウンスデータ同期実行後、スケジュールの見直しをしてください。

●バックアップには、登録した音源ファイルは含まれません。

#### ● アナウンスデータ同期のしかた

#### [最新のアナウンスデータに同期するとき]

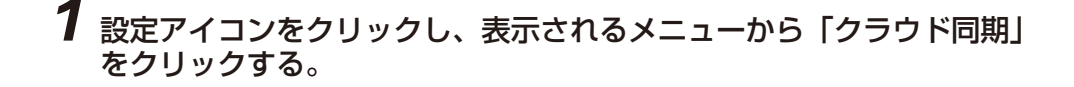

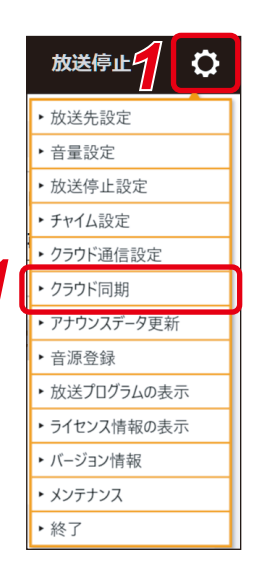

クラウド同期画面が表示されます。

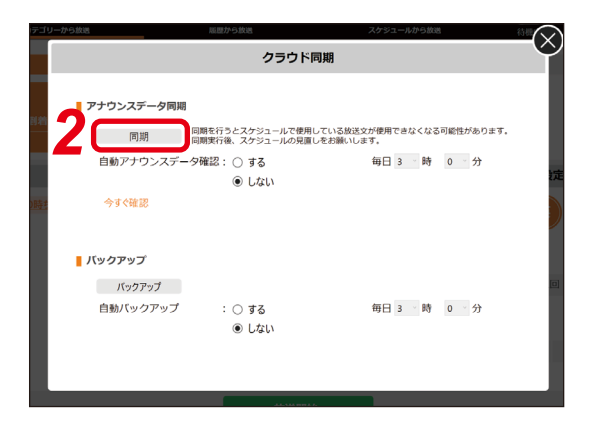

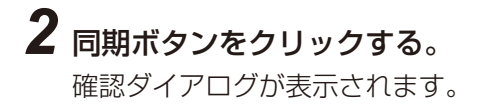

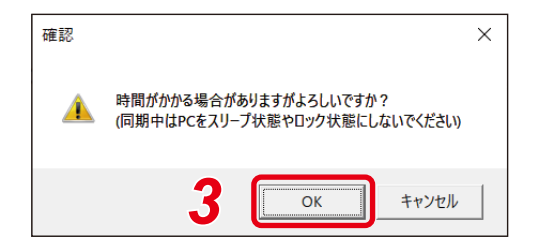

### **3** OK ボタンをクリックする。

コンテンツ同期中ダイアログが表示されます。 ご注意

同期中は、ソフトウェアを表示したままにしてください。 ソフトウェアが非表示の状態ではダウンロード速度が遅 くなったり、同期が停止することがあります。

### 4 同期完了画面ではいボタンをクリックする。

ソフトウェアが終了します。

#### ご注意

アナウンスデータ同期に失敗すると、アナウンスデー タ同期中ダイアログに「アナウンスデータ同期失敗」 と表示されます。その場合は、購入店にお問い合わ せください。

| アナウンスデータ同期中             |       |
|-------------------------|-------|
| 音源ファイルダウンロード中(243/1276) |       |
|                         | キャンセル |

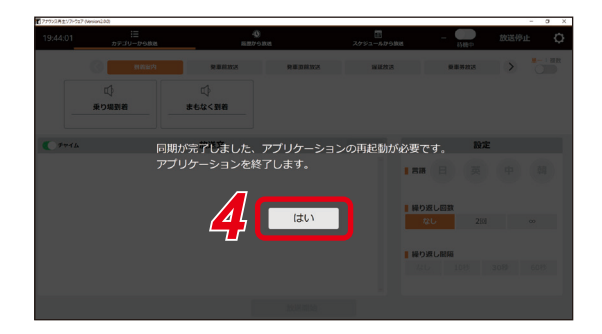

### 5 ソフトウェアを起動させる。

XE

起動のしかたは、P.5をお読みください。

#### УE

最新のアナウンスデータがあるかどうか、クラウド同期画 面で手動確認することができます。

手動確認する場合は、「今すぐ確認」をタップしてください。 最新のアナウンスデータがあるときは、「アナウンスデー 夕同期」の右横に「新しいアナウンスデータがあります。 同期を行ってください。」と表示されます。前ページの**手** 順3以降の手順で同期を行ってください。

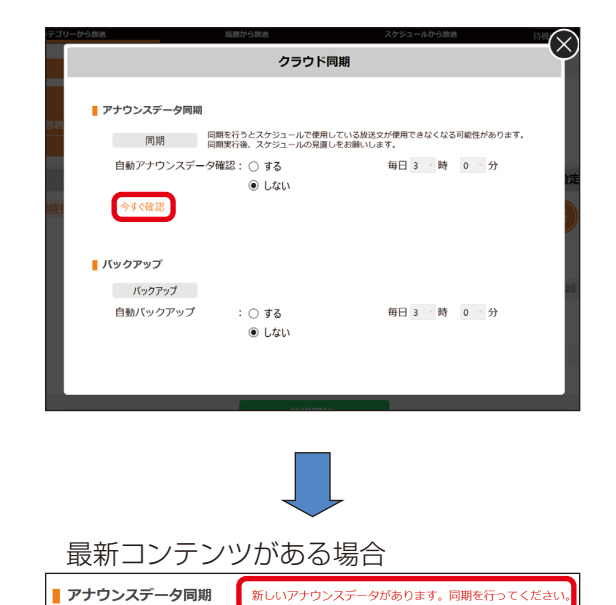

#### [最新のアナウンスデータを自動で確認するとき]

最新のアナウンスデータの確認は定期的に自動で行うこと ができます。

クラウド同期画面で、次の設定を行ってください。

| 項目      | 設定内容      | 初期値   |  |
|---------|-----------|-------|--|
| 自動アナウンス | 「する」を選択   | しない*  |  |
| データ確認   |           |       |  |
| 開始時刻    | 開始する時分を選択 | 3時00分 |  |

\* インターネットに接続しない環境では「しない」にし てください。

ソフトウェア起動時および毎日の指定の開始時刻になる と、最新のアナウンスデータの確認を行います。最新のア ナウンスデータがある場合は、「アナウンスデータ同期」 の右横に「新しいアナウンスデータがあります。同期を行っ てください。」と表示されます。その場合は、上記 [最新 のアナウンスデータに同期するとき]の手順3以降の手 順で同期を行ってください。

#### ご注意

- このソフトウェアが起動していないときは、自動確認は 行われません。
- 確認に失敗すると「自動アナウンスデータ確認に失敗しています。通信環境をご確認ください。」と表示されます。
   その場合は、購入店にお問い合わせください。

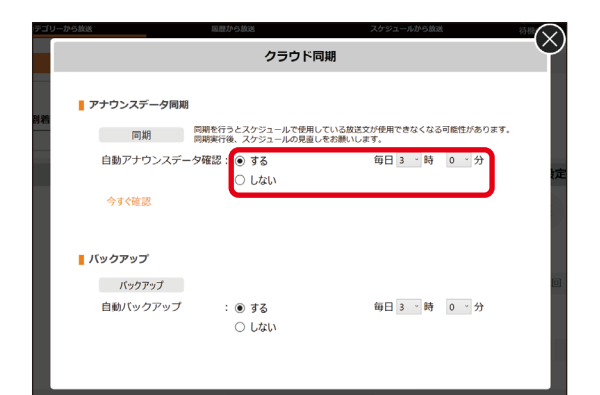

自動アナウンスデータ確認に失敗しています。通信環境をご確認ください。

### ● バックアップのしかた

#### [バックアップを自動で行うとき]

バックアップは定期的に自動で行うことができます。 クラウド同期画面で、次の設定を行ってください。

| 項目       | 設定内容      | 初期値   |  |
|----------|-----------|-------|--|
| 自動バックアップ | 「する」を選択   | しない*  |  |
| 開始時刻     | 開始する時分を選択 | 3時00分 |  |

\* インターネットに接続しない環境では「しない」にし てください。

ソフトウェア起動時および毎日の指定の開始時刻になる と、バックアップを行います。

#### ご注意

- このソフトウェアが起動していないときは、自動バック アップは行われません。
- バックアップに失敗すると「自動バックアップに失敗しています。通信環境をご確認ください。」と表示されます。
   その場合は、購入店にお問い合わせください。

#### [バックアップを手動で行うとき]

1 設定アイコンをクリックし、表示されるメニューから「クラウド同期」 をクリックする。

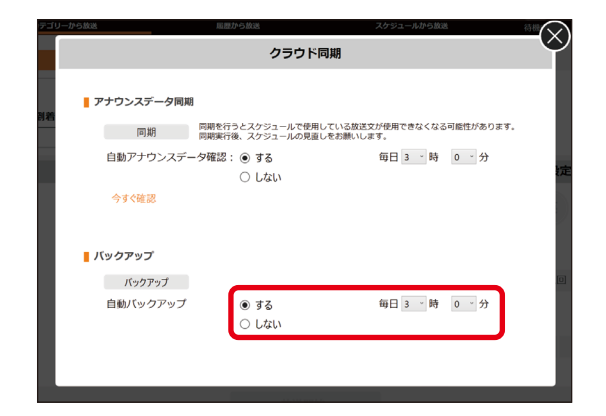

自動バックアップに失敗しています。通信環境をご確認ください。

| 放送停止                       |
|----------------------------|
| ▶ 放送先設定                    |
| ▶ 音量設定                     |
| ▶ 放送停止設定                   |
| ▶ チャイム設定                   |
| ▶ クラウド通信設定                 |
| ▶ クラウド同期                   |
| ▶ アナウンスデータ更新               |
| ▶ 音源登録                     |
| ▶ 放送プログラムの表示               |
| ▶ ライセンス情報の表示               |
| ▶ バージョン情報                  |
| <ul> <li>メンテナンス</li> </ul> |
| ▶終了                        |

クラウド同期画面が表示されます。

### **2 バックアップボタンをクリックする**。 確認ダイアログが表示されます。

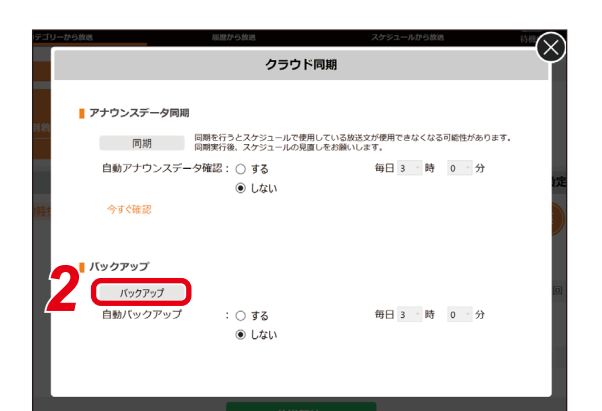

### **3** OK ボタンをクリックする。

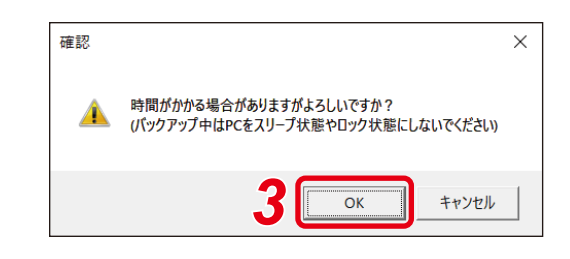

バックアップ中ダイアログが表示されます。

ご注意

バックアップ中は、ソフトウェアを表示したままにして ください。

ソフトウェアが非表示の状態では、アップロード速度が 遅くなったり、バックアップが停止することがあります。

| パックアップ中               |       |
|-----------------------|-------|
| <i>ログファイルア</i> ップロード中 |       |
|                       | キャンセル |

# **4** 「バックアップ成功」と表示されたら、OK ボタンをクリックする。

バックアップ成功ダイアログが閉じ、元の画面に戻 ります。

#### ご注意

バックアップに失敗すると、「バックアップ失敗」と 表示されます。その場合は、購入店にお問い合わせ ください。

| バックアップ成功 |      |
|----------|------|
|          | 4 ок |

### ■ アナウンスデータ更新のしかた

アナウンスデータの更新ができます。

#### ご注意

- 放送中や、自動放送がオンのときには更新できません。
- アナウンスデータ更新を行うと、スケジュールで使用している放送が使用できなくなることがあります。
   アナウンスデータ更新実行後、スケジュールの見直しをしてください。

 

 設定アイコンをクリックし、表示されるメニューから「アナウンスデー 夕更新」をクリックする。

 ・放送売設定
 ・法送金

 ・か送停止設定
 ・グラウド通信設定
 ・クラウド同期

 ・クラウド同期

 ・グラウド回転

 ・グラウド回転

 ・グラウド回転

 ・グラウド回転

 ・グラウド回転

 ・グラウド回転

 ・グラウド回転

 ・グラウド回転

 ・グラウド回転

 ・登録

 ・ひ

 ・

 ・

 ・

アナウンスデータ更新画面が表示されます。

2 更新ファイル参照ボタンをクリックする。 確認ダイアログが表示されます。

**3** OK ボタンをクリックする。 エクスプローラー画面が表示されます。

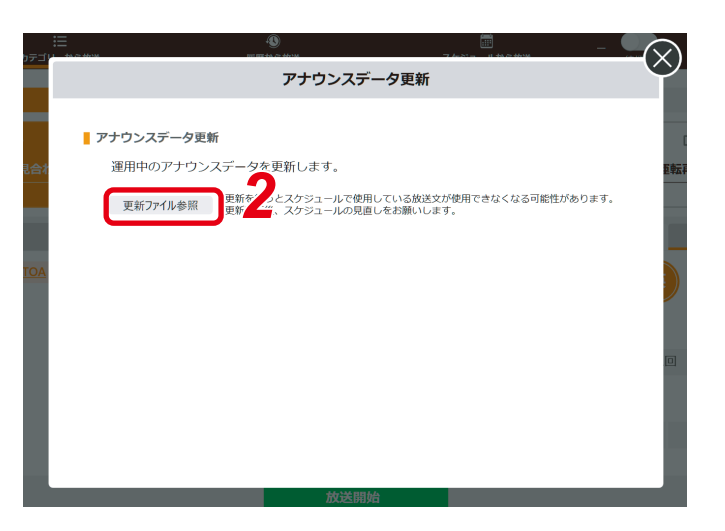

バージョン情報
メンテナンス
終了

4 エクスプローラー画面で更新するデータを選択する。

### **5** OK ボタンをクリックする。

選択したデータが読み込まれます。 読み込みが完了すると「アプリケーションを終了します」という画面が表示されます。

### **6** はいボタンをクリックする。

ソフトウェアが終了します。

### 7 ソフトウェアを起動させる。

データが更新されます。

[メ モ] 起動のしかたは、P.5をお読みください。

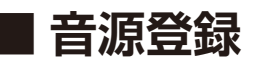

お手持ちの音源ファイルを放送用に最大 50 個まで登録することができます。登録した音源は、カテゴリー 「ファイル再生」の放送として表示されます。

使用できる音源ファイルのフォーマットは以下のとおりです。

 ● WAV ファイルの場合: 44.1/48 kHz サンプリング、16 bit、モノラル / ステレオ
 ● MP3 ファイルの場合:

44.1/48 kHz サンプリング、64 ~ 320 kbps、CBR/VBR、モノラル/ステレオ

#### ご注意

- バージョンが 2.1.0 より前の場合は登録できません。(P. 68「バージョン情報の表示」)
- 放送中や、自動放送がオンのときには設定変更できません。
- 設定変更にはソフトウェアの再起動が必要です。
- ●スケジュールイベントに設定した登録音源のボタン名、放送内容は変更しないでください。
- ●15分を超える音源ファイルは、放送開始までに時間が掛かることがあります。

メモ

ステレオ形式の音源ファイルは、モノラル形式に変換された後、登録されます。

#### ● 音源の登録のしかた

1 設定アイコンをクリックし、表示されるメニューから「音源登録」をクリックする。

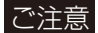

アナウンスデータが設定されていないときは、グレーアウトして選択できません。

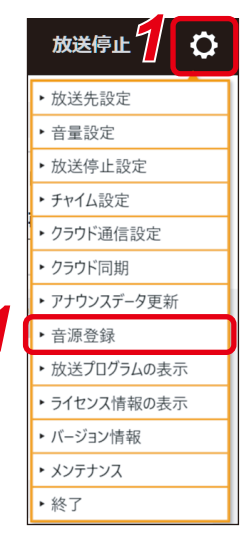

音源登録画面が表示されます。

### 2 音源登録機能スイッチをクリックする。

スイッチが右側にスライドして、オンになり ます。

#### ご注意

音源登録機能がオフのときは、登録した音源 ファイルは使用できません。

#### メモ

音源登録機能をオフにするには、スイッチを もう一度クリックします。

| 音源登録  |                                        |   |        |              |      |   |  |
|-------|----------------------------------------|---|--------|--------------|------|---|--|
| ▋ 音源登 | 音源登録機能 OFF ON 85555155428550875 全 ● 開版 |   |        |              |      |   |  |
| , 🗆   | 音源データ                                  |   | ボタン名   | U            | 放送内容 |   |  |
| □ 1   | 2                                      | 0 |        |              |      |   |  |
| 2     | - 3                                    | 0 |        |              |      |   |  |
| 3     | 開店 BGM付き.wav                           | 0 | 開店案内放送 | BGM付きの開店案内です |      |   |  |
| 4     | 閉店 BGM付き.mp3                           | 0 | 閉店案内放送 | BGM付きの閉店案内です |      |   |  |
| 5     |                                        | 0 |        |              |      | 0 |  |
|       |                                        | 7 | 設定     | キャンセル        |      |   |  |

3 リストから、登録する行のファイル選択アイコンをクリックする。

エクスプローラー画面が表示されます。

4 エクスプローラー画面で登録したい音源ファイルを選択する。

### 5 開くボタンをクリックする。

選択した音源ファイルが登録され、ボタン名と放送内容が表示されます。

#### ご注意

15分を超える音源ファイルは、登録に時間が掛かることがあります。

6 必要に応じて、ボタン名と放送内容を編集する。

#### ご注意

- ●音源ファイルを登録していないときは、編集できません。
- 改行や、次の半角文字は使用できません。
- \_[]<>\&
- 他の音源と同一のボタン名や放送内容は使用できません。
- ●空欄やスペースのみでの登録はできません。

### 7 設定ボタンをクリックする。

確認ダイアログが表示されます。

#### ご注意

「修正が必要な項目があります。」と表示されるときは、入力した内容が**手順6**の「ご注意」の条件を満たしているか確認してください。

メモ

- 再起動が不要なときは、確認ダイアログは表示されません。設定内容が保存され、音源登録画面が閉じ、 元の画面に戻ります。音源登録はこれで終了です。
- 設定内容を保存せずに音源登録画面を閉じるときは、キャンセルボタンをクリックします。

### 8 終了ボタンをクリックする。

設定内容が保存され、ソフトウェアが終了します。

### 9 ソフトウェアを起動する。

起動のしかたは、P.5 ををお読みください。 登録した音源は、カテゴリー「ファイル再生」 の放送として表示されます。

#### ご注意

各放送画面では、音源ファイルの登録をしてい ない行は表示されません。

| 19:48:35  | !≡<br>カテゴリーから鉄道 | - 40<br>総理から | i<br>Sector | このような この この この この この この この この この この この この この | - 一 荷機中            | 放送停止    |
|-----------|-----------------|--------------|-------------|----------------------------------------------|--------------------|---------|
|           | くファイル同生         | 10 Hz        | 緊急地震        | テスト                                          | 気泉                 | > 0     |
|           | 【↓<br>用店案内放送    | □} 閉店案内放送    |             |                                              |                    |         |
| 🚺 ቻኮイム    |                 | 放送文          |             |                                              | 放送先                | 言語・繰り返し |
| BGM付きの開店寮 | 異内です            |              |             |                                              | 購 <mark>日</mark> 英 |         |
|           |                 |              |             | 1 30                                         | り返し回数<br>なし 2回     | 00      |
|           |                 |              |             |                                              |                    |         |
|           |                 |              |             | 88                                           | り返し間隔              |         |

### ● 登録した音源を削除するとき

1 削除する行の左端のチェックボックスに チェックを入れる。

## 2 削除ボタンをクリックする。

「音源を削除します。よろしいですか?」と表 示されます。

## **3** OK ボタンをクリックする。

指定したすべての音源が削除され、空欄にな ります。

| 首源豆鋏 |              |   |                  |              |      |    |
|------|--------------|---|------------------|--------------|------|----|
| 音源登  | 禄機能 OFF 🤇    |   | N※設定定更には再起動が必要です |              | * *  | 削除 |
|      | 音源データ        |   | ボタン名             |              | 放送内容 |    |
| 1    |              | 0 |                  |              |      |    |
| 2    |              | 0 |                  |              |      |    |
| 3    | a BGM付き.wav  | 0 | 開店案内放送           | BGM付きの開店案内です |      |    |
| 4    | 閉店 BGM付き.mp3 | 0 | 閉店案内放送           | BGM付きの閉店案内です |      |    |
| 5    |              | 0 |                  |              |      |    |

### ● 登録した音源の行を移動するとき

### 1 移動する行をクリックする。

クリックした行がオレンジ色に変わります。

### 2 上移動ボタンまたは下移動ボタンをクリッ クする。

指定した行が上または下へ移動します。

#### ご注意

リスト内でいずれかの行のチェックボックス にチェックが入っているときは、移動ボタン を使用できません。

|     | 音源登録 2 |    |              |   |                    |              |      |     |
|-----|--------|----|--------------|---|--------------------|--------------|------|-----|
|     | 音      | 源鹭 | 錄機能 OFF      |   | ON ※設定定更には再起動が必要です |              | • •  |     |
| , [ |        |    | 音源データ        |   | ボタン名               |              | 放送内容 |     |
| 1   |        | 1  |              | 0 |                    |              |      |     |
| ſ   |        | 2  |              | 0 |                    | 1            |      |     |
|     |        | 3  | 開店 BGM付き.wav | Û | 開店案内放送             | BGM付きの開店案内です |      |     |
| [   |        | 4  | 閉店 BGM付き.mp3 | 0 | 閉店案内放送             | BGM付きの閉店案内です |      | ~ ~ |
| [   |        | 5  |              | 0 |                    |              |      |     |
|     |        |    |              |   | 設定                 | キャンセル        |      |     |

### 放送プログラムの表示

放送プログラムの状態を見ることができます。また、ソフトウェアのログの確認もできます。

#### 設定アイコンをクリックし、表示されるメニューから「放送プログラム の表示」をクリックする。

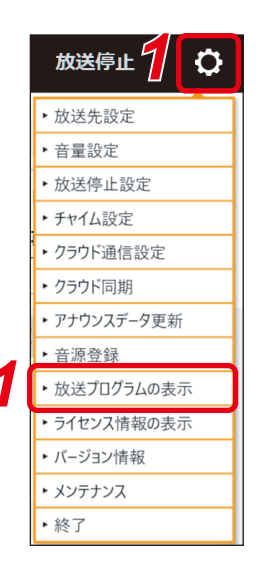

×

放送プログラム画面が表示されます。

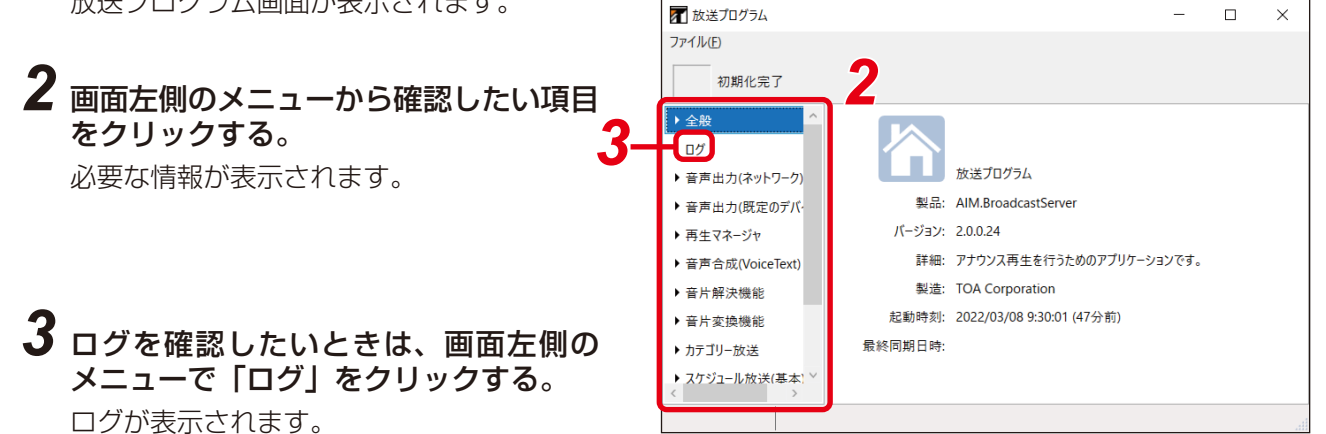

4 確認後、右上の×ボタンをクリックする。 放送プログラム画面が閉じます。

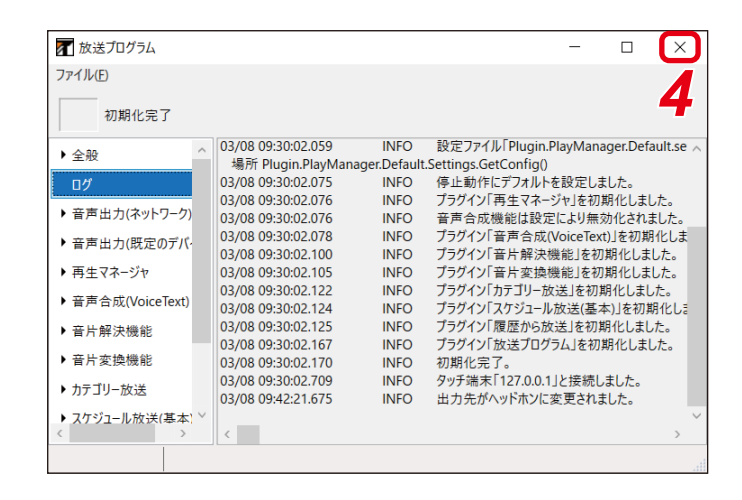

### ■ ライセンス情報の表示

ライセンス情報が確認できます。また、ライセンスファイルの読み込みもできます。

# 1 設定アイコンをクリックし、表示されるメニューから「ライセンス情報の表示」をクリックする。

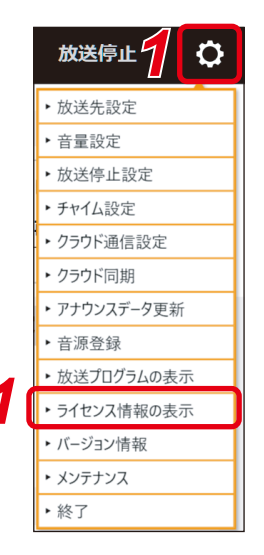

ライセンス情報画面が表示されます。

- 2 必要に応じて、情報を確認する。
- 3 必要に応じて、ライセンスファイルを読み込む。
- **3-1** ライセンスファイル読み込みボタンをクリックする。

ファイル選択画面が表示されます。

- 3-2 ライセンスファイルを選択する。
- 3-3 開くボタンをクリックする。

ライセンスファイルが読み込まれ、確認画面が表示 されます。

**3-4** OK ボタンをクリックする。 確認画面が閉じます。

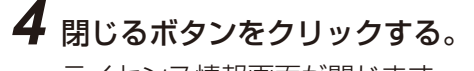

ライセンス情報画面が閉じます。

| 🔐 ライセンス情報         | ×                                      |  |  |  |
|-------------------|----------------------------------------|--|--|--|
| アプリケーション情報        |                                        |  |  |  |
| 製品名:              | AI-210ML                               |  |  |  |
| バージョン:            | 2.0.0.24                               |  |  |  |
| ライセンス情報           |                                        |  |  |  |
| ライセンス開始日:         | 2022/03/07                             |  |  |  |
| ライセンス終了日:         | 2099/12/31                             |  |  |  |
| 認証可能バージョン:        | 制限なし                                   |  |  |  |
| 端末識別ID:           | xxxxxxxxxxxxxxxxxxxxxxxxxxxxxxxxxxxxxx |  |  |  |
| ライセンスファイル読み込み 閉じる |                                        |  |  |  |
| 3                 | -1                                     |  |  |  |

### ■ バージョン情報の表示

バージョン情報を確認できます。

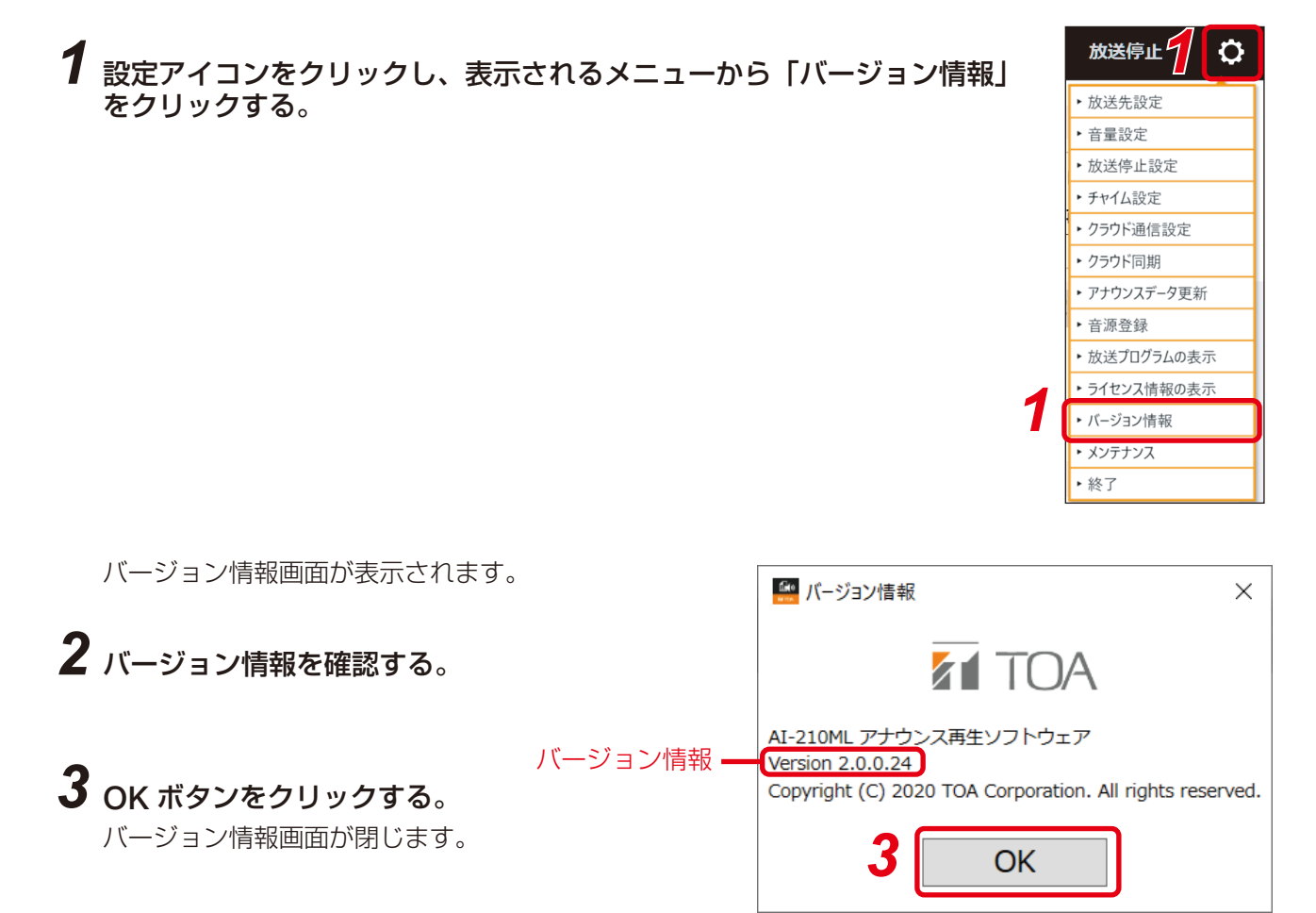

### ■ データ消去のしかた

アナウンスデータ、履歴、スケジュールデータの消去ができます。

ご注意

放送中や、自動放送がオンのときは消去できません。

#### ● アナウンスデータの消去のしかた

1 設定アイコンをクリックし、表示されるメニューから「メンテナンス」 をクリックする。

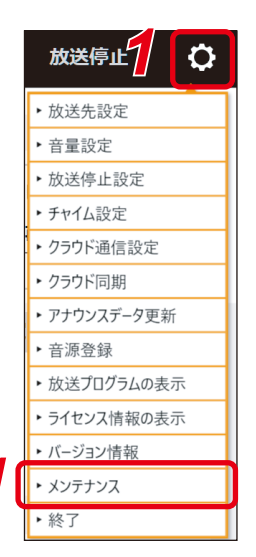

メンテナンス画面が表示されます。

2 アナウンスデータ消去ボタンをクリック する。 アナウンスデータ消去の確認ダイアログが表

示されます。

## **3** OK ボタンをクリックする。

アナウンスデータが消去され、コンテンツ消 去完了画面が表示されます。

**4** はいボタンをクリックする。 ソフトウェアが終了します。

5 ソフトウェアを起動させる。

XE

起動のしかたは、P.5 をお読みください。

|                            | 融歴から放送           | スクシュールから放送       | 待根     |
|----------------------------|------------------|------------------|--------|
|                            | メンテ              | ナンス              |        |
| ■ アナウンスデ-                  | 一夕消去             |                  |        |
| アナウンス                      | データを消去すると、スケジュー  | ルデータも消去されます。     |        |
| アナウンスデ                     | -9消去             |                  |        |
|                            |                  |                  |        |
| 履歴消去                       |                  |                  |        |
| 履歴を消去                      | すると、履歴から放送の内容がク  | リアされます。          |        |
| 履歴消                        | 肖去               |                  |        |
|                            |                  |                  |        |
|                            | データ消去            |                  |        |
| - スケジュールラ                  |                  |                  |        |
| スケジュールラ<br>スケジューノ          | レデータを消去すると、スケジュ・ | ールから放送タブの画面が初期設定 | ウィザードに |
| スケジュールラ<br>スケジューノ<br>なります。 | レデータを消去すると、スケジュ・ | ールから放送タブの画面が初期設定 | ウィザードに |

1 設定アイコンをクリックし、表示されるメニューから「メンテナンス」 をクリックする。

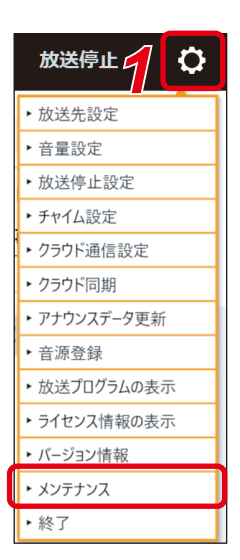

メンテナンス画面が表示されます。

- 2 履歴消去ボタンをクリックする。 確認画面が表示されます。
- **3** OK ボタンをクリックする。 完了画面が表示されます。
- **4** OK ボタンをクリックする。 履歴が消去され、メンテナンス画面が閉じます。

| ーから放送                                       | 履歴から放送                     | スケジュールからた      |           |
|---------------------------------------------|----------------------------|----------------|-----------|
|                                             | メンテ                        | ナンス            | <u> </u>  |
| <b>アナウンスデータ消</b><br>アナウンスデータ・<br>アナウンスデータ消去 | 5<br>を消去すると、スケジュー,         | ルデータも消去されます。   |           |
| <b>履歴消去</b><br>履歴を消去すると、<br>履歴消去            |                            | リアされます。        |           |
| <b>スケジュールデータ</b><br>スケジュールデータ<br>なります。      | <b>月去</b><br>9を消去すると、スケジュ- | ールから放送タブの画面が初! | 問設定ウィザードに |
| スケジュールデータ消毒                                 | <del>L</del> X             |                |           |

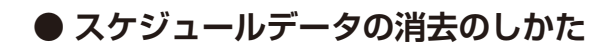

**1** 設定アイコンをクリックし、表示されるメニューから「メンテナンス」 をクリックする。

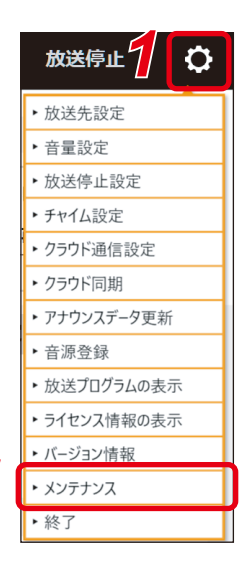

メンテナンス画面が表示されます。

- **2** スケジュールデータ消去ボタンをクリッ クする。 確認画面が表示されます。
- **3** OK ボタンをクリックする。 スケジュールデータが消去され、メンテナン ス画面が閉じます。

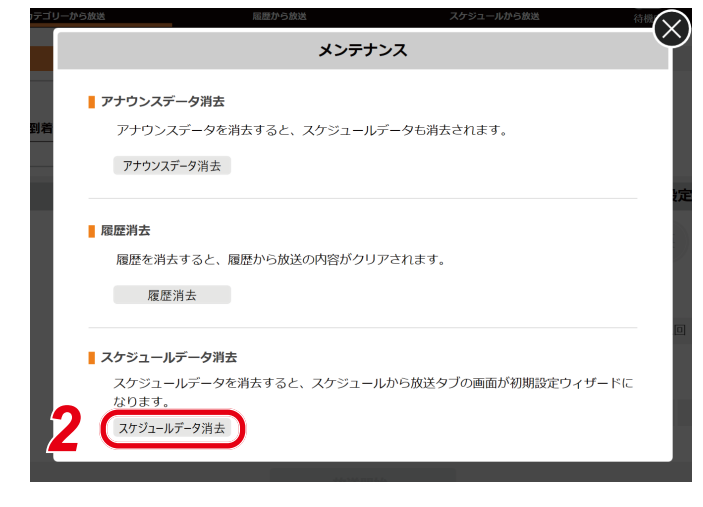

メモ

スケジュールデータを消去すると、スケジュールの初期設定ウィザードが表示されます。( 📭 P. 22)

# トラブルシューティング

| 症状                                                                                                    | 考えられる原因                                         | 対処のしかた                                                                                                    |
|----------------------------------------------------------------------------------------------------|-------------------------------------------------|----------------------------------------------------------------------------------------------------|
| <ul> <li>起動時に下記のように表示され、</li> <li>ソフトウェアの起動ができない。</li> <li>・タッチ端末からアクセスする</li> <li>フォルダにフルコントロール</li> <li>権限を設定できませんでした。</li> <li>アプリケーションを終了します。</li> </ul>         | 使用するフォルダーの権限がな<br>いユーザーからソフトウェアを<br>起動しようとしている。 | ソフトウェアを起動するとき、<br>アイコンを右クリックし、表示<br>されるメニューから「管理者と<br>して実行」を選択してください。<br>( ☞ P.5「ソフトウェアの<br>起動と終了のしかた」)                       |
| ダイアログ上に「ライセンスファ<br>イルが見つかりません。」と表示<br>され、ソフトウェアの起動がで<br>きない。                                                                                                    | ライセンスファイルが読み込ま<br>れていない。                        | 購入店にお問い合わせください。                                                                                                    |
| ダイアログ上に「ライセンスの有効期限がきれています。」と表                                                                                                    | ライセンスファイルが有効でな<br>い。                            | 購入店にお問い合わせください。                                                                                                    |
| │ 示され、ソフトウェアの起動が<br>│ できない。<br>│                                                                                                    | パソコンの時刻が正しく設定さ<br>れていない。                        | パソコンの時刻を正しく設定し<br>てください。                                                                                                    |
| ダイアログ上に「端末識別 ID が<br>一致しません。」と表示され、ソ<br>フトウェアの起動ができない。                                                                                                    | 読み込ませたライセンスファイ<br>ルが、セットアップ中のパソコ<br>ンのものではない。   | 購入店にお問い合わせください。                                                                                                    |
|                                                                                                    | ネットワークデバイスが無効に<br>なっている。                        | Windowsのコントロールパネ<br>ルから、<br>ネットワークとインターネッ<br>ト > ネットワークと共有セン<br>ター > アダプターの設定変更<br>を選択して、ネットワークデバ<br>イスが有効であることを確認し<br>てください。 |
| ダイアログ上に下記のように表<br>示され、ソフトウェアの起動が<br>できない。<br>・ライセンス認証できないアプ<br>リケーションバージョンです。<br>・プロダクト名がライセンス<br>ファイル内にありません。<br>・プロダクト名が一致しません。<br>・端末識別 ID がライセンスファ<br>イル内にありません。 | 有効なライセンスファイルでは<br>ない。                           | 購入店にお問い合わせください。                                                                                                    |
| ダイアログ上に下記のように表<br>示され、ソフトウェアの起動が<br>できない。<br>・ライセンスファイルの認証に<br>失敗しました。<br>・認証用ライブラリのロードに<br>失敗しました。                                                                  | ソフトウェアに問題が発生して<br>いる。                           |                                                                                                    |
| 症状                                                       | 考えられる原因                                       | 対処のしかた                                                                                                    |
|----------------------------------------------------------|-----------------------------------------------|----------------------------------------------------------------------------------------------------|
| 画面上部に下記文言を含むメッ<br>セージが表示され、放送できな<br>い。<br>・接続失敗          | パソコンのネットワーク設定が<br>間違っている。                     | パソコンの IP アドレス、サブ<br>ネットマスク、デフォルトゲー<br>トウェイを適切に設定してくだ<br>さい。                                                             |
| · キープアライブ失敗                                              | 接続先の NX-300 の設定が間<br>違っている。                   | NX-300 を適切に設定してくだ<br>さい。                                                                                                |
|                                                          | 接続先の NX-300 がネットワー<br>クに接続されていない。             | NX-300 の LAN ケーブルを正し<br>く接続してください。                                                                                      |
|                                                          | 接続先の NX-300 の電源が入っ<br>ていない。                   | NX-300 の電源を入れてくださ<br>い。                                                                                                 |
|                                                          | 接続先の NX-300 とのネット<br>ワーク接続が一時的に不安定に<br>なっている。 | <ul> <li>ネットワーク経路に問題がないか確認してください。</li> <li>ソフトウェアを終了し、パソコンを再起動してください。</li> <li>(『③ P.5「ソフトウェアの起動と終了のしかた」)</li> </ul>    |
| 画面上部に下記のように表示さ<br>れ、放送できない。<br>放送失敗 他機放送中です。             | 接続先の NX-300 が他機器から<br>の放送に使用されている。            | NX-300 に接続している他の機<br>器の放送状態を確認してくださ<br>い。                                                                               |
| 音が出ない。                                                   | 放送先設定が正しく行われてい<br>ない。                         | 放送先設定を正しく行ってくだ<br>さい。( 聲 ₽.50)                                                                                          |
|                                                          | 接続先の放送設備が故障してい<br>る。                          | 放送設備を修理してください。                                                                                                    |
| 音が出ない。<br>(試聴の場合、および放送先設定<br>の出力先が「ヘッドホン」に設<br>定されている場合) | パソコンの音量が 0 になってい<br>る、または十分に上がっていな<br>い。      | パソコンの音量を上げてくださ<br>い。                                                                                                    |
|                                                          | パソコンのオーディオデバイス<br>が無効になっている。                  | オーディオデバイスを有効にし<br>てください。                                                                                                |
|                                                          | オーディオケーブルが正しく接<br>続されていない。                    | オーディオケーブルを正しく接<br>続してください。                                                                                              |
| 音が出ない。<br>(放送先設定の出力先が「ネット<br>ワーク」に設定されている場合)             | パソコンのネットワーク設定が<br>間違っている。                     | パソコンの IP アドレス、サブ<br>ネットマスク、デフォルトゲー<br>トウェイを適切に設定してくだ<br>さい。                                                             |
|                                                          | 接続先の NX-300 の設定が間<br>違っている。                   | NX-300 を適切に設定してくだ<br>さい。                                                                                                |
|                                                          | 接続先の NX-300 がネットワー<br>クに接続されていない。             | NX-300 の LAN ケーブルを正し<br>く接続してください。                                                                                      |
|                                                          | 接続先の NX-300 の電源が入っ<br>ていない。                   | NX-300 の電源を入れてくださ<br>い。                                                                                                 |
|                                                          | 接続先の NX-300 が放送設備と<br>正しく接続されていない。            | <ul> <li>NX-300 が放送設備と正しく<br/>接続されているか確認してく<br/>ださい。</li> <li>放送設備の入力レベル調整を<br/>正しく行ってください。</li> </ul>                  |
|                                                          | 接続先の NX-300 とのネット<br>ワーク接続が一時的に不安定に<br>なっている。 | <ul> <li>ネットワーク経路に問題がないか確認してください。</li> <li>ソフトウェアを終了し、パソコンを再起動してください。</li> <li>( IST P.5 「ソフトウェアの起動と終了のしかた」)</li> </ul> |

| 症状                                                                 | 考えられる原因                                     | 対処のしかた                                                                     |  |
|--------------------------------------------------------------------|---------------------------------------------|----------------------------------------------------------------------------|--|
| 接続先の NX-300 の制御出力が<br>動作しない。<br>(放送先設定の出力先が「ネット<br>ワーク」に設定されている場合) | 放送先設定が正しく行われてい<br>ない。                       | <ul> <li>広送先設定の出力先を「ネット<br/>ワーク」に設定してください。</li> <li>( IS P. 50)</li> </ul> |  |
|                                                                    | パソコンのネットワーク設定が<br>間違っている。                   | パソコンの IP アドレス、サブ<br>ネットマスク、デフォルトゲー<br>トウェイを正しく設定してくだ<br>さい。                |  |
|                                                                    | 接続先の NX-300 の設定が間違っ<br>ている。                 | NX-300 を正しく設定してくだ<br>さい。                                                   |  |
|                                                                    | 接続先の NX-300 がネットワー<br>クに接続されていない。           | NX-300 の LAN ケーブルを正し<br>く接続してください。                                         |  |
|                                                                    | 接続先の NX-300 の電源が入っ<br>ていない。                 | NX-300 の電源を入れてくださ<br>い。                                                    |  |
|                                                                    | 接続先の NX-300 の制御出力が<br>放送設備に正しく接続されてい<br>ない。 | NX-300 の制御出力を放送設備<br>に正しく接続してください。                                         |  |
| 放送時にチャイムが鳴らない。                                                     | チャイムを使用しない設定に<br>なっている。                     | チャイムを使用する設定にして<br>ください。( 📭 P. 54)                                          |  |
|                                                                    | 放送画面のチャイムスイッチが<br>オフになっている。                 | チャイムスイッチをクリックし<br>てオンにしてください。                                              |  |
|                                                                    | 該当のスケジュールイベントで<br>チャイムを使用しない設定に<br>なっている。   | 「チャイム OFF」の設定を解除<br>してください。( II容 P. 39)                                    |  |
| 放送画面にチャイムスイッチが<br>表示されない。                                          | チャイムを使用しない設定に<br>なっている。                     | チャイムを使用する設定にして<br>ください。( 📭 P. 54)                                          |  |

| TOA お客様相談センター              | フリーダイヤル      | (固定電話専用)          | 商品の価格・在庫・修理などのお問い合わせ、および |
|----------------------------|--------------|-------------------|--------------------------|
| 商品の内容や組み合わせ、操作方法について       | ナビダイヤル       | 0570-064-475 (有料) | カタログのご請求については、取り扱い店または最寄 |
| のお問い合わせにお応えします。            | FAX          | 0570-017-108 (有料) | りの営業所へお申し付けください。最寄りの営業所に |
| 受付時間 9:00 ~ 17:00(土日、祝日除く) | ※ PHS、IP 電話; | からはつながりません。       | ついては、TOA ホームページをご確認ください。 |

当社は、お客様から提供された個人情報をお問い合わせ対応または修理対応の目的に利用いたします。また、修理委託目的で委託先業者へ提供することがあります。個人情報の取り扱いに関する方針については、TOA ホームページをご覧ください。

TOA ホームページ https://www.toa.co.jp/

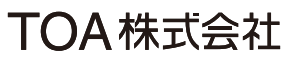